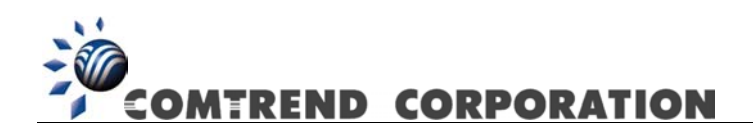

# Router ADSL2+ inalámbrico CT-536+ Manual de usuario

Versión A1.2, 3 de agosto de 2005

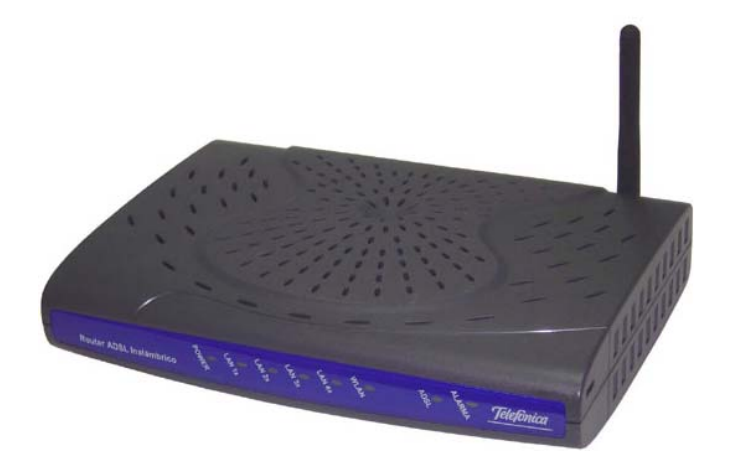

260056-010

#### Prólogo

La información de este manual está destinada a los administradores de redes. Engloba la instalación, el funcionamiento y las aplicaciones del router ADSL2+.

Se supone que el lector de este manual cuenta con conocimientos básicos en materia de telecomunicaciones. Para actualización del producto, lanzamiento de nuevo producto, revisión del manual, actualización del software, soporte técnico, etc., visite Comtrend Corporation en <u>http://www.comtrend.com</u> Este documento está sujeto a modificaciones sin previo aviso.

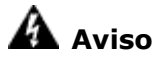

- Antes de revisar o desmontar este equipo, desconecte siempre todos los cables eléctricos y de red telefónica del dispositivo.
- Utilice una alimentación eléctrica adecuada y un cable de red telefónica que figure en el listado de UL. Las especificaciones sobre la alimentación eléctrica están claramente presentadas en el apéndice B de Especificaciones.

#### Copyright

Copyright© 2005 Comtrend Corporation. Todos los derechos reservados. La información y los mensajes aquí contenidos son propiedad de Comtrend Corporation. Queda prohibida la traducción, transcripción o reproducción de cualquier parte de este documento, de cualquier forma o mediante cualquier medio sin el consentimiento previo por escrito de Comtrend Corporation.

### Soporte técnico

Si tiene algún problema con su producto o servicio, o necesita asistencia técnica, envíenos un mensaje electrónico a <u>int-support@comtrend.com</u>.

# Índice

| САРІ́Т | TULO 1 | INTRODUCCIÓN                  | 6  |
|--------|--------|-------------------------------|----|
| 1.1    | CARA   | CTERÍSTICAS                   | 6  |
| 1.2    | APLIC  | ACIÓN                         | 7  |
| 1.3    | INDICA | ADORES LED DEL PANEL FRONTAL  | 8  |
| САРІ́Т | TULO 2 | INSTALACIÓN                   | 9  |
| 2.1    | INSTAL | LACIÓN DEL HARDWARE           | 9  |
| САРІ́Т | TULO 3 | ACCESO MEDIANTE NAVEGADOR WEB |    |
| 3.1    | DIREC  | ción IP                       | 11 |
| 3.2    | PROCE  | EDIMIENTO DE ACCESO           |    |
| 3.3    | CONFI  | IGURACIÓN PREDETERMINADA      |    |
| САРІ́Т | TULO 4 | INFORMACIÓN DEL DISPOSITIVO   | 16 |
| 4.1    | WAN    |                               | 17 |
| 4.2    | ESTAD  | DÍSTICAS                      |    |
| 4.2    | 2.1 E  | Estadísticas de la LAN        |    |
| 4.2    | 2.2 E  | Estadísticas de la WAN        |    |
| 4.2    | 2.3 E  | Estadísticas de la ATM        |    |
| 4.2    | 2.4 E  | Estadísticas ADSL             |    |
| 4.2    | 2.5 R  | Ruta                          |    |
| 4.2    | 2.6 E  | Encaminamiento ARP            |    |
| 4.2    | 2.7 P  | Protocolo DHCP                |    |
| САРІ́Т | TULO 5 | CONFIGURACIÓN RÁPIDA          | 29 |
| 5.1    | Confi  | IGURACIÓN RÁPIDA AUTOMÁTICA   |    |
| 5.2    | CONFI  | IGURACIÓN RÁPIDA MANUAL       |    |
| САРІ́Т | TULO 6 | CONFIGURACIÓN AVANZADA        | 47 |
| 6.1    | WAN    |                               | 49 |
| 6.2    | LAN.   |                               |    |
| 6.3    | NAT    |                               | 51 |
| 6.3    | 3.1 S  | Servidores virtuales          |    |
| 6.3    | 3.2 A  | lccionamiento de puertos      |    |
| 6.     | 3.3 L  | DMZ Host (Host DMZ)           |    |
| 6.4    | SEGUE  | RIDAD                         | 55 |

| 6.4.1    | Filtrado IP                                     |    |
|----------|-------------------------------------------------|----|
| 6.4.2    | Filtrado MAC                                    |    |
| 6.4.3    | Control parental                                |    |
| 6.5 CAI  | LIDAD DEL SERVICIO                              | 61 |
| 6.6 ENG  | CAMINAMIENTO                                    | 64 |
| 6.6.1    | Pasarela predeterminada                         |    |
| 6.6.2    | Ruta estática                                   | 65 |
| 6.6.3 R  | 2IP                                             |    |
| 6.7 DN   | S                                               | 67 |
| 6.7.1    | Servidor DNS                                    |    |
| 6.7.2    | DNS dinámico                                    |    |
| 6.8 Con  | NFIGURACIÓN DSL                                 | 70 |
| CAPÍTULO | 7 FUNCIÓN INALÁMBRICA                           | 71 |
| 7.1 PAN  | ITALLA BÁSICA DE FUNCIÓN INALÁMBRICA            |    |
| 7.1.1    | Seguridad                                       |    |
| 7.1.2    | Filtro MAC                                      |    |
| 7.1.3    | Puente inalámbrico                              |    |
| 7.1.4    | Función inalámbrica avanzada                    |    |
| 7.1.5    | Información de la estación                      |    |
| CAPÍTULO | 8 DIAGNÓSTICOS                                  | 85 |
| CAPÍTULO | 9 ADMINISTRACIÓN                                |    |
| 9.1 Cor  | NFIGURACIÓN                                     |    |
| 9.1.1    | Copia de seguridad de la configuración          |    |
| 9.1.2    | Restauración de la configuración                |    |
| 9.1.3    | Restauración de la configuración predeterminada |    |
| 9.2 Rec  | GISTRO DEL SISTEMA                              |    |
| 9.3 Agi  | ENTE SNMP                                       |    |
| 9.4 LA   | HORA DE INTERNET                                |    |
| 9.5 Co   | NTROL DEL ACCESO                                |    |
| 9.5.1    | Servicios                                       |    |
| 9.5.2    | Direcciones IP de acceso                        |    |
| 9.5.3    | Contraseñas                                     |    |
| 9.6 Ac   | TUALIZAR SOFTWARE                               |    |
| 9.7 Gu   | JARDAR Y REINICIAR                              |    |
| APÉNDICE | A: ASIGNACIONES DE PIN                          |    |
| APÉNDICE | B: ESPECIFICACIONES                             |    |

### **Capítulo 1 Introducción**

El CT-536+ es un router ADSL2+ de Red de Área Local (LAN, *Local Area Network*) alámbrica e inalámbrica 802.11g (54 Mbps). Tiene cuatro puertos Ethernet Base-T 10/100 que proporcionan una conexión LAN alámbrica con un punto de acceso (AP, Access Point) WLAN WiFi 802.11g integrado para una conexión inalámbrica. El router ADSL2+ CT-536+ proporciona características de seguridad tales como el cortafuegos de cifrado de datos WPA, transferencia VPN. El CT-536+ está diseñado tanto para aplicaciones residenciales como empresariales que requieren una conexión alámbrica e inalámbrica a una red de banda ancha ADSL. El CT-536+ es compatible con hasta 8 conexiones virtuales contiguas, permitiendo múltiples conexiones simultaneas a Internet.

### 1.1 Características

- UpnP
- Punto de acceso 802.11g integrado
- Compatible con 802.11b
- WPA y 802.1x
- Cliente RADIUS
- Filtrado de direcciones IP / MAC
- Filtrado de direcciones IP/ MAC
- Funciones de encaminamiento ruta estática / RIP / RIP v2
- Asignación IP dinámica
- QoS (Calidad de servicio) IP
- NAT/PAT
- Proxy IGMP
- Servidor / retransmisión / cliente DHCP
- Proxy DNS
- Configuración PVC automática
- QoS (Calidad de servicio) a nivel de paquete por VC
- Hasta 8 VC
- Agente SNMP insertado
- Administración basada en la Web
- Configuración y actualización remotas
- Copia de seguridad y restauración de la configuración
- Servidor FTP
- Servidor TFTP

# 1.2 Aplicación

El siguiente diagrama representa la aplicación del CT-536+ en una red inalámbrica.

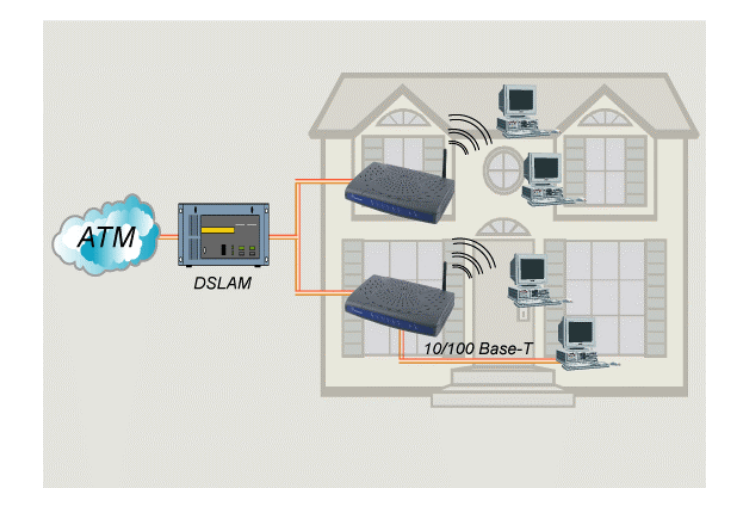

# **1.3 Indicadores LED del panel frontal**

En la siguiente figura se muestran los LED del panel frontal, seguida de una tabla explicativa.

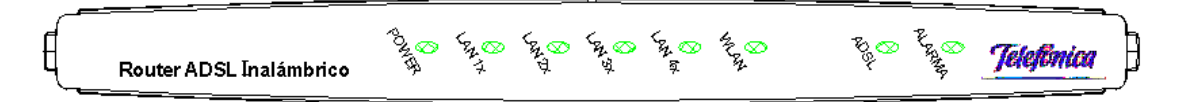

| LED    | Color                                                | Modo        | Función                                             |  |  |  |  |
|--------|------------------------------------------------------|-------------|-----------------------------------------------------|--|--|--|--|
| POWER  | Verde                                                | Encendido   | El router está en funcionamiento.                   |  |  |  |  |
|        |                                                      | Apagado     | El router está apagado.                             |  |  |  |  |
| LAN    | Verde                                                | Encendido   | Se ha establecido la conexión a Ethernet.           |  |  |  |  |
| 1x~4x  |                                                      | Parpadeante | Está transmitiendo o recibiendo datos.              |  |  |  |  |
|        |                                                      | Apagado     | No se ha establecido la conexión a Ethernet.        |  |  |  |  |
| WLAN   | Está transmitiendo o recibiendo datos a través de la |             |                                                     |  |  |  |  |
|        |                                                      | Apagado     | WLAN.                                               |  |  |  |  |
|        |                                                      | Encendido   | El modo inalámbrico no está instalado.              |  |  |  |  |
|        |                                                      |             | El modo inalámbrico está preparado e inactivo.      |  |  |  |  |
|        |                                                      | Encendido   | Se ha establecido la conexión ADSL.                 |  |  |  |  |
| ADCI   | Vordo                                                |             | La conexión ADSL está en prueba o no pasa tráfico a |  |  |  |  |
| ADSL   | verde                                                | Parpadeante | través del ADSL.                                    |  |  |  |  |
|        |                                                      | Apagado     | No se ha establecido la conexión ADSL.              |  |  |  |  |
| ALARMA | Rojo                                                 | Encendido   | Ha finalizado la conexión ADSL.                     |  |  |  |  |
|        |                                                      | Apagado     | Estado operativo normal.                            |  |  |  |  |

## Capítulo 2 Instalación

## 2.1 Instalación del hardware

Hay un botón de reiniciación en el panel posterior. Se utiliza para cargar la configuración predeterminada de fábrica. Pulse el botón durante aproximadamente 12 segundos para reiniciar el dispositivo. Una vez que el dispositivo ha sido correctamente reiniciado, se recupera la configuración predeterminada de fábrica. Mantenga pulsado el botón durante aproximadamente 5 segundos para cambiar el estado inalámbrico.

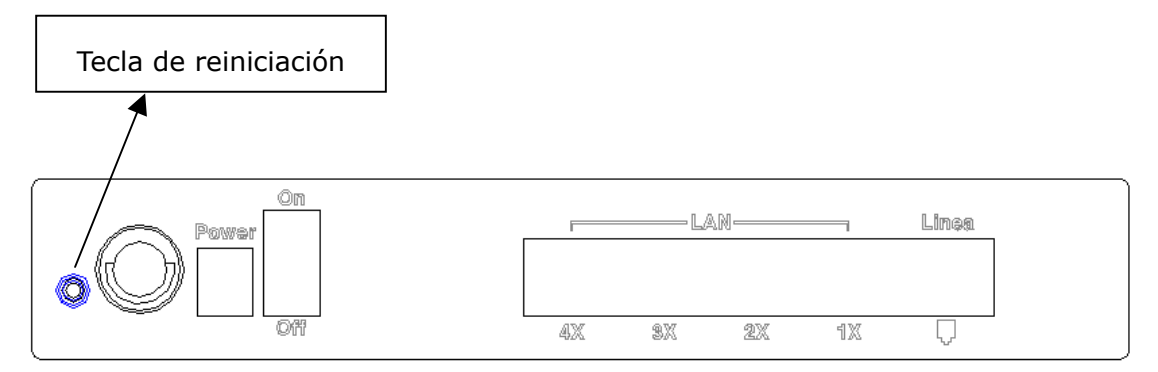

Siga las instrucciones que figuran a continuación para completar las conexiones del hardware.

#### **Conexión al puerto WAN**

Si desea conectar tanto el router como un teléfono, conecte el puerto WAN a un splitter POTS con un cable de conexión RJ11.

#### **Conexión al puerto LAN**

Para conectar a un nodo Hub o a un PC, utilice un cable RJ45. Se puede conectar el router hasta a cuatro dispositivos LAN. Los puertos son auto-sensing MDI/X, y se puede utilizar tanto un cable recto como cruzado.

#### **Conexión eléctrica**

Conecte la toma hembra al cable de alimentación recibido. Enchufe el adaptador eléctrico al tomacorriente u otra fuente de CA.

Una vez establecidas todas las conexiones, coloque el interruptor de

alimentación en la posición de encendido. Una vez encendido, el router realiza una autoprueba. Espere unos segundos a que finalice la prueba, y el router estará listo para comenzar a funcionar.

- Aviso 1: Si el router no funciona o funciona incorrectamente, compruebe primero si está correctamente conectado a la alimentación eléctrica. Luego enciéndalo de nuevo. Si persiste el problema, póngase en contacto con nuestro personal de soporte técnico.
- Aviso 2: Antes de revisar o desmontar este equipo, desconecte siempre todos los cables eléctricos y de red telefónica del tomacorriente.

### Capítulo 3 Acceso mediante navegador Web

Este apartado describe cómo manejar el router mediante un navegador Web por medio del extremo remoto. Se puede utilizar un navegador Web tal como Internet Explorer de Microsoft o Netscape Navigator. (la página Web se visualiza mejor con Microsoft Internet Explorer 5.0 y versiones posteriores): se asigna una única cuenta de usuario predeterminada con el nombre de usuario **1234** y la contraseña **1234**. El usuario puede cambiar la contraseña predeterminada una vez que haya accedido al dispositivo.

### 3.1 Dirección IP

La dirección IP predeterminada del CT-536+ (puerto LAN) es 192.168.1.1. Para configurar el CT-536+ por primera vez, el PC de la configuración debe tener una dirección IP estática perteneciente a la subred 192.168.1.x. Siga los pasos que figuran a continuación para configurar la dirección IP de su PC con el fin de utilizar la subred 192.168.1.x. (Obsérvese también que al seleccionar «Obtain an IP address automatically» el PC puede obtener una dirección IP del dispositivo (i.e., CT-536+).

**PASO 1:** Haga clic a la derecha, en «Local Area Connection», debajo de la ventana de «Network and Dial-Up Connection» y seleccione « Properties».

**PASO 2:** Entre en la pantalla de «TCP/IP» y cambie la dirección IP al dominio de 192.168.1.x/24.

| TCP/IP Properties                                                                  |                                                                                       | ? ×                                                              |
|------------------------------------------------------------------------------------|---------------------------------------------------------------------------------------|------------------------------------------------------------------|
| Bindings                                                                           | Advanced                                                                              | NetBIOS                                                          |
| DNS Configuration                                                                  | Gateway   WINS Confi                                                                  | iguration IP Address                                             |
| An IP address can<br>If your network doe<br>your network admir<br>the space below. | be automatically assigne<br>is not automatically assig<br>nistrator for an address, a | d to this computer.<br>n IP addresses, ask<br>nd then type it in |
| ◯ <u>O</u> btain an IP                                                             | address automatically                                                                 |                                                                  |
| _                                                                                  | address:                                                                              |                                                                  |
| <u>I</u> P Address:                                                                | 192.168. 1                                                                            | .133                                                             |
| S <u>u</u> bnet Masl                                                               | c 255.255.255                                                                         | . 0                                                              |
|                                                                                    |                                                                                       |                                                                  |
|                                                                                    |                                                                                       |                                                                  |
|                                                                                    |                                                                                       |                                                                  |
|                                                                                    |                                                                                       |                                                                  |
|                                                                                    | 40                                                                                    | Cancel                                                           |

PASO 3: Haga clic en «OK» para presentar la configuración.

**PASO 4:** Inicie su navegador de Internet con la dirección IP predeterminada 192.168.1.1.

### **3.2 Procedimiento de acceso**

Realice los siguientes pasos para que aparezca la interfaz de usuario Web y configurar el CT-536+. Para acceder al sistema desde al navegador Web, siga los siguientes pasos:

- PASO 1: Inicie su navegador de Internet. Teclee la dirección IP para el router en el campo de dirección Web. Por ejemplo, si la dirección IP es 192.168.1.1, teclee http://192.168.1.1.
- PASO 2: Se le invitará a que introduzca su nombre de usuario y una contraseña.
   Teclee 1234 en los campos de nombre de usuario y contraseña, y haga clic en «OK». Será posible cambiar estos valores posteriormente en la interfaz de usuario Web, seleccionado el enlace «Management».

| Enter Netv | work Passwor          | rd 🤶                           | × |
|------------|-----------------------|--------------------------------|---|
| <b>?</b> > | Please type yo        | our user name and password.    |   |
| ۶J         | Site:                 | 192.168.1.1                    |   |
|            | Realm                 | DSL Router                     |   |
|            | <u>U</u> ser Name     | 1234                           |   |
|            | <u>P</u> assword      | ****                           |   |
|            | 🔲 <u>S</u> ave this p | password in your password list |   |
|            |                       | OK Cancel                      |   |

PASO 3: Tras haber accedido correctamente, llegará a la pantalla de «Device Info».

| COMTREED O     | Router                                                        |                          |       |
|----------------|---------------------------------------------------------------|--------------------------|-------|
| Device Info    | <b>Device Info</b><br>This information reflects the current s | tatus of your DSL connec | tior: |
| Advanced Setup | Line Rate - Upstream (Kbps):                                  |                          |       |
| Wireless       | Line Rate - Downstream (Kbps):                                |                          |       |
| Diagnostics    | Software Version:                                             |                          |       |
| Management     | Bootloader (CFE) Version:                                     | 1.0.37-0.7               |       |
|                | LAN IP Address:                                               | 192.168.1.1              |       |
|                | Default Gateway:                                              |                          |       |
|                | Primary DNS Server:                                           | 80.58.61.250             |       |
|                | Secondary DNS Server:                                         | 80.58.61.254             |       |

# 3.3 Configuración predeterminada

Durante la inicialización, el CT-536+ inicializa todos los atributos de configuración con los valores por defecto. Luego leerá el perfil de configuración del apartado de almacenamiento permanente de la memoria flash. Los atributos predeterminados quedarán cancelados cuando se configuren atributos idénticos con otros valores. Se pude crear el perfil de configuración del almacenamiento permanente mediante una interfaz de usuario Web, una interfaz de usuario Telnet u otros protocolos de administración. Se puede restablecer la configuración predeterminada bien pulsando el botón de reiniciación durante más de doce segundos o haciendo clic en la opción de «Restore Default Configuration» de la pantalla « Restore Settings».

Cuando se configura el router por primera vez, se encontrará con la siguiente configuración predeterminada. El PC que ejecuta el navegador puede estar conectado a la Ethernet.

- Nombre de usuario / Contraseña de acceso: 1234/ 1234
- VP/ VC: 8/ 32, UBR
- Encapsulado: PPPoE,
- Estado de la conexión: Activo (siempre conectado)
- Usuario / Contraseña: com01001@telefonicanetpi / adslppp(usuario: adslppp@telefonicanetpa)
- NAT: activada
- Cortafuegos: desactivado
- Filtros activos: Evitan el acceso HTTP, FTP y Telnet al módem desde la interfaz WAN.
  - Dirección IP primaria de la LAN: 192.168.1.1/255.255.255.0
  - Dirección IP local para administración (tercera IP): 192.168.249.1/24
  - DHCP: Activado, inicio del intervalo 192.168.1.33, máscara 255.255.255.0
  - o Servidor DNS: 80.58.61.250 y 80.58.61.254
  - Interfaz inalámbrico: desactivado
  - o Modo inalámbrico: Mezcla 802.11b/802.11g
  - Canal inalámbrico: 12
- SSID inalámbrico: WLAN\_XX (XX es el último byte de la MAC Ethernet)
- Clave WEP: Debería ser de 128 bits. Es una clave alfanumérica,
   CXXXXXXXXXXX (siendo XXXXXXXXXX los 12 dígitos de la dirección MAC de la tarjeta Ethernet del módem)
- País inalámbrico: España
  - UP&P: desactivado
  - QoS IP: desactivada (Nombre de clase de tráfico: VOIP; Prioridad: Alta; Protocolo: UDP; Dirección IP de destino: 81.47.224.0/22, el resto del campo está en blanco), Control de la interfaz de tráfico: velocidad mínima: 0 kbps.
- Modo ADSL: Sólo encender (ANSI)T1.413, ADSL2+
- Control de acceso: No estará permitido el acceso al módem a través de HTTP,

FTP y Telnet desde la interfaz WAN, excepto para las siguientes subredes:

• Subred para la administración del HelpDesk:

193.152.37.192, máscara 255.255.255.240

• Subredes para la configuración remota en AF1

80.58.63.128/25 172.20.25.0/24 172.20.45.0/24

# Capítulo 4 Información del dispositivo

Tras el acceso, aparece la pantalla de «**Device Info**» como se muestra.

| ADSL           | Router                                  |                         |
|----------------|-----------------------------------------|-------------------------|
| - and          | Device Info                             |                         |
| Device Info    | This information reflects the current s | status of your DSL conr |
| Summary        | Line Rate - Upstream (Kbps):            |                         |
| WAN            | Line Rate - Downstream (Kbps):          |                         |
| Statistics     | Software Version:                       |                         |
| Route          | Bootloader (CFE) Version:               | 1.0.37-0.7              |
| DHCP           | LAN IP Address:                         | 192.168.1.1             |
| Bridging       | Default Gateway:                        |                         |
| IGMP Proxy     | Primary DNS Server:                     | 80.58.61.250            |
| Advanced Setup | Secondary DNS Server:                   | 80.58.61.254            |
| Vireless       | - ·                                     |                         |

**Nota:** Los elementos disponibles que aparecen en el lado izquierdo del menú están basados en la configuración de la conexión. La configuración predeterminada para este dispositivo es PPPoE.

En el caso de eliminar la configuración predeterminada, se visualizaría la siguiente pantalla.

| COMPREND O     | Router                                                                                    |
|----------------|-------------------------------------------------------------------------------------------|
| - John         | Quick Setup                                                                               |
|                | This Quick Setup will guide you through the steps necessary to configure your DSL Router. |
| Device Info    | ATM PVC Configuration                                                                     |
| Quick Setup    | ······································                                                    |
| Advanced Setup | Select the check box below to enable DSL Auto-connect process.                            |
| Wireless       | ☑ DSL Auto-connect                                                                        |
| Diagnostics    |                                                                                           |
| Management     |                                                                                           |
|                |                                                                                           |
|                | Next                                                                                      |

# 4.1 WAN

Haga clic en «**WAN**» de la barra del menú de «Device Info» para visualizar el o los PVC configurados y su estado.

| COMPREND O<br>ADSL                                                  | Route    | r          |          |              |            |          |          |         |         |         |                      |               |
|---------------------------------------------------------------------|----------|------------|----------|--------------|------------|----------|----------|---------|---------|---------|----------------------|---------------|
| - Ind                                                               | WAN Info |            |          |              |            |          |          |         |         |         |                      |               |
| Device Info                                                         | VPI/VCI  | Con.<br>ID | Category | Service      | Interface  | Protocol | Igmp     | Nat     | QoS     | State   | Status               | IP<br>Address |
| WAN<br>Statistics                                                   | 8/32     | 1          | UBR      | pppoe_8_32   | ppp_8_32_1 | PPPoE    | Disabled | Enabled | Enabled | Enabled | ADSL<br>Link<br>Down |               |
| Route<br>ARP<br>DHCP                                                | 8/36     | 1          | UBRWPCR  | pppoe_8_36_1 | ppp_8_36_1 | PPPoE    | Disabled | Enabled | Enabled | Enabled | ADSL<br>Link<br>Down |               |
| Bridging<br>IGMP Proxy<br>Advanced Setup<br>Wireless<br>Diagnostics | <u> </u> | <u> </u>   |          | 1            | 1          | <u> </u> | 1        | 1       | 1       | 1       |                      |               |
| Diagnostics<br>Management                                           |          |            |          |              |            |          |          |         |         |         |                      |               |

| «VPI/VCI»  | Muestra los valores del VPI / VCI de ATM. |
|------------|-------------------------------------------|
| «Con. ID»  | Muestra el ID de conexión.                |
| «Category» | Muestra las clases del servicio ATM.      |

| «Service»   | Muestra el nombre para la conexión WAN.                         |
|-------------|-----------------------------------------------------------------|
| «Interface» | Muestra las interfaces de conexión.                             |
| «Protocol»  | Muestra el tipo de conexión, tal como PPPoE, PPPoA, etc.        |
| «IGMP»      | Muestra el estado de la función IGMP.                           |
| «Nat»       | Muestra si la NAT (Network Address Translation) está activada o |
|             | desactivada.                                                    |
| «QoS»       | Muestra si la QoS IP del IGMP está activada o desactivada.      |
| «State»     | Muestra el estado de conexión de la conexión WAN.               |
|             |                                                                 |
| «Status»    | Hace una lista del estado de la conexión DSL.                   |
| «IP         | Muestra la dirección IP para la interfaz WAN                    |
| Address»    |                                                                 |

# 4.2 Estadísticas

Al seleccionar la pantalla de «Statistics» obtendrá las estadísticas para la interfaz de red LAN, WAN, ATM y ADSL. Todas las pantallas de estadísticas son actualizadas cada 15 segundos.

| COMUREND O<br>ADSL                                                                                                    | Router       |          |      |      |       |        |       |        |       |
|----------------------------------------------------------------------------------------------------|--------------|----------|------|------|-------|--------|-------|--------|-------|
| - M                                                                                                    | Statistics - | LAN      |      |      |       |        |       |        |       |
|                                                                                                    | Interface    |          | Rece | ived |       | Т      | ransr | nitteo | t     |
| Device Into                                                                                                    |              | Bytes    | Pkts | Errs | Drops | Bytes  | Pkts  | Errs   | Drops |
| Summary                                                                                                    | Ethernet     | 103401   | 769  | 0    | 0     | 225986 | 727   | 0      | 0     |
| Statistics                                                                                                    | Wireless     | 0        | 0    | 0    | 0     | 0      | 0     | 0      | 0     |
| WAN<br>ATM<br>ADSL<br>Route<br>ARP<br>DHCP<br>Bridging<br>IGMP Proxy<br>Advanced Setup<br>Wireless<br>Diagnostics<br>Management | Reset St     | atistics |      |      |       |        |       |        |       |

### 4.2.1 Estadísticas de la LAN

La pantalla de Estadísticas de la red muestra las estadísticas de la interfaz de la AAL5 de ATM y de las interfaces Ethernet. (La pantalla de Estadísticas de la red muestra las estadísticas de interfaz para la LAN de la interfaz Ethernet. Aquí se proporciona las estadísticas relativas a transferencia de bytes, transferencia de paquetes, estadísticas de errores y descartes para la interfaz LAN).

| COMHREND O<br>ADSL RO                                                                                                    | uter       |           |      |      |       |        |       |        |       |
|----------------------------------------------------------------------------------------------------|------------|-----------|------|------|-------|--------|-------|--------|-------|
| - Al                                                                                                    | Statistics | LAN       |      |      |       |        |       |        |       |
| Device Info                                                                                                    | Interface  |           | Rece | ived |       | Т      | ransn | nitteo | ł     |
| Device Into                                                                                                    |            | Bytes     | Pkts | Errs | Drops | Bytes  | Pkts  | Errs   | Drops |
| wan                                                                                                    | Ethernet   | 127991    | 959  | 0    | 0     | 314377 | 1013  | 0      | 0     |
| Statistics                                                                                                    | Wireless   | 0         | 0    | 0    | 0     | 0      | 0     | 0      | 0     |
| LAN<br>WAN<br>ATM<br>ADSL<br>Route<br>ARP<br>DHCP<br>Bridging<br>IGMP Proxy<br>Advanced Setup<br>Wireless<br>Diagnostics<br>Management | Reset S    | tatistics |      |      |       |        |       |        |       |

### 4.2.2 Estadísticas de la WAN

| ø | http://192.168 | .1.1/stats | swan.cmd | - Microsoft Int | ernet E | кplor        | er   |       |       |               |      | _          |  |
|---|----------------|------------|----------|-----------------|---------|--------------|------|-------|-------|---------------|------|------------|--|
|   | Statistics WAN |            |          |                 |         |              |      |       |       | à             |      |            |  |
| L | Comico         | unt/unt    | Dustacel | Interface       |         | Dece         | lund |       | т.    |               |      | d          |  |
| L | Service        | VPI/ VUI   | Protocol | Interlace       | Rutos   | Rece<br>Dkts | Free | Drons | Rutes | arisi<br>Dkte | Frrs | u<br>Drons |  |
| L | <br>pppoe_8_32 | 8/32       | PPPoE    | ppp_8_32_1      | 0       | 0            | 0    | 0     | 0     | 0             | 0    | 0          |  |
|   |                |            |          |                 |         |              |      |       |       |               |      |            |  |
|   |                |            |          | Reset           | Close   |              |      |       |       |               |      |            |  |
| L |                |            |          |                 |         |              |      |       |       |               |      |            |  |
| L |                |            |          |                 |         |              |      |       |       |               |      |            |  |
| L |                |            |          |                 |         |              |      |       |       |               |      |            |  |
| L |                |            |          |                 |         |              |      |       |       |               |      |            |  |
| L |                |            |          |                 |         |              |      |       |       |               |      |            |  |
| L |                |            |          |                 |         |              |      |       |       |               |      |            |  |
| L |                |            |          |                 |         |              |      |       |       |               |      |            |  |
| L |                |            |          |                 |         |              |      |       |       |               |      |            |  |
|   |                |            |          |                 |         |              |      |       |       |               |      |            |  |
|   |                |            |          |                 |         |              |      |       |       |               |      |            |  |

| «Servicio»                    | Muestra el tipo de servicio.               |
|-------------------------------|--------------------------------------------|
| «VPI / VCI»                   | Muestra los valores de los VPI / VCI ATM.  |
| «Protocol»                    | Muestra el tipo de conexión, tal           |
|                               | como PPPoE, PPPoA, etc.                    |
| «Interface»                   | Muestra las interfaces de conexión.        |
| «Received/Transmitted - Bytes | Paquete Rx/TX (recibido / transmitido) en  |
|                               | bytes.                                     |
| - Pkts                        | Paquetes Rx/TX (recibidos / transmitidos). |
| - Errs                        | Paquetes Rx/TX (recibidos / transmitidos). |
| - Drops»                      | que son errores, Paquetes Rx/TX (recibidos |
|                               | / transmitidos) que son rechazados.        |
|                               |                                            |

### 4.2.3 Estadísticas de la ATM

### La siguiente figura muestra la pantalla «ATM Statistics».

| 🏉 http:/ | //192.168                 | 3.1.1/stat    | satm.cm      | nd - Microso  | oft Interne      | et Explorer                     |                                 |                  |                     |                              |                            |                  |          |
|----------|---------------------------|---------------|--------------|---------------|------------------|---------------------------------|---------------------------------|------------------|---------------------|------------------------------|----------------------------|------------------|----------|
|          |                           |               |              |               |                  | ATM Interf                      | ace Statisti                    | cs               |                     |                              |                            |                  | <u> </u> |
|          | In<br>Octets              | Out<br>Octets | In<br>Errors | In<br>Unknown | In Hec<br>Errors | In Invalid<br>Vpi Vci<br>Errors | In Port<br>Not Enable<br>Errors | In PTI<br>Errors | In<br>Idle<br>Cells | In Circuit<br>Type<br>Errors | In OAM<br>RM CRC<br>Errors | In GFC<br>Errors |          |
|          | 0                         | 0             | 0            | 0             | 0                | 0                               | 0                               | 0                | 0                   | 0                            | 0                          | 0                |          |
|          | AAL5 Interface Statistics |               |              |               |                  |                                 |                                 |                  |                     |                              |                            |                  |          |
|          |                           | n             |              | tetsmota      |                  | n n                             |                                 |                  | rorsun              | n                            | n n                        | us               |          |
|          | <u> </u>                  |               |              |               | <u> </u>         |                                 |                                 |                  |                     | I                            |                            |                  |          |
|          |                           |               |              |               |                  | AAL5 VC                         | C Statistics                    |                  |                     |                              |                            |                  |          |
|          |                           | VPI/          |              | CErrors S/    | AR Timeo         | outs Oversia                    | zed SDUs Sh                     | ort Pack         | cet Err             | orsLength                    | Errors                     |                  |          |
|          |                           | 8/            | 32           | 0             | 0                |                                 | 0                               | 0                |                     | (                            | D                          |                  |          |
|          |                           |               |              |               |                  | Reset                           | Close                           |                  |                     |                              |                            |                  |          |
|          |                           |               |              |               |                  |                                 |                                 |                  |                     |                              |                            |                  | Ŧ        |

| Campo                       | Descripción                                            |
|-----------------------------|--------------------------------------------------------|
| «In Octets»                 | Número de octetos recibidos a través de la interfaz.   |
| «Out Octets»                | Número de octetos transmitidos a través de la          |
|                             | interfaz.                                              |
| «In Errors»                 | Número de células rechazadas debido a errores HEC      |
|                             | imposibles de corregir.                                |
|                             |                                                        |
| «In Unknown»                | Número de células recibidas que han sido rechazadas    |
|                             | durante la validación de encabezamientos,              |
|                             | incluyendo las células con valores VPI / VCI sin       |
|                             | reconocer y células con patrones inválidos de          |
|                             | encabezamiento de célula. Si se rechazan células con   |
|                             | valores PTI sin definir, también se contabilizan aquí. |
| «In Hec Errors»             | Número de células recibidas con un error HEX de        |
|                             | encabezamiento de célula ATM.                          |
| «In Invalid Vpi Vci Errors» | Número de células recibidas con una dirección VCC      |
|                             | sin registrar.                                         |

### Estadísticas de la interfaz ATM

| «In Port Not Enabled Errors» | Número de células recibidas en un puerto que no ha              |
|------------------------------|-----------------------------------------------------------------|
|                              | sido activado.                                                  |
|                              |                                                                 |
| «In PTI Errors»              | Número de células recibidas con un error de indicador           |
|                              | de tipo de cabida útil (PTI, <i>Payload Type Indicator</i> ) de |
|                              | encabezamiento ATM.                                             |
| «In Idle Cells»              | Número de células inactivas recibidas.                          |
| «In Circuit Type Errors»     | Número de células recibidas con un circuito de tipo             |
|                              | ilegal.                                                         |
| «In Oam RM CRC Errors»       | Número de células OAM y RM recibidas con errores                |
|                              | CRC.                                                            |
| «In GFC Errors»              | Número de células recibidas con un GFC distinto de              |
|                              | cero.                                                           |

### Estadísticas de la capa ATM AAL5 a través de la interfaz ADSL

| Campo            | Descripción                                                    |
|------------------|----------------------------------------------------------------|
| «In Octets»      | Número de octetos de unidades AAL5/AAL0 CPCS PDU               |
|                  | recibidos.                                                     |
| «Out Octets»     | Número de octetos de unidades AAL5/AAL0 CPCS PDU               |
|                  | recibidos y transmitidos.                                      |
| «In Ucst Pkts»   | Número de unidades AAL5/AAL0 CPCS PDU que pasan a una          |
|                  | capa superior para transmisiones.                              |
| «Out Ucast Pkts» | Número de unidades AAL5/AAL0 CPCS PDU recibidas desde          |
|                  | una capa superior para transmisiones.                          |
| «In Errors»      | Número de unidades AAL5/AAL0 CPCS PDU recibidas que            |
|                  | contienen un error. El recuento de errores incluye los errores |
|                  | CRC-32.                                                        |
| «Out Errors»     | Número de unidades PDU CPCS AAL5 / AAL0 recibidas que          |
|                  | pudieron transmitirse debido a errores.                        |
| «In Discards»    | Número de unidades PDU CPCS AAL5 / AAL0 recibidas que son      |
|                  | rechazadas debido a una condición de sobrecarga de entrada     |
|                  | en el búfer.                                                   |
| «Out Discards»   | Actualmente, este campo no se utiliza.                         |

ESTADÍSTICA DE LA CAPA ATM AAL5 POR CADA VCC A TRAVÉS DE LA INTERFAZ ADSL

| Campo             | Descripciones                                                  |
|-------------------|----------------------------------------------------------------|
| «Crc Errors»      | Número de unidades PDU recibidas con errores CRC-32.           |
| «SAR TimeOuts»    | Número de unidades PDU parcialmente recompuestas que           |
|                   | fueron descartados por no ser completamente recompuestas       |
|                   | durante el período de tiempo necesario. Si no se ha            |
|                   | contabilizado el tiempo de recomposición, este objeto          |
|                   | contiene un valor 0.                                           |
| «Over Sized SDUs» | Número de unidades PDU descartadas porque la SDU               |
|                   | correspondiente era demasiado grande.                          |
| «Short Packets    | Número de PDU descartadas porque la longitud de la unidad      |
| Errors»           | PDU era inferior a la de la cola AAL5.                         |
| «Length Errors»   | Número de unidades PDU descartadas porque la longitud de la    |
|                   | unidad PDU no se correspondía con la longitud de la cola AAL5. |

### 4.2.4 Estadísticas ADSL

La siguiente figura muestra la pantalla de estadísticas de la red ADSL. Dentro de la ventana «ADSL Statistics», se puede iniciar una prueba de tasa de error de bits, pulsando el botón «ADSL BER Test». El botón «Reset» reinicia las estadísticas.

| 🚰 http://192.168.1.1/statsadsl.html - Micro | soft Internet I | xplorer   |          |
|---------------------------------------------|-----------------|-----------|----------|
| Statistics                                  | ADSL            |           | <b>_</b> |
| Mode:                                       |                 |           |          |
| Type:                                       |                 |           |          |
| Line Coding:                                |                 |           |          |
| Status:                                     |                 | Link Down |          |
| Link Power State:                           |                 | LO        |          |
|                                             |                 |           |          |
|                                             | Downstream      | Upstream  |          |
| SNR Margin (dB):                            |                 |           |          |
| Attenuation (dB):                           |                 |           |          |
| Output Power (dBm):                         |                 |           |          |
| Attainable Rate (Kbps):                     |                 |           |          |
| Rate (Kbps):                                |                 |           |          |
|                                             |                 |           |          |
| Super Frames:                               |                 |           |          |
| Super Frame Errors:                         |                 |           |          |
| RS Words:                                   |                 |           |          |
| RS Correctable Errors:                      |                 |           |          |
| RS Uncorrectable Errors:                    |                 |           |          |
|                                             |                 |           |          |
| HEC Errors:                                 |                 |           |          |
| OCD Errors:                                 |                 |           |          |
| LCD Errors:                                 |                 |           |          |
| Total Cells:                                |                 | N/A       |          |
| Data Cells:                                 |                 | N/A       |          |
| Bit Errors:                                 |                 | N/A       |          |
|                                             |                 |           |          |
| Total ES:                                   |                 |           |          |
| Total SES:                                  |                 |           |          |
| Total UAS:                                  |                 |           |          |
|                                             |                 |           |          |
| ADSL BER Test                               | Reset Cl        | ose       | •        |

| Campo                     | Descripción                                             |
|---------------------------|---------------------------------------------------------|
| «Mode»                    | Protocolo de modulación T1.413, G.lite, G.DMT, ADSL2 o  |
|                           | ADSL2+.                                                 |
| «Type»                    | Intercalado del tipo de canal o Fast.                   |
| «Line Coding»             | Codificación reticular activada o desactivada.          |
| «Status»                  | Especifica el estado de la conexión DSL.                |
| «Link Power State»        | Estado de la corriente de salida de la conexión.        |
| «SNR Margin (dB)»         | Margen de la relación entre señal y ruido               |
| «Attenuation (dB)»        | Cálculo de la atenuación media del bucle en dirección   |
|                           | descendente.                                            |
| «Output Power (dBm)»      | Corriente de salida ascendente total.                   |
| «Attainable Rate (Kbps)»  | La velocidad de sincronización que se obtendría.        |
| «Rate (Kbps)»             | Velocidad de sincronización actual.                     |
| «Super Frames»            | Número total de supertramas.                            |
| «Super Frame Errors»      | Número de supertramas recibidas con errores.            |
| «RS Words»                | Número total de errores de código Reed-Solomon.         |
| «RS Correctable Errors»   | Número total de palabras RS con errores corregibles.    |
| «RS Uncorrectable Errors» | Número total de palabras Rs con errores imposibles de   |
|                           | corregir.                                               |
| «HEC Errors»              | Número total de errores HEC (Header Error Checksum)     |
| «OCD Errors»              | Número total de errores de delineación fuera de célula. |
| «LCD Errors»              | Número total de errores de delineación de pérdida de    |
|                           | células.                                                |
| «Total ES:»               | Número total de segundos erróneos.                      |
| «Total SES:»              | Número total de segundos gravemente erróneos.           |
| «Total UAS:»              | Número de segundos no disponibles.                      |

### 4.2.5 Ruta

Seleccione «**Route**» para visualizar las rutas que la información de ruta ha memorizado.

|                        | outer                                  |                                 |                                      |                |           |           |
|------------------------|----------------------------------------|---------------------------------|--------------------------------------|----------------|-----------|-----------|
| - All                  | Device Info                            | Route                           |                                      |                |           |           |
| Device Info<br>Summary | Flags: U - up, ! -<br>D - dynamic (rec | - reject, G -<br>direct), M - I | gateway, H - ho<br>modified (redired | st, R -<br>t). | reinstate | e         |
| WAN                    | Destination                            | Gateway                         | Subnet Mask                          | Flag           | Metric    | Interface |
| Statistics             | 192.168.1.0                            | 0.0.0.0                         | 255.255.255.0                        | U              | 0         | br0       |
| Route<br>ARP           | 192.168.249.0                          | 0.0.0.0                         | 255.255.255.0                        | υ              | 0         | br0       |
| DHCP                   |                                        |                                 |                                      |                |           |           |
| Bridging<br>IGMP Proxy |                                        |                                 |                                      |                |           |           |
| Advanced Setup         |                                        |                                 |                                      |                |           |           |
| Wireless               |                                        |                                 |                                      |                |           |           |
| Diagnostics            |                                        |                                 |                                      |                |           |           |
| Management             |                                        |                                 |                                      |                |           |           |

### 4.2.6 Encaminamiento ARP

Haga clic en **«ARP**» para visualizar la información sobre el encaminamiento ARP.

| COMUREND CO<br>ADSL RO | Device Info  | - ARP    |                   |        |
|------------------------|--------------|----------|-------------------|--------|
| Deutice Infe           | IP address   | Flags    | HW Address        | Device |
| Summary                | 192.168.1.33 | Complete | 00:05:5D:0C:56:E1 | br0    |
| WAN                    | 1            |          |                   | ·      |
| Statistics             |              |          | 1                 |        |
| Route                  | 🔲 Enable AR  | P Proxy  | Save/Apply        |        |
| ARP                    |              |          |                   |        |
| DHCP                   |              |          |                   |        |
| IGMD Brovy             |              |          |                   |        |
| Advanced Setun         |              |          |                   |        |
| Wireless               |              |          |                   |        |
| Diagnostics            |              |          |                   |        |
| Management             |              |          |                   |        |

### 4.2.7 Protocolo DHCP

Haga clic en «**DHCP**» para visualizar la información sobre el protocolo DHCP.

| COMMEND O<br>ADSL R | outer         |               |            |            |
|---------------------|---------------|---------------|------------|------------|
| - and               | Device Info - | - DHCP Leases |            |            |
| Dauico Infa         | Hostname      | MAC Address   | IP Address | Expires In |
| Summary             | 1             | -1            |            |            |
| WAN                 |               |               |            |            |
| Statistics          |               |               |            |            |
| Route               |               |               |            |            |
| ARP                 |               |               |            |            |
| DHCP                |               |               |            |            |
| Bridging            |               |               |            |            |
| IGMP Proxy          |               |               |            |            |
| Advanced Setup      |               |               |            |            |
| Wireless            |               |               |            |            |
| Diagnostics         |               |               |            |            |
| Management          |               |               |            |            |

# Capítulo 5 Configuración rápida

La configuración rápida permite al usuario configurar el router ADSL2+ para la conexión DSL y el acceso a Internet. También orienta al usuario primero en la configuración de la red WAN y posteriormente, en la configuración de la interfaz LAN. Se puede bien personalizar manualmente el router o seguir las instrucciones de configuración del router que se encuentran en línea.

El router ADSL2+ CT-536+ es compatible con los cinco siguientes modos de operación a través de una interfaz ATM PVC WAN:

- PPP a través de Ethernet (PPPoE)
- PPP a través de ATM (PPPoA)
- Encaminamiento encapsulado MAC (MER, MAC Encapsulated Routing)
- IP a través de ATM (IPoA)
- Puenteado

Es necesario que tenga en cuenta la siguiente consideraciones de configuración:

- El funcionamiento del modo de operación de la red WAN depende de la configuración del proveedor del servicio en el entorno de la Oficina Central y en el BRAS (*Broadband Access Server*) para el PVC.
- Si el proveedor del servicio proporciona servicio PPPoE, entonces la selección de la conexión depende de si el dispositivo del entorno de la LAN (normalmente, un PC) se ejecuta en un cliente PPPoE o si el CT-536+ va a ejecutar el cliente PPPoE. El CT-536+ es compatible con los dos casos simultáneamente.
- Si ninguno de los dispositivos del entorno de la LAN se ejecuta en un cliente PPPoE o hay alguno que no lo haga, entonces seleccione PPPoE. Si todos los dispositivos del entorno de la LAN se ejecutan en un cliente PPPoE, entonces, seleccione «Bridge» en el modo PPPoE. CT-536+ también es compatible con sesiones de transferencia PPPoE desde el entorno de la LAN mientras se está ejecutando simultáneamente un cliente PPPoE desde los dispositivos LAN no PPPoE.
- «NAPT» y «Firewall» son siempre opciones disponibles cuando se selecciona el modo «PPPoE» / «PPPoA» / «IPoA» / «MER»; «NAPT» y «Firewall» están siempre desactivadas cuando se selecciona el modo «Bridge».
- Dependiendo del modo de operación de la red y de si «NAPT» y «Firewall» están activadas o desactivadas, el panel principal mostrará o no mostrará el

menú «NAPT/Firewall». Por ejemplo, al realizar la configuración inicial, el modo de operación predeterminado de la red es «PPPoE». El panel principal no mostrará el menú «Firewall».

**Nota:** se pueden configurar y guardar en la memoria flash hasta ocho perfiles PVC. Para activar un determinado perfil PVC, es necesario navegar por todas las páginas de «Quick Setup» hasta la última página resumen, hacer clic en el botón «Finish» y reiniciar el sistema.

# 5.1 Configuración rápida automática

La configuración rápida automática requiere que la conexión ADSL esté activada. El router ADSL2+ detectará automáticamente el PVC. Usted sólo tiene que seguir las instrucciones en línea.

Nota: Las configuraciones predeterminadas para este dispositivo son PPPoE. Si usted desea que aparezca el menú de «Quick Setup», haga clic en «Advanced Setup» y marque la casilla «Remove» como se muestra abajo. Luego haga clic en el botón «Remove» indicado por la flecha roja. Finalmente, haga clic en «Save/Reboot».

Choose Add, Edit, or Remove to configure WAN interfaces. Choose Save/Reboot to apply the changes and reboot the system.

Wide Area Network (WAN) Setup

| VPI/VCI                | Con.<br>ID | Category | Service      | Interface  | Protocol | Igmp     | Nat     | QoS     | State   | Remove | Edit |
|------------------------|------------|----------|--------------|------------|----------|----------|---------|---------|---------|--------|------|
| 8/32                   | 1          | UBR      | pppoe_8_32   | ppp_8_32_1 | PPPoE    | Disabled | Enabled | Enabled | Enabled |        | Edit |
| 8/36                   | 1          | UBRWPCR  | pppoe_8_36_1 | ppp_8_36_1 | PPPoE    | Disabled | Enabled | Enabled | Enabled |        | Edit |
| Add Remove Save/Reboot |            |          |              |            |          |          |         |         |         |        |      |

 Seleccione «Quick Setup» para visualizar la pantalla de «DSL Quick Setup».

| ADSL                       | Router                                                                                    |
|----------------------------|-------------------------------------------------------------------------------------------|
| - All                      | Quick Setup                                                                               |
|                            | This Quick Setup will guide you through the steps necessary to configure your DSL Router. |
| Device Info<br>Quick Setup | ATM PVC Configuration                                                                     |
| Advanced Setup             | Select the check box below to enable DSL Auto-connect process.                            |
| Wireless<br>Diagnostics    | DSL Auto-connect                                                                          |
| Management                 |                                                                                           |

2. Haga clic en «**Next**» para iniciar el proceso de configuración. Siga las instrucciones en línea para realizar la configuración. Este procedimiento se saltará algunos procesos tales como el índice PVC o el encapsulado.

3. Una vez completada la configuración, se puede utilizar el servicio ADSL.

# 5.2 Configuración rápida manual

PASO 1: Haga clic en «Quick Setup» y deseleccione la casilla «DSL

**Auto-connect**» para activar la configuración manual del tipo de conexión.

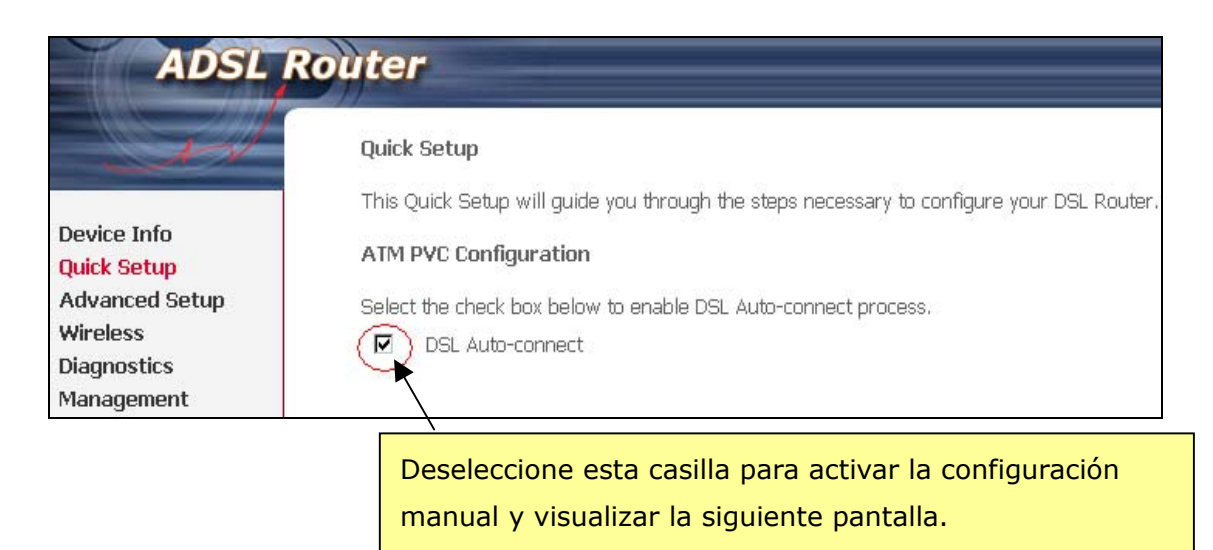

| The Virtual Path Identifier (VPI) and Virtual Channel Identifier (VCI) are needed for setting up the ATM PVC. Do not change VPI and VCI numbers unless your ISP instructs you otherwise.                                                                                            |
|----------------------------------------------------------------------------------------------------|
| VPI: [0-255] 0                                                                                                    |
| VCI: [32-65535] 35                                                                                                    |
| Enable Quality Of Service                                                                                                    |
| Enabling QoS for a PVC improves performance for selected classes of applications. However, since QoS also consumes system<br>resources, the number of PVCs will be reduced consequently. Use <b>Advanced Setup/Quality of Service</b> to assign priorities for<br>the applications. |
| Enable Quality Of Service 🔲                                                                                                    |
| Next                                                                                                    |

PASO 2: Introduzca el Identificador de Trayecto Virtual (VPI, Virtual Path Identifier) y el Identificador de Canal Virtual (VCI, Virtual Channel Identifier). En caso necesario, seleccione «Enable Quality of Service». Haga clic en «Next».

PASO 3: A continuación, elija el modo de encapsulado.

| ADSL                       | Router                                                                                                    |
|----------------------------|----------------------------------------------------------------------------------------------------|
| - AN                       | Connection Type                                                                                                    |
| Davies Infe                | Select the type of network protocol and encapsulation mode over the ATM PVC that your ISP has instructed you to use. |
| Quick Setup                | C PPP over ATM (PPPoA)                                                                                               |
| Advanced Setup<br>Wireless | C PPP over Ethernet (PPPoE)                                                                                          |
| Diagnostics<br>Management  | • MAC Encapsulation Routing (MER)                                                                                    |
|                            | C IP over ATM (IPOA)                                                                                                 |
|                            | Bridging                                                                                                    |
|                            | Encapsulation Mode                                                                                                   |
|                            | Back Next                                                                                                    |

PASO 4: Haga clic en «Next» para visualizar la siguiente pantalla. Al elegir diferentes tipos de conexión, aparecen distintas solicitudes de configuración. Introduzca la configuración solicitada por el proveedor de su servicio. Las siguientes descripciones tratan cada configuración del tipo de conexión por separado. • PPP a través de ATM (PPPoA) y PPP a través de Ethernet (PPPoE)

1. Seleccione la opción «PPP over ATM (PPPoA)» o «PPP over Ethernet (PPPoE)» y haga clic en «Next». Aparece la siguiente pantalla:

| ADSL                                                                                  | Router                                                                                                    |
|---------------------------------------------------------------------------------------|----------------------------------------------------------------------------------------------------|
| Device Info<br>Quick Setup<br>Advanced Setup<br>Wireless<br>Diagnostics<br>Management | PPP Username and Password         PPP usually requires that you have a user name and password to establish your connection. In the boxes below, enter the user name and password that your ISP has provided to you.         PPP Username:         PPP Password:         Authentication Method:         Image:         Image: |
|                                                                                       | Back Next                                                                                                    |

#### NOMBRE DE USUARIO PPP / CONTRASEÑA PPP

El nombre de usuario PPP y la contraseña PPP dependen de los requisitos concretos del proveedor del servicio ISP o ADSL. La interfaz de usuario WEB permite un máximo de 256 caracteres para el nombre de usuario PPP y un máximo de 32 caracteres para la contraseña PPP.

#### Modo de encapsulado

La selección de diferentes tipos de conexión proporciona diferentes modos de encapsulado.

- PPPoA- VC / MUX, LLC / ENCAPSULATION
- PPPoE- LLC/SNAP BRIDGING, VC/MUX
- MER- LLC/SNAP-BRIDGING, VC/MUX
- IPoA- LLC/SNAP-ROUTING, VC MUX
- Bridging (Puenteado)- LLC/SNAP-BRIDGING, VC/MUX

#### Desconexión ante la falta de actividad

El CT-536+ puede configurarse para su desconexión en caso de no existir actividad durante un período de tiempo determinado, seleccionando la casilla «**Disconnect if no activity**». Cuando se marca esta casilla, es necesario introducir el período de inactividad permitido. Este período varía de 1 a 4.320 minutos.

Dial on demand (with idle timeout timer)
 Inactivity Timeout (minutes) [1-4320]:

#### Extensión IP del PPP

La extensión IP del PPP es una característica especial utilizada por algunos proveedores de servicio. A no ser que su proveedor de servicio requiera especialmente esta configuración, no la seleccione.

La extensión IP del PPP es compatible con las siguientes condiciones:

- permite únicamente un PC en la LAN;
- la dirección IP pública asignada por el equipo remoto mediante la utilización del protocolo PPP / IPCP no se utiliza en la interfaz WAN PPP. En su lugar, se redirige a la interfaz LAN del PC a través del DHCP. Sólo se puede conectar un PC de la LAN al equipo remoto, ya que el servidor DHCP del router ADSL2+ tiene una única dirección IP destinada al dispositivo LAN;
- «NAPT» y «Firewall» están siempre desactivadas cuando esta opción esta seleccionada;
- El router ADSL2+ se convierte en la pasarela por defecto y el servidor DNS al PC a través del DHCP por medio de la dirección de IP de la interfaz LAN;
- El router ADSL2+ amplía la subred IP en el proveedor de servicio remoto al PC de la LAN. Es decir, el PC se convierte en un host que pertenece a la misma subred IP;
- El router ADSL2+ sirve de puente para los paquetes IP entre los puertos WAN y LAN, a no ser que el paquete sea dirigido a la dirección IP de la LAN del router.

«Enable NAT»: Marque la casilla para activar la función NAT.

«Enable Firewall»: Marque la casilla para activar la función de cortafuegos.

2. Haga clic en «**Next**» para visualizar la siguiente pantalla.

**Casilla «Enable IGMP Multicast»:** Marque esta casilla para activar la multidifusión IGMP (Proxy). El IGMP (*Internet Group Membership Protocol*, Protocolo de Administración del Grupo Internet) es un protocolo utilizado por los hosts IP para informar sobre los miembros de sus grupos de multidifusión a cualquier router de multidifusión inmediatamente vecino.

**Casilla «Enable WAN Service»:** Marque esta casilla para activar el servicio ADSL. Desmárquela para detener el servicio ADSL.

«Service Name»: Es definido por el usuario.

| Enable IGMP Multicast, and WAN Service |
|----------------------------------------|
| Enable IGMP Multicast 🗖                |
| Enable WAN Service 🔽                   |
| Service Name pppoa_0_35_1              |
|                                        |
| Back Next                              |

3. Una vez introducida su configuración, seleccione «**Next**» y aparecerá la siguiente pantalla. Esta página permite al usuario configurar la dirección IP de la interfaz LAN, la máscara de subred y el servidor DHCP. En el caso de que el usuario deseara que este router ADSL2+ asignara una dirección IP dinámica, un servidor DNS y pasarelas por defecto a otros dispositivos LAN, habría que seleccionar la opción «**Enable DHCP server on the LAN**» para introducir la dirección IP inicial y la dirección IP final, así como el tiempo duración del abono DHCP.

| Device Setup                                                             |                                                        |  |  |
|--------------------------------------------------------------------------|--------------------------------------------------------|--|--|
| _                                                                        |                                                        |  |  |
| Configure the DSL                                                        | . Router IP Address and Subnet Mask for LAN interface. |  |  |
| -                                                                        |                                                        |  |  |
| IP Address:                                                              | 192.168.1.1                                            |  |  |
|                                                                          |                                                        |  |  |
| Subnet Mask:                                                             | 255.255.255.0                                          |  |  |
|                                                                          |                                                        |  |  |
| C Disable DHCF                                                           | ) Server                                               |  |  |
| <ul> <li>Enable DHCP</li> </ul>                                          | Server                                                 |  |  |
| Start ID Addr                                                            | ess: 192.168.1.33                                      |  |  |
| Start in Addi                                                            | 102.100.1.00                                           |  |  |
| End IP Addre                                                             | ss: 192.168.1.254                                      |  |  |
| Leased Time                                                              | (hour):24                                              |  |  |
| C Enable DHCP                                                            | Server Relay                                           |  |  |
| DHCP Server                                                              | IP Address:                                            |  |  |
|                                                                          |                                                        |  |  |
| $\Box$ Configure the second IP address and Subnet Mask for LAN interface |                                                        |  |  |
|                                                                          |                                                        |  |  |
|                                                                          |                                                        |  |  |
|                                                                          |                                                        |  |  |
| Back Next                                                                |                                                        |  |  |

 A continuación, se visualizará la siguiente pantalla. Para activar la función inalámbrica, seleccione la casilla (haciendo clic sobre ella) e introduzca el SSID. Luego, Haga clic en «**Next**».

| Wireless Setup                                                         |           |  |  |
|------------------------------------------------------------------------|-----------|--|--|
| Enable Wireless 🔽                                                      |           |  |  |
| Enter the wireless network name (also known as SSID).<br>SSID: WLAN_93 |           |  |  |
|                                                                        | Back Next |  |  |

5. Haga clic en «**Next**» para visualizar la pantalla «WAN Setup-Summary», que presenta un resumen completo de la configuración de la red. Haga clic en «**Save/Reboot**» si la configuración es correcta. Haga clic en «**Back**» si desea modificar la configuración.

| WAN Setup - Summary                             |                                                       |                                                                                                    |  |
|-------------------------------------------------|-------------------------------------------------------|----------------------------------------------------------------------------------------------------|--|
| Make sure that the set                          | tings below match the se                              | ttings provided by your ISP.                                                                                 |  |
| VPI / VCI:                                      | 0 / 35                                                |                                                                                                    |  |
| Connection Type:                                | PPPoA                                                 |                                                                                                    |  |
| Service Name:                                   | pppoa_0_35_1                                          |                                                                                                    |  |
| Service Category:                               | UBR                                                   |                                                                                                    |  |
| IP Address:                                     | Automatically Assigned                                |                                                                                                    |  |
| Service State:                                  | Enabled                                               |                                                                                                    |  |
| NAT:                                            | Disabled                                              |                                                                                                    |  |
| Firewall:                                       | Disabled                                              |                                                                                                    |  |
| IGMP Multicast:                                 | Disabled                                              |                                                                                                    |  |
| Quality Of Service:                             | Disabled                                              |                                                                                                    |  |
| Click "Save/Reboot" to<br>NOTE: The configurati | save these settings and i<br>on process takes about 1 | reboot router. Click "Back" to make any modifications<br>minute to complete and your DSL Router will reboot. |  |
|                                                 |                                                       | Dack                                                                                                    |  |

6. Tras hacer clic en «**Save/Reboot**», el router guardará la configuración en la memoria flash y se reiniciará. La interfaz WUI no responderá hasta que el sistema se haya puesto en funcionamiento de nuevo. Cuando el sistema se pone en marcha, la interfaz WUI refrescará la página «Device Info» automáticamente. El CT-536+ está listo para funcionar y los LED aparecen como se describe en la tabla de descripción de LED.

• Encaminamiento Encapsulado MAC (MER)
Para configurar el MER, haga lo siguiente:

- 1. Seleccione la opción «Quick Setup» y deseleccione la de «DSL Auto-connect».
- 2. Introduzca el índice PVC proporcionado por el ISP y haga clic en «Next».
- 3. Seleccione la opción «MAC Encapsulation Routing (MER)» y haga clic en «Next».

| · · · · /       |         |     |            |          |
|-----------------|---------|-----|------------|----------|
| A continuación  | anarece | IA. | siguiente  | nantalla |
| A continuación, | aparece | ıu  | Siguicrice | puntunu. |

| WAN IP Settings                                                                                                    |  |  |
|----------------------------------------------------------------------------------------------------|--|--|
| Enter information provided to you by your ISP to configure the WAN IP settings.<br>Notice: DHCP can be enabled for PVC in MER mode if "Obtain an IP address automatically" is chosen.Changing the default gateway<br>or the DNS effects the whole system. Configuring them with static values will disable the automatic assignment from DHCP or other<br>WAN connection. |  |  |
| "Use IP address". The "Use WAN interface" is optional.                                                                                                    |  |  |
| <ul> <li>Obtain an IP address automatically</li> <li>Use the following IP address:</li> </ul>                                                                                                    |  |  |
| WAN IP Address:                                                                                                    |  |  |
| WAN Subnet Mask:                                                                                                    |  |  |
| <ul> <li>Obtain default gateway automatically</li> <li>Use the following default gateway:</li> <li>Use IP Address:</li> <li>Use WAN Interface: mer_0_35/nas_0_35</li> </ul>                                                                                                    |  |  |
| O Obtain DNS server addresses automatically                                                                                                    |  |  |
| Use the following DNS server addresses:                                                                                                    |  |  |
| Primary DNS server: 80.58.61.250                                                                                                    |  |  |
| Secondary DNS server: 80.58.61.254                                                                                                    |  |  |
|                                                                                                    |  |  |
| Back Next                                                                                                    |  |  |

Introduzca la información que le haya proporcionado su ISP para establecer la configuración IP de la WAN.

Aviso: Se puede activar el DHCP para el PVC en el modo MER si se selecciona **«Obtain an IP address automatically**». El cambio de la pasarela predeterminada o el DNS afecta a todo el sistema. Su configuración con valores estáticos desactivará la asignación automática desde el DHCP u otra conexión WAN.

Si usted configura la pasarela predeterminada estática a través de este PVC en el modo MER, debe introducir la dirección IP de la pasarela remota en la casilla «Use IP address». La casilla de «Use WAN interface» es opcional.

El ISP deberá proporcionar los valores que deben ser introducidos en los campos de entrada.

4. Haga clic en «**Next**» para visualizar la siguiente pantalla:

| Network Address Translation Settings                                                                                                    |  |  |  |
|----------------------------------------------------------------------------------------------------|--|--|--|
| Network Address Translation (NAT) allows you to share one Wide Area Network (WAN) IP address for multiple computers on your<br>Local Area Network (LAN). |  |  |  |
| Enable NAT                                                                                                    |  |  |  |
| Enable Firewall 🗖                                                                                                    |  |  |  |
|                                                                                                    |  |  |  |
| Enable IGMP Multicast, and WAN Service                                                                                                    |  |  |  |
| Enable IGMP Multicast                                                                                                    |  |  |  |
| Enable WAN Service 🔽                                                                                                    |  |  |  |
| Service Name: mer_0_35                                                                                                    |  |  |  |
|                                                                                                    |  |  |  |
| Back Next                                                                                                    |  |  |  |

**Casilla «Enable NAT»:** si la LAN está configurada con una dirección IP privada, el usuario deberá seleccionar esta casilla. Se visualizará el submenú NAT en el panel principal del lado izquierdo tras reiniciar. El usuario podrá entonces configurar las características relativas a la NAT una vez que el sistema esté en funcionamiento. En caso de no utilizarse una dirección IP privada en el entorno de la LAN, deberá desmarcarse esta casilla para liberar recursos del sistema y conseguir un mayor rendimiento. Una vez que reiniciado el sistema, no se visualizará el submenú NAT en el panel principal izquierdo.

**Casilla «Enable Firewall»:** si la casilla del cortafuegos está seleccionada, se visualizará el submenú de cortafuegos en el panel principal del lado izquierdo tras reiniciar el sistema. El usuario podrá entonces configurar las características del cortafuegos una vez que el sistema esté en funcionamiento. En caso de no utilizarse un cortafuegos, deberá desmarcarse esta casilla para liberar recursos del sistema y conseguir un mayor rendimiento. Una vez que reiniciado el sistema, no se visualizará el submenú del cortafuegos en el panel principal izquierdo.

**Casilla «Enable IGMP Multicast»**: Marque esta casilla para activar la multidifusión (Proxy) IGMP. El IGMP (*Internet Group Membership Protocol*, Protocolo de Administración del Grupo Internet) es un protocolo utilizado por los hosts IP para informar sobre los miembros de sus grupos de multidifusión a cualquier router de multidifusión inmediatamente vecino.

**Casilla «Enable WAN Service»**: Marque esta casilla para activar el servicio WAN (ADSL). Si esta opción no está seleccionada, no podrá utilizar el servicio de ADSL.

#### **«Service Name»**: Es definido por el usuario.

#### 5. Al finalizar, haga clic en «Next», y aparecerá la siguiente pantalla:

| Device Setup                                                           |                                                |  |  |
|------------------------------------------------------------------------|------------------------------------------------|--|--|
| Configure the DSL Router IP Address and Subnet Mask for LAN interface. |                                                |  |  |
| IP Address: 192.168.1.1<br>Subnet Mask: 255.255.0                      |                                                |  |  |
| O Disable DHCP Serv                                                    | er                                             |  |  |
| Enable DHCP Server                                                     | er                                             |  |  |
| Start IP Address:                                                      | 192.168.1.33                                   |  |  |
| End IP Address:                                                        | 192.168.1.254                                  |  |  |
| Leased Time (hour                                                      | ): 24                                          |  |  |
| C Enable DHCP Serve                                                    | er Relay                                       |  |  |
| DHCP Server IP Ad                                                      | ldress:                                        |  |  |
| Configure the secon                                                    | d IP Address and Subnet Mask for LAN interface |  |  |
|                                                                        | Back Next                                      |  |  |

La página «Device Setup» permite al usuario configurar la dirección IP de la interfaz LAN y el servidor DHCP. En el caso de que el usuario deseara que este router ADSL2+ asignara direcciones IP dinámicas, un servidor DNS y pasarelas por defecto a otros dispositivos LAN, habría que seleccionar la opción «**Enable DHCP server on the LAN**» para introducir la dirección IP inicial y la dirección IP final, así como el tiempo duración del abono DHCP. Esto configura el router para asignar automáticamente direcciones IP, dirección de pasarela por defecto y direcciones de servidor DNS a cada uno de sus PC.

Obsérvese que la dirección IP predeterminada del router es 192.168.1.1 y el intervalo de direcciones privadas predeterminadas proporcionado por el servidor ISP en el router es de 192.168.1.2 hasta 192.168.33.254.

Nota: La interfaz Ethernet (y la interfaz LAN inalámbrica del CT-536+) comparten la misma subred, ya que están puenteadas en el router.

6. Se mostrará la siguiente pantalla. Para activar la función inalámbrica, seleccione la casilla (haciendo clic en ella) e introduzca el SSID. Luego, haga clic en **Next**».

7. Una vez introducida su configuración, haga clic en **Next**» para visualizar la siguiente pantalla. La pantalla «WAN Setup-Summary» presenta un resumen completo de la configuración. Haga clic en «**Save/Reboot**» si la configuración es correcta. Haga clic en «**Back**» si desea modificar la configuración.

| Wireless Setup                                                         |           |
|------------------------------------------------------------------------|-----------|
| Enable Wireless 🔽                                                      |           |
| Enter the wireless network name (also known as SSID).<br>SSID: WLAN_93 |           |
|                                                                        | Back Next |

#### Se visualizará la siguiente pantalla:

| WAN Setup - Summary                                                                                                    |             |                  |  |
|----------------------------------------------------------------------------------------------------|-------------|------------------|--|
| Make sure that the settings below match the settings provided by your ISP.                                                                                                    |             |                  |  |
|                                                                                                    |             |                  |  |
| VPI / VCI:                                                                                                    | 0 / 35      |                  |  |
| Connection Type:                                                                                                    | MER         |                  |  |
| Service Name:                                                                                                    | mer_0_35    |                  |  |
| Service Category:                                                                                                    | UBR         |                  |  |
| IP Address:                                                                                                    | 192.168.1.3 |                  |  |
| Service State:                                                                                                    | Enabled     |                  |  |
| NAT:                                                                                                    | Disabled    |                  |  |
| Firewall:                                                                                                    | Disabled    |                  |  |
| IGMP Multicast:                                                                                                    | Disabled    |                  |  |
| Quality Of Service:                                                                                                    | Disabled    |                  |  |
|                                                                                                    |             |                  |  |
| Click "Save/Reboot" to save these settings and reboot router. Click "Back" to make any modifications.<br>NOTE: The configuration process takes about 1 minute to complete and your DSL Router will reboot. |             |                  |  |
|                                                                                                    |             | Back Save/Reboot |  |

Tras hacer clic en «Save/Reboot», el router guardará la configuración en la

memoria flash y se reiniciará. La interfaz WUI no responderá hasta que el sistema se haya puesto en funcionamiento de nuevo. Cuando se ha reiniciado el sistema, la interfaz WUI refrescará la página «Device Info» automáticamente. El CT-536+ está listo para funcionar y los LED aparecen como se describe en la tabla de descripción de los LED.

### • IP a través de ATM

Para configurar la IP a través de la ATM,

- 1. Seleccione la opción «**Quick Setup**» e introduzca el índice PVC. Desmarque luego la casilla «DSL Auto-connect».
- Teclee los valores de VPI y VCI proporcionados por el ISP (y active «QoS» si procede), y haga clic en «Next».
- 3. Seleccione la opción de «IP over ATM (IPoA)» y haga clic en «Next».

Aparecerá la siguiente pantalla:

| WAN IP Settings                                                                                                    |                   |  |  |
|----------------------------------------------------------------------------------------------------|-------------------|--|--|
| Enter information provided to you by your ISP to configure the WAN IP settings.                                                                                                    |                   |  |  |
| Notice: DHCP is not supported in IPoA mode. Changing the default gateway or the DNS effects the whole system. Configuring them with static values will disable the automatic assignment from other WAN connection. |                   |  |  |
| WAN IP Address:                                                                                                    | 123.124.125.126   |  |  |
| WAN Subnet Mask:                                                                                                    | 255.255.255.0     |  |  |
| <ul> <li>Use the following default gateway:</li> <li>Use IP Address:</li> <li>Use WAN Interface: ipoa_0_35/ipa_0_35</li> </ul>                                                                                     |                   |  |  |
| Use the following DNS :                                                                                                    | server addresses: |  |  |
| Primary DNS server:                                                                                                    | 80.58.61.250      |  |  |
| Secondary DNS server:                                                                                                    | 80.58.61.254      |  |  |
|                                                                                                    | Back Next         |  |  |

Obsérvese que el DHCP no es compatible a través de IPoA. El usuario debe introducir la dirección IP o la interfaz WAN para configurar la pasarela por defecto, así como las direcciones de servidor DNS proporcionadas por el ISP.

4. Haga clic en «**Next**», y aparecerá la siguiente pantalla:

| Network Address Translation Settings                                                                                                    |  |  |  |
|----------------------------------------------------------------------------------------------------|--|--|--|
| Network Address Translation (NAT) allows you to share one Wide Area Network (WAN) IP address for multiple computers on your Local Area Network (LAN). |  |  |  |
| Enable NAT                                                                                                    |  |  |  |
| Enable Firewall 🗖                                                                                                    |  |  |  |
|                                                                                                    |  |  |  |
| Enable IGMP Multicast, and WAN Service                                                                                                    |  |  |  |
| Enable IGMP Multicast 🔲                                                                                                    |  |  |  |
| Enable WAN Service 🔽                                                                                                    |  |  |  |
| Service Name: ipoa_0_35                                                                                                    |  |  |  |
|                                                                                                    |  |  |  |
| Back Next                                                                                                    |  |  |  |

#### Casilla «Enable NAT»

Si la LAN está configurada con una dirección IP privada, el usuario deberá seleccionar esta casilla. Se visualizará el submenú NAT en el panel principal del lado izquierdo tras reiniciar. El usuario podrá entonces configurar las características relativas a la NAT una vez que el sistema esté en funcionamiento. En caso de no utilizarse una dirección IP privada en el entorno de la LAN, deberá desmarcarse esta casilla para liberar recursos del sistema y conseguir un mayor rendimiento. Una vez que reiniciado el sistema, no se visualizará el submenú NAT en el panel principal izquierdo.

#### Casilla «Enable Firewall»

Si la casilla del cortafuegos está seleccionada, se visualizará el submenú de cortafuegos en el panel principal del lado izquierdo tras reiniciar el sistema. El usuario podrá entonces configurar las características del cortafuegos una vez que el sistema esté en funcionamiento. En caso de no utilizarse un cortafuegos, deberá desmarcarse esta casilla para liberar recursos del sistema y conseguir un mayor rendimiento. Una vez que reiniciado el sistema, no se visualizará el submenú del cortafuegos en el panel principal izquierdo.

**Casilla «Enable Quality Of Service»** Al activar la calidad del servicio IP para un PVC se mejora el rendimiento de las clases seleccionadas de aplicaciones. Sin embargo, como la función de calidad del servicio IP también consume recursos del sistema, se reducirá el número de PVC. Utilice la opción «**Advanced Setup/Quality of Service**» para asignar prioridades a las aplicaciones.

5. Haga clic en «**Next**» para visualizar la siguiente pantalla. La página «Device Setup» permite al usuario configurar la dirección IP de la interfaz LAN y el servidor DHCP, si el usuario deseara que este router ADSL2+ asignara direcciones IP dinámicas, un servidor DNS y pasarela por defecto a otros dispositivos LAN. Seleccione la opción de «Enable DHCP server on the LAN» para introducir la dirección IP inicial y final, así como el tiempo de duración del abono DHCP.

| Device Setup                                                                                                    |
|----------------------------------------------------------------------------------------------------|
| Configure the DSL Router IP Address and Subnet Mask for LAN interface.                                                                                                    |
| IP Address: 192.168.1.1<br>Subnet Mask: 255.255.0                                                                                                    |
| <ul> <li>Disable DHCP Server</li> <li>Enable DHCP Server</li> <li>Start IP Address: 192.168.1.33</li> <li>End IP Address: 192.168.1.254</li> <li>Leased Time (hour): 24</li> <li>Enable DHCP Server Relay</li> <li>DHCP Server IP Address:</li></ul> |
| $\square$ Configure the second IP Address and Subnet Mask for LAN interface                                                                                                    |
| Back Next                                                                                                    |

El usuario debe configurar la dirección IP y la máscara de subred. Para utilizar el servicio DHCP en la LAN, seleccione la casilla **«Enable DHCP server**» e introduzca la dirección IP inicial, la dirección IP final y el tiempo de duración del abono DHCP. Esto configura el router para que asigne automáticamente direcciones IP, dirección de pasarela por defecto y direcciones de servidor DNS a cada uno de sus PC.

Obsérvese que la dirección IP predeterminada del router es 192.168.1.1 y el

intervalo de direcciones privadas predeterminadas proporcionado por el servidor ISP en el router es de 192.168.1.2 hasta 192.168.33.254.

6. La pantalla «WAN Setup-Summary» presenta un resumen completo de la configuración. Haga clic en «**Save/Reboot**» si la configuración es correcta. Haga clic en «**Back**» si desea modificar la configuración.

7. Se visualizará la siguiente pantalla. Para activar la función inalámbrica, seleccione la casilla (haciendo clic en ella) e introduzca el SSID. Luego, haga clic en «**Next**».

| Wireless Setup                                                         |           |
|------------------------------------------------------------------------|-----------|
| Enable Wireless 🔽                                                      |           |
| Enter the wireless network name (also known as SSID).<br>SSID: WLAN_93 |           |
|                                                                        | Back Next |

Se mostrará la siguiente pantalla:

#### WAN Setup - Summary

Make sure that the settings below match the settings provided by your ISP.

| VPI / VCI:          | 0 / 35          |
|---------------------|-----------------|
| Connection Type:    | IPoA            |
| Service Name:       | ipoa_0_35       |
| Service Category:   | UBR             |
| IP Address:         | 123.124.125.126 |
| Service State:      | Enabled         |
| NAT:                | Disabled        |
| Firewall:           | Disabled        |
| IGMP Multicast:     | Disabled        |
| Quality Of Service: | Disabled        |

Click "Save/Reboot" to save these settings and reboot router. Click "Back" to make any modifications. NOTE: The configuration process takes about 1 minute to complete and your DSL Router will reboot.

Back Save/Reboot

8. Tras hacer clic en «**Save/Reboot**», el router guardará la configuración en la memoria flash y se reiniciará. La interfaz WUI no responderá hasta que el sistema se haya puesto en funcionamiento de nuevo. Una vez reiniciado el sistema, la interfaz WUI refrescará la página «Device Info» automáticamente. El CT-536+ está listo para funcionar y los LED aparecen como se describe en la tabla de descripción de los LED.

#### • Puenteado

Seleccione el modo de puenteado. Para configurar el puenteado, proceda de la siguiente manera:

- 1. Seleccione «**Quick Setup**» e introduzca el índice PVC. Luego, desmarque la casilla «DSL Auto-connect».
- 2. Teclee los valores VPI y VCI proporcionados por el ISP y haga clic en «Next».
- Seleccione la opción «Bridging» y haga clic en «Next». Aparecerá la siguiente pantalla. Para utilizar el servicio de puente, marque la casilla «Enable Bridge Service» e introduzca el nombre del servicio.

| Unselect the check box below to disable this WAN service |         |           |
|----------------------------------------------------------|---------|-----------|
| Enable Bridge Service :                                  |         |           |
| Service Name:                                            | br_0_35 |           |
|                                                          |         |           |
|                                                          |         | Back Next |

4. Haga clic en «Next» para continuar. Introduzca la dirección IP para la interfaz LAN. La dirección IP predeterminada es 192.168.1.1. En el modo de operación de puente, los usuarios locales necesitan la interfaz IP LAN para administrar el router ADSL2+. Obsérvese que no hay dirección IP para la interfaz WAN en el modo de puente, y que el servicio remoto de asistencia técnica no puede acceder al router ADSL2+.

| Device Setup      |                           |                                              |
|-------------------|---------------------------|----------------------------------------------|
| Configure the DSI | Router IP Address and Sul | onet Mask for your Local Area Network (LAN). |
| IP Address:       | 192.168.1.1               |                                              |
| Subnet Mask:      | 255.255.255.0             |                                              |
|                   |                           | Back Next                                    |

 Se visualizará la siguiente pantalla. Para activar la función inalámbrica, seleccione la casilla (haciendo clic en ella) e introduzca el SSID. Luego, haga clic en «Next».

| Wireless Setup                                                         |           |
|------------------------------------------------------------------------|-----------|
| Enable Wireless 🔽                                                      |           |
| Enter the wireless network name (also known as SSID).<br>SSID: WLAN_93 |           |
|                                                                        | Back Next |

Se visualizará la siguiente pantalla:

#### WAN Setup - Summary

Make sure that the settings below match the settings provided by your ISP.

| VPI / VCI:          | 0 / 35         |
|---------------------|----------------|
| Connection Type:    | Bridge         |
| Service Name:       | br_0_35        |
| Service Category:   | UBR            |
| IP Address:         | Not Applicable |
| Service State:      | Enabled        |
| NAT:                | N/A            |
| Firewall:           | Disabled       |
| IGMP Multicast:     | Not Applicable |
| Quality Of Service: | Disabled       |

Click "Save/Reboot" to save these settings and reboot router. Click "Back" to make any modifications. NOTE: The configuration process takes about 1 minute to complete and your DSL Router will reboot.

Back Save/Reboot

La pantalla «WAN Setup-Summary» presenta un resumen completo de la configuración. Haga clic en «**Save/Reboot**» si la configuración es correcta. Haga clic en «**Back**» si desea modificar la configuración.

## Capítulo 6 Configuración avanzada

Este capítulo explica: WAN, LAN, Encaminamiento, DSL y mapeo de puertos.

| COMUREND O<br>ADSL                     | Route                  | r                  |                              |                                    |                                  |          |           |         |         |         |        |      |
|----------------------------------------|------------------------|--------------------|------------------------------|------------------------------------|----------------------------------|----------|-----------|---------|---------|---------|--------|------|
| - John Market                          | Wide Are               | a Netv             | vork (WAN                    | ) Setup                            |                                  |          |           |         |         |         |        |      |
| Device Info                            | Choose Ad<br>Choose Sa | d, Edit,<br>ve/Reb | , or Remove<br>loot to apply | to configure WA<br>the changes and | N interfaces.<br>I reboot the sy | rstem.   |           |         |         |         |        |      |
| Advanced Setup<br>WAN<br>LAN           | VPI/VCI                | Con.<br>ID         | Category                     | Service                            | Interface                        | Protocol | Igmp      | Nat     | QoS     | State   | Remove | Edit |
| NAT                                    | 8/32                   | 1                  | UBR                          | pppoe_8_32                         | ppp_8_32_1                       | PPPoE    | Disabled  | Enabled | Enabled | Enabled |        | Edit |
| Parental Control<br>Quality of Service | 8/36                   | 1                  | UBRWPCR                      | pppoe_8_36_1                       | ppp_8_36_1                       | PPPoE    | Disabled  | Enabled | Enabled | Enabled |        | Edit |
| Routing<br>DNS<br>DSL<br>Wireless      |                        |                    |                              |                                    | Add Remo                         | ve Sa    | ve/Reboot |         |         |         |        |      |
| Diagnostics<br>Management              |                        |                    |                              |                                    |                                  |          |           |         |         |         |        |      |

| «VPI/VCI»   | VPI (0-255) / VCI (32-65535) de la ATM.           |
|-------------|---------------------------------------------------|
| «Con. ID»   | ID para la conexión WAN.                          |
| «Category»  | Categoría del servicio ATM, p.ej., UBR, CBR, etc. |
| «Service»   | Nombre de la conexión WAN.                        |
| «Interface» | Nombre de la interfaz para WAN.                   |
| «Protocol»  | Muestra el modo del puente o el router.           |
| «IGMP»      | Muestra el proxy IGMP activado o desactivado.     |
| «Nat»       | Muestra si la NAT está activada o desactivada.    |
| «QoS»       | Muestra la QoS activada o desactivada.            |
| «State»     | Muestra la conexión WAN activada o desactivada.   |

# 6.1 WAN

| COMMEND O                              | Route                  | er                |                            |                                    |                                  |          |           |         |         |         |        |      |
|----------------------------------------|------------------------|-------------------|----------------------------|------------------------------------|----------------------------------|----------|-----------|---------|---------|---------|--------|------|
| - and                                  | Wide Area              | a Netv            | vork (WAN                  | ) Setup                            |                                  |          |           |         |         |         |        |      |
| Device Info<br>Advanced Setun          | Choose Ad<br>Choose Sa | d, Edit<br>ve/Reb | or Remove<br>loot to apply | to configure WA<br>the changes and | N interfaces.<br>I reboot the sy | stem.    |           |         |         |         |        |      |
| WAN<br>LAN                             | VPI/VCI                | Con.<br>ID        | Category                   | Service                            | Interface                        | Protocol | Igmp      | Nat     | QoS     | State   | Remove | Edit |
| NAT                                    | 8/32                   | 1                 | UBR                        | pppoe_8_32                         | ppp_8_32_1                       | PPPoE    | Disabled  | Enabled | Enabled | Enabled |        | Edit |
| Parental Control<br>Quality of Service | 8/36                   | 1                 | UBRWPCR                    | pppoe_8_36_1                       | ppp_8_36_1                       | PPPoE    | Disabled  | Enabled | Enabled | Enabled |        | Edit |
| DNS<br>DSL                             |                        |                   |                            |                                    | Add Remo                         | ve Sa    | ve/Reboot |         |         |         |        |      |
| Wireless<br>Diagnostics                |                        |                   |                            |                                    |                                  |          |           |         |         |         |        |      |
| Management                             |                        |                   |                            |                                    |                                  |          |           |         |         |         |        |      |

Para información adicional sobre la WAN, por favor, consulte el apartado: 4.1,

Página 17.

# 6.2 LAN

Configure la dirección IP del router DSL y la máscara de subred para la interfaz LAN. El botón «Save» únicamente guarda los datos de la configuración de la LAN. El botón «Save/Reboot» guarda los datos de la configuración de la LAN y reinicia el router para que entre en vigencia la nueva configuración.

«IP Address»: Introduzca la dirección IP para el puerto LAN.

| «Subnet Mask»: Introd | uzca la máscara | de subred para e | el puerto LAN. |
|-----------------------|-----------------|------------------|----------------|
|-----------------------|-----------------|------------------|----------------|

| COMTREND O         |                                                                                                    |
|--------------------|----------------------------------------------------------------------------------------------------|
| ADSL               | Router                                                                                                    |
|                    | Local Area Network (LAN) Setup                                                                                                    |
| - My               |                                                                                                    |
|                    | Configure the DSL Router IP Address and Subnet Mask for LAN interface. Save button only saves the LAN configuration data.<br>Save/Reboot button saves the LAN configuration data and reboots the router to make the new configuration effective. |
| Device Into        |                                                                                                    |
| wan                | IP Address: 192.168.1.1                                                                                                    |
| LAN                | Subnet Mask: 255.255.0                                                                                                    |
| NAT                |                                                                                                    |
| Parental Control   | Loopback IP and Subnetmask                                                                                                    |
| Quality of Service | IP Address: 127.0.0.1                                                                                                    |
| Routing            | Subnetmask: 255.0.0.0                                                                                                    |
| DNS                |                                                                                                    |
| DSL                | Enable UPnP                                                                                                    |
| Diagnostics        |                                                                                                    |
| Management         | L configure the second IP Address and Subhet Mask for LAN interface                                                                                                    |
| ,                  |                                                                                                    |
|                    |                                                                                                    |
|                    | O Disable DHCP Server                                                                                                    |
|                    | Enable DHCP Server                                                                                                    |
|                    | Start IP Address: 192.168.1.33                                                                                                    |
|                    | End IP Address: 192.168.1.254                                                                                                    |
|                    | Leased Time (hour):24                                                                                                    |
|                    |                                                                                                    |
|                    |                                                                                                    |
|                    |                                                                                                    |
|                    |                                                                                                    |
|                    |                                                                                                    |
|                    | Save Save/Reboot                                                                                                    |

Para configurar una dirección IP secundaria para el puerto LAN, haga clic en la casilla que se marca a continuación.

| Configure the second I | P Address and Subnet Ma | ask for L. | AN interface |
|------------------------|-------------------------|------------|--------------|
| IP Address:            |                         |            |              |
| Subnet Mask:           |                         |            |              |
|                        |                         |            |              |
|                        |                         | Save       | Save/Reboot  |

**«IP Address»:** Introduzca la dirección IP secundaria para el puerto LAN. **«Subnet Mask»:** Introduzca la máscara de subred secundaria para el puerto LAN.

## 6.3 NAT

Para visualizar la función NAT, es necesario activar la opción «NAT» en la configuración de la WAN.

## 6.3.1 Servidores virtuales

El servidor virtual permite dirigir el tráfico entrante desde el entorno de la WAN (identificado por el protocolo y el puerto externo) hacia el servidor interno con una dirección IP privada en el entorno de la LAN. Sólo se requiere el puerto interno si el puerto externo necesita ser convertido a un número de puerto distinto utilizado por el servidor del entorno de la LAN. Se puede configurar un máximo de 32 entradas.

| Contrato C<br>ADSL                                                                                                   | Router                                       |                                                                      |                                                                      |                                                  |                                                                             |                                                           |                                            |                              |
|----------------------------------------------------------------------------------------------------|----------------------------------------------|----------------------------------------------------------------------|----------------------------------------------------------------------|--------------------------------------------------|-----------------------------------------------------------------------------|-----------------------------------------------------------|--------------------------------------------|------------------------------|
| - All                                                                                                    | NAT Virti                                    | ual Servers Setup                                                    |                                                                      |                                                  |                                                                             |                                                           |                                            |                              |
| Device Info<br>Advanced Setup<br>WAN<br>LAN<br>NAT                                                                   | Virtual Serve<br>with private<br>port number | er allows you to dire:<br>IP address on the L4<br>used by the server | ct incoming traffic fi<br>AN side. The Interna<br>on the LAN side. A | rom WAN si<br>al port is rec<br>maximum 3<br>Add | de (identified by P<br>juired only if the e<br>2 entries can be c<br>Remove | rotocol and Externa<br>xternal port needs 1<br>onfigured. | l port) to the Inter<br>to be converted to | rnal server<br>) a different |
| Virtual Servers                                                                                                    | Server<br>Name                               | External Port<br>Start                                               | External Port<br>End                                                 | Protocol                                         | Internal Port<br>Start                                                      | Internal Port<br>End                                      | Server IP<br>Address                       | Remove                       |
| DMZ Host<br>Parental Control<br>Quality of Service<br>Routing<br>DNS<br>DSL<br>Wireless<br>Diagnostics<br>Management |                                              |                                                                      |                                                                      |                                                  |                                                                             |                                                           |                                            |                              |

Para añadir un servidor virtual, simplemente, haga clic en el botón «Add», y se visualizará la siguiente pantalla.

| Contraction (                                                                            |                                                                                                    |
|------------------------------------------------------------------------------------------|----------------------------------------------------------------------------------------------------|
| ADSL                                                                                     | Router                                                                                                    |
|                                                                                          |                                                                                                    |
| - And                                                                                    | NAT Virtual Servers                                                                                                    |
| Device Info<br>Advanced Setup<br>WAN<br>LAN<br>NAT<br>Virtual Servers<br>Port Triggering | Select the service name, and enter the server IP address and click "Save/Apply" to forward IP packets for this service to the specified server. NOTE: The "Internal Port End" cannot be changed. It is the same as "External Port End" normally and will be the same as the "Internal Port Start" or "External Port End" if either one is modified.<br>Remaining number of entries that can be configured:32 Server Name:  Select a Service: Select One Custom Server: |
| DMZ Host                                                                                 | Server IP Address: 192.168.1.                                                                                                    |
| Parental Control                                                                         |                                                                                                    |
| Routing                                                                                  | Save/Apply                                                                                                    |
| DNS                                                                                      |                                                                                                    |
| DSL                                                                                      | External Port Start External Port End Protocol Internal Port Start Internal Port End                                                                                                    |
| Wireless                                                                                 |                                                                                                    |
| Diagnostics                                                                              | TCP                                                                                                    |
| Management                                                                               |                                                                                                    |
|                                                                                          | TCP                                                                                                    |
|                                                                                          | TCP                                                                                                    |
|                                                                                          | TCP V                                                                                                    |
|                                                                                          | TCP V                                                                                                    |
|                                                                                          | TCP V                                                                                                    |
|                                                                                          | TCP V                                                                                                    |
|                                                                                          | TCP V                                                                                                    |
|                                                                                          |                                                                                                    |
|                                                                                          |                                                                                                    |
|                                                                                          | Save/Apply                                                                                                    |

| «Select a Service»  | El usuario debe seleccionar el servicio de la lista        |
|---------------------|------------------------------------------------------------|
| 0                   | 0                                                          |
| «Custom Server»     | el usuario puede introducir el nombre de su elección.      |
| «Server IP          | Introduzca la dirección IP para el servidor.               |
| Address»            |                                                            |
| «External Port      | Introduzca el número del puerto externo inicial (cuando    |
| Start»              | seleccione la opción «Custom Server». Cuando se seleccione |
|                     | un servicio, los intervalos de puertos son configurados    |
|                     | automáticamente.                                           |
|                     |                                                            |
| «External Port End» | Introduzca el número del puerto externo final (cuando      |
|                     | seleccione la opción «Custom Server». Cuando se seleccione |
|                     | un servicio, los intervalos de puertos son configurados    |
|                     | automáticamente.                                           |
| «Protocol           | El usuario puede seleccionar entre: TCP, TCP / UDP o UDP.  |
| «Internal Port      | Introduzca el número del puerto interno inicial (cuando    |
| Start»              | seleccione la opción «Custom Server». Cuando se seleccione |

|                                                                         | un servicio, los intervalos de puertos son configurados    |  |
|-------------------------------------------------------------------------|------------------------------------------------------------|--|
|                                                                         | automáticamente.                                           |  |
| «Internal Port End» Introduzca el número del puerto interno final (cuar |                                                            |  |
|                                                                         | seleccione la opción «Custom Server». Cuando se seleccione |  |
|                                                                         | un servicio, los intervalos de puertos son configurados    |  |
|                                                                         | automáticamente.                                           |  |

### 6.3.2 Accionamiento de puertos

Algunas aplicaciones requieren que estén abiertos determinados puertos en la NAT del router para acceder mediante partes remotas. El accionamiento de puertos abre dinámicamente los «puertos abiertos» en la NAT cuando una aplicación de la LAN inicia una conexión TCP / UDP a una parte remota mediante los «puertos de accionamiento». El router permite a la parte remota del entorno de la WAN volver a establecer nuevas conexiones con la aplicación del entorno de la LAN utilizando los «puertos abiertos». Se puede configurar un máximo de 32 entradas.

|                                                                             | Router                                                                                                    |                                                                                                    |                                                           |                                                    |                                          |                                                                      |                                             |                                         |                                         |                                                        |                                |
|-----------------------------------------------------------------------------|----------------------------------------------------------------------------------------------------|----------------------------------------------------------------------------------------------------|-----------------------------------------------------------|----------------------------------------------------|------------------------------------------|----------------------------------------------------------------------|---------------------------------------------|-----------------------------------------|-----------------------------------------|--------------------------------------------------------|--------------------------------|
| Device Info<br>Advanced Setup<br>WAN<br>LAN                                 | NAT Port Triggering<br>Some applications requir<br>dynamically opens up the<br>party using the 'Triggerir<br>application on the LAN si | <b>g Setup</b><br>re that specific po<br>e 'Open Ports' in 1<br>ng Ports', The Roi<br>Ide using the 'Ope | rts in the R<br>he firewall<br>uter allows<br>m Ports', A | outer's f<br>when ar<br>the remo<br>maximum<br>Add | irewall<br>i applic<br>ote par<br>m 32 e | l be opened<br>cation on th<br>rty from the<br>intries can t<br>move | for acce<br>e LAN in<br>WAN si<br>be config | ess by<br>itiates<br>ide to (<br>gured, | the remote<br>a TCP/UDP<br>establish ne | parties. Port Tr<br>connection to a<br>w connections b | igger<br>remote<br>back to the |
| Virtual Servers<br>Port Triggering                                          |                                                                                                    | Application                                                                                              | Tr                                                        | igger                                              |                                          |                                                                      | lpen                                        |                                         | Remove                                  |                                                        |                                |
| DM2 Host<br>Parental Control<br>Quality of Service<br>Routing<br>DNS<br>DSL |                                                                                                    |                                                                                                    |                                                           | Start                                              | End                                      | Protocol                                                             | Start                                       | End                                     |                                         |                                                        |                                |
| Wireless<br>Diagnostics<br>Management                                       |                                                                                                    |                                                                                                    |                                                           |                                                    |                                          |                                                                      |                                             |                                         |                                         |                                                        |                                |

Para añadir un puerto de accionamiento, simplemente, haga clic en el botón «Add», y se mostrará la siguiente pantalla.

| <b>N</b> A                                                                  |                                                                                                    |  |  |  |  |  |  |  |
|-----------------------------------------------------------------------------|----------------------------------------------------------------------------------------------------|--|--|--|--|--|--|--|
| GOMUREND                                                                    |                                                                                                    |  |  |  |  |  |  |  |
| ADSL Rou                                                                    | ter                                                                                                    |  |  |  |  |  |  |  |
| A MARINA                                                                    | VAT Port Triggering                                                                                                    |  |  |  |  |  |  |  |
| S F                                                                         | me applications such as games, video conterencing, remote access applications and others require that specific ports in the<br>uter's firewall be opened for access by the applications. You can configure the port settings from this screen by selecting an<br>other applications or crasting our course. (A provided the firewall have a provided the firewall be applied to be applied to be |  |  |  |  |  |  |  |
| Advanced Setup                                                              | ig application or creating your own (Custom application)and click "Save/Apply" to add it.<br>ining number of entries that can be configured:32                                                                                                    |  |  |  |  |  |  |  |
| WAN A                                                                       | ion Name:                                                                                                    |  |  |  |  |  |  |  |
| NAT                                                                         | act an application: Select One                                                                                                    |  |  |  |  |  |  |  |
| Virtual Servers<br>Port Triggering                                          | iom application:                                                                                                    |  |  |  |  |  |  |  |
| DMZ Host<br>Barental Control                                                | Save/Apply                                                                                                    |  |  |  |  |  |  |  |
| Quality of Service                                                          | Trigger Port Start Trigger Port End Trigger Protocol Open Port Start Open Port End Open Protocol                                                                                                    |  |  |  |  |  |  |  |
| Routing<br>DNS                                                              |                                                                                                    |  |  |  |  |  |  |  |
| DSL<br>Wireless                                                             |                                                                                                    |  |  |  |  |  |  |  |
| Diagnostics                                                                 |                                                                                                    |  |  |  |  |  |  |  |
| Management                                                                  |                                                                                                    |  |  |  |  |  |  |  |
|                                                                             |                                                                                                    |  |  |  |  |  |  |  |
| 1                                                                           |                                                                                                    |  |  |  |  |  |  |  |
|                                                                             | Save/Apply                                                                                                    |  |  |  |  |  |  |  |
|                                                                             |                                                                                                    |  |  |  |  |  |  |  |
| «Select an                                                                  | El usuario debe seleccionar la aplicación de la lista                                                                                                    |  |  |  |  |  |  |  |
| Application»                                                                |                                                                                                    |  |  |  |  |  |  |  |
| 0                                                                           |                                                                                                    |  |  |  |  |  |  |  |
| «Custom                                                                     |                                                                                                    |  |  |  |  |  |  |  |
| Application»                                                                | 0                                                                                                    |  |  |  |  |  |  |  |
|                                                                             |                                                                                                    |  |  |  |  |  |  |  |
|                                                                             | el usuario puede introducir el nombre de la anlicación que                                                                                                    |  |  |  |  |  |  |  |
|                                                                             |                                                                                                    |  |  |  |  |  |  |  |
|                                                                             | desee.                                                                                                    |  |  |  |  |  |  |  |
| «Trigger Port Start» Introduzca el número inicial del puerto de accionamier |                                                                                                    |  |  |  |  |  |  |  |
|                                                                             | (cuando seleccione la opcion de «Custom Application».                                                                                                    |  |  |  |  |  |  |  |
|                                                                             | Cuando se seleccione una aplicación, los intervalos de                                                                                                    |  |  |  |  |  |  |  |
|                                                                             | puertos son configurados automáticamente.                                                                                                    |  |  |  |  |  |  |  |
| «Trigger Port End»                                                          | Introduzca el número final del puerto de accionamiento                                                                                                    |  |  |  |  |  |  |  |
|                                                                             | (cuando seleccione la opción de «Custom Application».                                                                                                    |  |  |  |  |  |  |  |
|                                                                             | Cuando se seleccione una aplicación, los intervalos de                                                                                                    |  |  |  |  |  |  |  |
| puertos son configurados automáticamente.                                   |                                                                                                    |  |  |  |  |  |  |  |
| «Trigger Protocol»                                                          | El usuario puede seleccionar entre: TCP, TCP / UDP o UDP.                                                                                                    |  |  |  |  |  |  |  |
|                                                                             |                                                                                                    |  |  |  |  |  |  |  |
| «Open Port Start»                                                           | Introduzca el número inicial del puerto abierto (cuando                                                                                                    |  |  |  |  |  |  |  |
|                                                                             | seleccione la opción de Personalización de la aplicación).                                                                                                    |  |  |  |  |  |  |  |
|                                                                             | Cuando se seleccione una aplicación, los intervalos de                                                                                                    |  |  |  |  |  |  |  |
|                                                                             | puertos son configurados automáticamente.                                                                                                    |  |  |  |  |  |  |  |
| «Open Port End»                                                             | Introduzca el número final del puerto abierto (cuando                                                                                                    |  |  |  |  |  |  |  |

| (Final de puerto    | seleccione la opción de Personalización de la aplicación). |
|---------------------|------------------------------------------------------------|
| abierto)            | Cuando se seleccione una aplicación, los intervalos de     |
|                     | puertos son configurados automáticamente.                  |
| «Open Protocol»     | El usuario puede seleccionar entre: TCP, TCP / UDP o UDP.  |
| (Protocolo abierto) |                                                            |

### 6.3.3 DMZ Host (Host DMZ)

El router DSL redirigirá los paquetes IP que no pertenecen a ninguna de las aplicaciones configuradas en la tabla de servidores virtuales desde la WAN al ordenador host DMZ.

| CONTREND O<br>ADSL                 | Router                                                                                                    |
|------------------------------------|----------------------------------------------------------------------------------------------------|
| - A                                | NAT DMZ Host                                                                                                    |
| Device Info                        | The DSL router will forward IP packets from the WAN that do not belong to any of the applications configured in the Virtual Servers table to the DMZ host computer. |
| Advanced Setup<br>WAN              | Enter the computer's IP address and click "Apply" to activate the DMZ host.                                                                                         |
| LAN<br>NAT                         | Clear the IP address field and click "Apply" to deactivate the DMZ host.                                                                                            |
| Virtual Servers<br>Port Triggering | DMZ Host IP Address:                                                                                                    |
| DMZ Host<br>Parental Control       | Save/Apply                                                                                                    |
| Quality of Service<br>Routing      |                                                                                                    |
| DNS                                |                                                                                                    |
| Wireless                           |                                                                                                    |
| Diagnostics<br>Management          |                                                                                                    |

Introduzca la dirección IP del ordenador y haga clic en «Apply» para activar el host DMZ. Borre el contenido del campo de dirección IP y haga clic en «Apply» para desactivar el host DMZ.

## 6.4 Seguridad

Para visualizar la función «Security», es necesario activar el cortafuegos en la configuración de la WAN.

## 6.4.1 Filtrado IP

El filtrado IP permite crear una regla de filtrado para identificar el flujo de tráfico IP saliente o entrante mediante la especificación de un nuevo nombre de

filtro y al menos una de las siguientes condiciones. Todas las condiciones especificadas en esta regla de filtrado deben ser cumplidas para que la regla se haga efectiva. Haga clic en «Save/Apply» para guardar y activar el filtro.

#### <u>Filtros de salida</u>

| COMMEND O<br>ADSL  | Router                                                                                                    |
|--------------------|----------------------------------------------------------------------------------------------------|
| - All              | <b>Outgoing IP Filtering Setup</b><br>By default, all outgoing IP traffic from LAN is allowed, but some IP traffic can be <b>BLOCKED</b> by setting up filters. |
| Device Info        |                                                                                                    |
| Advanced Setup     | Choose Add or Remove to configure outgoing IP filters.                                                                                                    |
| WAN                |                                                                                                    |
| LAN                | Filter Name   Protocol   Source Address / Mask   Source Port   Dest. Address / Mask   Dest. Port   Remove                                                       |
| NAT                |                                                                                                    |
| Security           | Add Remove                                                                                                    |
| IP Filtering       |                                                                                                    |
| Parental Control   |                                                                                                    |
| Quality of Service |                                                                                                    |
| Routing            |                                                                                                    |
| DNS                |                                                                                                    |
| DSL                |                                                                                                    |
| Port Mapping       |                                                                                                    |
| Diagnostics        |                                                                                                    |
| Management         |                                                                                                    |

Para añadir una regla de filtrado, simplemente tiene que hacer clic en el botón «Add», y se visualizará la siguiente pantalla.

| COMTREND           |                                                                                                    |
|--------------------|----------------------------------------------------------------------------------------------------|
| ADSL F             | Router                                                                                                    |
| - ent              | Add IP Filter Outgoing                                                                                                    |
| Device Info        | The screen allows you to create a filter rule to identify outgoing IP traffic by specifying a new filter name and at least one<br>condition below. All of the specified conditions in this filter rule must be satisfied for the rule to take effect. Click 'Save/Apply' to |
| Advanced Setup     | save and activate the filter.                                                                                                    |
| WAN                | Eilter Name                                                                                                    |
| LAN                |                                                                                                    |
| NAT                | Protocol:                                                                                                    |
| Security           |                                                                                                    |
| IP Filtering       | Source IP address:                                                                                                    |
| Parental Control   | Source Subnet Mask:                                                                                                    |
| Quality of Service | Source Port (port or port:port):                                                                                                    |
| Routing            | Destination IP address:                                                                                                    |
| DNS                | Destination Subnet Mask:                                                                                                    |
| DSL                |                                                                                                    |
| Port Mapping       | Destination Port (port or port:port):                                                                                                    |
| Diagnostics        |                                                                                                    |
| Management         | Save/Apply                                                                                                    |

| «Filter Name»                     | Teclee un nombre para la regla de filtrado.  |
|-----------------------------------|----------------------------------------------|
| «Protocol»                        | El usuario puede seleccionar entre: TCP, TCP |
|                                   | / UDP, UDP o ICMP.                           |
| «Source IP address»               | Introduzca la dirección IP de origen.        |
| «Source Subnet Mask»              | Introduzca la máscara de subred de origen.   |
| «Source Port (port or port:port)» | Introduzca el número del puerto de origen.   |
| «Destination IP address»          | Introduzca la dirección IP de destino.       |
| «Destination Subnet Mask»         | Introduzca la máscara de subred de destino.  |
| «Destination port (port or        | Introduzca el número del puerto de destino.  |
| port:port)»                       |                                              |

### Filtros de entrada

|                    | Router          |             |                           |                           |                   |                           |                             |        |
|--------------------|-----------------|-------------|---------------------------|---------------------------|-------------------|---------------------------|-----------------------------|--------|
| - All              | Incoming IP F   | iltering S  | etup                      |                           |                   |                           |                             |        |
|                    | By default, all | incoming IP | <sup>o</sup> traffic from | m the WAN is blocked wher | the firewall is e | enabled. However, some IF | <sup>o</sup> traffic can be | е      |
| Device Info        | ACCEPTED by     | setting up  | filters.                  |                           |                   |                           |                             |        |
| Advanced Setup     |                 | -           |                           |                           |                   |                           |                             |        |
| WAN                | Choose Add or   | . Kewove p  | o configure               | incoming IP filters.      |                   |                           |                             |        |
| LAN                |                 |             |                           |                           | -                 |                           |                             |        |
| NAT                | Filter Name     | VPI/VCI     | Protocol                  | Source Address /          | Source Port       | Dest. Address /           | Dest. Port                  | Remove |
| Security           |                 | 15          |                           | Mask                      |                   | Mask                      |                             |        |
| IP Filtering       |                 |             |                           | level.                    | - 1               |                           |                             |        |
| Outgoing           |                 |             |                           | Add                       | Remove            |                           |                             |        |
| Incoming           |                 |             |                           |                           |                   |                           |                             |        |
| Parental Control   |                 |             |                           |                           |                   |                           |                             |        |
| Quality of Service |                 |             |                           |                           |                   |                           |                             |        |
| Routing            |                 |             |                           |                           |                   |                           |                             |        |
| DNS                |                 |             |                           |                           |                   |                           |                             |        |
| DSL                |                 |             |                           |                           |                   |                           |                             |        |
| Port Mapping       |                 |             |                           |                           |                   |                           |                             |        |
| Diagnostics        |                 |             |                           |                           |                   |                           |                             |        |
| Management         |                 |             |                           |                           |                   |                           |                             |        |

Para añadir una regla de filtrado, simplemente tiene que hacer clic en el botón «Add», y se visualizará la siguiente pantalla.

| GOMHREND O<br>ADSL R | louter                                                                                                    |
|----------------------|----------------------------------------------------------------------------------------------------|
| - wh                 | Add IP Filter Incoming                                                                                                    |
| Device Info          | The screen allows you to create a filter rule to identify incoming IP traffic by specifying a new filter name and at least one<br>condition below. All of the specified conditions in this filter rule must be satisfied for the rule to take effect. Click 'Save/Apply' to |
| Advanced Setup       | save and activate the filter.                                                                                                    |
| WAN                  | Eilter Name                                                                                                    |
| LAN                  | riter Native.                                                                                                    |
| NAT                  | Protocol I                                                                                                    |
| Security             |                                                                                                    |
| IP Filtering         | Source IP address:                                                                                                    |
| Outgoing             | Source Subnet Mask:                                                                                                    |
| Incoming             | Source Port (port or port;port);                                                                                                    |
| Parental Control     | Destination ID address:                                                                                                    |
| Quality of Service   |                                                                                                    |
| Routing              | Destination Subnet Mask:                                                                                                    |
| DNS                  | Destination Port (port or port:port):                                                                                                    |
| DSL                  |                                                                                                    |
| Port Mapping         | WAN Interfaces (Configured in Routing mode and with firewall enabled only)                                                                                                    |
| Wireless             | Select at least one of multiple way interfaces displayed below to apply distribute.                                                                                                    |
| Diagnostics          | Select All                                                                                                    |
| Management           | ₩ mer_0_35/nas_0_35                                                                                                    |

Para configurar los parámetros, consulte la tabla anterior de **<u>Filtros de salida</u>**.

## 6.4.2 Filtrado MAC

#### El filtrado MAC sólo está disponible para el modo de puenteado.

Cada dispositivo de red tiene una única dirección MAC. Se puede bloquear o reenviar los paquetes basados en las direcciones MAC. La pantalla «MAC Filtering Setup» permite la configuración de la política y reglas de filtrado MAC. El filtrad MAC sólo es eficaz en los PVC de la ATM configurados en el modo puente. La política «**FORWARDED**» significa que todas la tramas de la capa MAC serán reenviadas, a excepción de la que se correspondan con cualquiera de las reglas especificadas en la siguiente tabla. «**BLOCKED**» signifique que todas las tramas de la capa MAC serán bloqueadas, a excepción de las que se correspondan con cualquiera de las reglas especificadas en la siguiente tabla. La política predeterminada es «**FORWARDED**»; para cambiarla haga clic en el botón «**Change Policy**».

|                    | Router                        |                          |                   |                      |                              |              |             |         |
|--------------------|-------------------------------|--------------------------|-------------------|----------------------|------------------------------|--------------|-------------|---------|
| - Sel              | MAC Filtering Setup           |                          |                   |                      |                              |              |             |         |
|                    | MAC Filtering Global Polic    | y: Forwarded             |                   |                      |                              |              |             |         |
| Device Info        | -                             |                          |                   |                      |                              |              |             |         |
| Advanced Setup     |                               |                          | Cha               | nge Policy           |                              |              |             |         |
| WAN                |                               |                          |                   |                      |                              |              |             |         |
| LAN                | MAC Filtering is only effe    | ctive on ATM PVCs con    | ifigured in Bridg | e mode. FORWAR       | DED means that               | t all MAC la | yer frames  | will be |
| Security           | FORWARDED except the          | se matching with any o   | of the specified  | rules in the followi | ng table. <mark>BLOCK</mark> | ED means     | that all MA | C layer |
| MAC Filtering      | frames will be <b>BLOCKED</b> | except those matching    | l with any of the | specified rules in   | the following tab            | ole.         |             |         |
| Parental Control   | Choose Add or Remove t        | o confiaure MAC filterir | na rules.         |                      |                              |              |             |         |
| Quality of Service |                               |                          | - Politika and    |                      |                              |              |             |         |
| Routing            | Protoco                       | Destination MAC          | Source MAC        | From Interface       | To Interface                 | Remove       | Edit        |         |
| DSL                |                               |                          | 1                 |                      |                              | -            | - ml        |         |
| Wireless           |                               | 01:00:50:00:00:00        |                   |                      | WIU                          | 3113         | Eait        |         |
| Diagnostics        |                               | 900 D                    |                   |                      | M. 1                         |              | N           |         |
| Management         |                               |                          | Add               | Remove               |                              |              |             |         |

Seleccione **«Add**» o **«Remove**» para configurar las reglas de filtrado MAC. Al hacer clic en **«Add**», aparece la siguiente pantalla. Cree un filtro para identificar las tramas de la capa MAC, especificando al menos una de las siguientes condiciones. Si se especifican varias condiciones, todas se harán efectivas. Haga clic en **«Apply**» para guardar y activar el filtro.

| Opción          | Descripción                                      |
|-----------------|--------------------------------------------------|
| «Protocol type» | PPPoE, IPv4, IPv6, AppleTalk, IPX, NetBEUI, IGMP |

| «Destination MAC     | Defina la dirección MAC de destino.                                                             |  |
|----------------------|-------------------------------------------------------------------------------------------------|--|
| Address»             |                                                                                                 |  |
| «Source MAC Address» | Defina la dirección MAC de origen.                                                              |  |
| «Set Multicast»      | Al hacer clic en este botón, se activará<br>automáticamente la dirección MAC de multidifusión). |  |
| «From Interface»     | Seleccione la interfaz de paquetes de entrada.                                                  |  |
| «To Interface»       | Seleccione la interfaz de paquetes de salida.                                                   |  |

## 6.4.3 Control parental

El control parental permite a padres, colegios y bibliotecas proteger a los niños de la información perjudicial que hay en Internet.

|                    | outer       |                  |        |        |       |         |        |          |      |        |      |        |
|--------------------|-------------|------------------|--------|--------|-------|---------|--------|----------|------|--------|------|--------|
| - And              | Time of Day | Restrictions A m | aximur | n 16 e | ntrie | s can l | be cor | nfigured |      |        |      |        |
| Device Info        |             | llsornamo        | MAC    | Mon    | Tue   | Worl    | Thu    | Fri Sat  | Sun  | Start  | Ston | Remove |
| Advanced Setup     |             | loser nume       | 100.00 | 1. ION | ruc   | mea     | ma     | mjour    | Jour | Jotare | otop | Remove |
| WAN                |             |                  |        |        |       | Add     | Do     | mova     |      |        |      |        |
| LAN                |             |                  |        |        |       | Aud     |        | move     |      |        |      |        |
| NAT                |             |                  |        |        |       |         |        |          |      |        |      |        |
| Parental Control   |             |                  |        |        |       |         |        |          |      |        |      |        |
| Parental Control   |             |                  |        |        |       |         |        |          |      |        |      |        |
| Quality of Service |             |                  |        |        |       |         |        |          |      |        |      |        |
| Routing            |             |                  |        |        |       |         |        |          |      |        |      |        |
| DNS                |             |                  |        |        |       |         |        |          |      |        |      |        |
| DSL                |             |                  |        |        |       |         |        |          |      |        |      |        |
| Wireless           |             |                  |        |        |       |         |        |          |      |        |      |        |
| Diagnostics        |             |                  |        |        |       |         |        |          |      |        |      |        |
| Management         |             |                  |        |        |       |         |        |          |      |        |      |        |

Para añadir un control parental, simplemente, haga clic en el botón «Add» y se visualizará la siguiente pantalla.

| GOMMEND O                                   | Router                                                                                                    |                                                                                                    |  |  |  |
|---------------------------------------------|----------------------------------------------------------------------------------------------------|----------------------------------------------------------------------------------------------------|--|--|--|
| - Al                                        | Time of Day Restriction                                                                                                    |                                                                                                    |  |  |  |
| Device Info<br>Advanced Setup<br>WAN<br>LAN | This page adds time of day restriction<br>displays the MAC address of the LAN<br>Address" button and enter the MAC a<br>command window and type "ipconfig | to a special LAN device connected to the Router. The 'Browser's MAC Address' automatically<br>device where the browser is running. To restrict other LAN device, click the "Other MAC<br>ddress of the other LAN device. To find out the MAC address of a Windows based PC, go to<br>/all". |  |  |  |
| NAT                                         | User Name                                                                                                    |                                                                                                    |  |  |  |
| Parental Control<br>Parental Control        | Proweer's MAC Address 00:05                                                                                                    |                                                                                                    |  |  |  |
| Quality of Service<br>Routing               | Other MAC Address     (ococococococ)                                                                                                    |                                                                                                    |  |  |  |
| DSL                                         | Days of the week Mon                                                                                                    | Tue Wed ThuFri Sat Sun                                                                                                    |  |  |  |
| Wireless                                    | Click to select 🛛 🗖                                                                                                    |                                                                                                    |  |  |  |
| Diagnostics                                 | Otant Blacking Time (damar)                                                                                                    | _                                                                                                    |  |  |  |
| Management                                  | Start Blocking Time (nn:mm)                                                                                                    | _                                                                                                    |  |  |  |
|                                             |                                                                                                    | Save/Apply                                                                                                    |  |  |  |
| «Username»:                                 |                                                                                                    | Para establecer el nombre de usuario de                                                                                                    |  |  |  |
|                                             |                                                                                                    | acceso a Internet.                                                                                                    |  |  |  |
| «MAC»:                                      |                                                                                                    | Para establecer la MAC de acceso a Internet.                                                                                                    |  |  |  |
| «Mon, Tue, We                               | ed, Thu, Fri, Sat,                                                                                                    | Para establecer qué días se puede acceder a                                                                                                    |  |  |  |
| Sun»:                                       |                                                                                                    | Internet.                                                                                                    |  |  |  |
| «Start, Stop»:                              |                                                                                                    | Para establecer la hora de comienzo y fin del                                                                                                    |  |  |  |
|                                             |                                                                                                    | acceso a Internet.                                                                                                    |  |  |  |

# 6.5 Calidad del servicio

La opción de Calidad del servicio se encuentra en el enlace «Advanced Setup». Tras seleccionar «**Quality of Service**» de la barra de menú, seleccione «**Add**» o «**Remove**» para configurar las clases de tráfico de la red.

| GOMWRIND O                                              | Rout                               | er                                     |                                  |                          |              |          |                             |                |                                |               |        |
|---------------------------------------------------------|------------------------------------|----------------------------------------|----------------------------------|--------------------------|--------------|----------|-----------------------------|----------------|--------------------------------|---------------|--------|
| Device Info                                             | <b>Quality</b><br>Choose           | <b>of Servic</b> e<br>Add or Ren       | e Setup<br>nove to configur      | e network 1              | traffic clas | 38S.     |                             |                |                                |               |        |
| Advanced Setup<br>WAN<br>LAN                            | Class<br>Name                      | Priority                               | IP<br>Precedence                 | IP Type<br>of<br>Service | 802.1P       | Protocol | Source<br>Address /<br>Mask | Source<br>Port | Dest.<br>Address /<br>Mask     | Dest.<br>Port | Remove |
| Security<br>Quality of Service                          | VoIP                               | High                                   |                                  |                          |              | UDP      |                             |                | 81.47.224.0 /<br>255.255.252.0 |               |        |
| Routing<br>DSL<br>Wireless<br>Diagnostics<br>Management | Traffic )<br>Traffic Ir<br>Minimun | Interface<br>Interface :  <br>n Rate : | Control<br>nas_8_32 •<br>32 kbps | >                        | Sa           | Add Re   | ermove<br>e/Reboot          |                |                                |               |        |

#### «Traffic Interface Control»

Esta función garantiza la velocidad mínima de paquetes para un tráfico de prioridad baja en una determinada interfaz WAN.

#### «Traffic Interface»

Seleccione la interfaz WAN que desee para esta función.

#### «Minimum Rate»

Introduzca los Kbps mínimos requeridos para un tráfico de prioridad baja.

Haga clic en «Save» para guardar los parámetros de la configuración. Al hacer clic en «Save/Reboot», el dispositivo se reiniciará, comenzando a funcionar el control de la interfaz de tráfico.

#### Adición de clase de tráfico de la red

Cree una clase para identificar el tráfico IP, especificando al menos una de las siguientes condiciones. Si se especifican varias condiciones, todas se harán efectivas. Haga clic en **«Apply»** para guardar y activar la clase.

| Add Network Traffic Class Rule                                                                                                    |                                                                                                    |  |  |  |  |
|----------------------------------------------------------------------------------------------------|----------------------------------------------------------------------------------------------------|--|--|--|--|
| The screen creates a traffic class rule to classify the upstreau<br>TOS byte. A rule consists of a class name and at least one co<br>must be satisfied for the rule to take effect. Click 'Save/Apply                                                                         | n traffic, assign queuing priority and optionally overwrite the IP heads<br>indition below. All of the specified conditions in this classification rule<br>' to save and activate the rule. |  |  |  |  |
| Traffic Class Name:                                                                                                    |                                                                                                    |  |  |  |  |
| Assign Priority and/or IP Precedence and/or Type Of Service for the class<br>If non-blank value is selected for 'IP Precedence' and/or 'IP Type Of Service', the corresponding TOS byte in the IP header of the<br>upstream packet will be overwritten by the selected value. |                                                                                                    |  |  |  |  |
| Priority:                                                                                                    | •                                                                                                    |  |  |  |  |
| IP Precedence:                                                                                                    | · · · · · · · · · · · · · · · · · · ·                                                                                                    |  |  |  |  |
| IP Type Of Service:                                                                                                    | •                                                                                                    |  |  |  |  |
| Specify Traffic Conditions for the class<br>Enter the following conditions either for IP layer or for the IEB                                                                                                    | E 802.1p priority.                                                                                                    |  |  |  |  |
| Protocol:                                                                                                    |                                                                                                    |  |  |  |  |
| Source IP Address:                                                                                                    |                                                                                                    |  |  |  |  |
| Source Subnet Mask:                                                                                                    |                                                                                                    |  |  |  |  |
| Source Port (port or port:port):                                                                                                    |                                                                                                    |  |  |  |  |
| Destination IP Address:                                                                                                    |                                                                                                    |  |  |  |  |
| Destination Subnet Mask:                                                                                                    |                                                                                                    |  |  |  |  |
| Destination Port (port or port:port):                                                                                                    |                                                                                                    |  |  |  |  |
| 802.1p Priority:                                                                                                    |                                                                                                    |  |  |  |  |
|                                                                                                    | Save/Apply                                                                                                    |  |  |  |  |

«Traffic Class Name»: lo define el usuario.

**«Priority»:** hay tres niveles de PRIORIDAD, baja, media y alta.

**«Type of Service»:** Normal Service (Servicio normal), Minimize cost (de bajo coste), Maximize cost (de alto coste), Maximize Reliability (Fiabilidad máxima), Maximize Throughput (Rendimiento óptimo), Minimize delay (Demora mínima).

«Protocol»: Seleccione el protocolo compatible- TCP / UDP, TCP, UDP, ICMP

«Source IP Address»: Teclee la dirección IP de origen.

**«Source Subnet Mask»**: Teclee la máscara de subred de origen.

**«Source Port (Port or Port:Port)»:** Teclee el puerto o intervalo de puertos de origen.

«Destination IP Address»: Teclee la dirección IP de destino.

**«Destination Subnet Mask»:** Teclee la máscara de subred de destino. **«Destination Port (port or port:port)»:** Teclee el puerto o intervalo de puertos de origen.

## 6.6 Encaminamiento

El cuadro de diálogo «Routing» le permite configurar la pasarela predeterminada, la ruta estática y el RIP.

### 6.6.1 Pasarela predeterminada

Si se selecciona la casilla **«Enable Automatic Assigned Default Gateway»**, este router aceptará la primera asignación de pasarela predeterminada recibida desde uno de los PVC activados PPPoA, PPPoE o MER / DHCP. Si no se selecciona la casilla, hay que introducir la pasarela predeterminada estática Y/O una interfaz WAN. Haga clic en «Save/Apply» para guardarla.

**NOTA:** Si cambia la opción de «Automatic Assigned Default Gateway» de no seleccionada a seleccionada, debe reiniciar el router para obtener la pasarela predeterminada asignada automáticamente.

| COMPRESS OF                                                                                                    | Router                                                                                                    |
|----------------------------------------------------------------------------------------------------|----------------------------------------------------------------------------------------------------|
| - M                                                                                                    | Routing Default Gateway                                                                                                    |
| Device Info<br>Advanced Setup<br>WAN<br>LAN<br>NAT<br>Parental Control                                           | If Enable Automatic Assigned Default Gateway checkbox is selected, this router will accept the first received default gateway assignment from one of the PPPoA, PPPoE or MER/DHCP enabled PVC(s). If the checkbox is not selected, enter the static default gateway AND/OR a WAN interface. Click 'Save/Apply' button to save it.<br>NOTE: If changing the Automatic Assigned Default Gateway from unselected to selected, You must reboot the router to get the automatic assigned default gateway. |
| Quality of Service<br>Routing<br>Default Gateway<br>Static Route<br>RIP<br>DNS<br>DSL<br>Wireless<br>Diagnostics | Use Default Gateway IP Address       80.0.5.61         Use Interface       ipoa_8_32/ipa_8_32         Save/Apply                                                                                                    |

## 6.6.2 Ruta estática

Seleccione **«Static Route»** para visualizar la pantalla «Static Route». Esta pantalla presenta una lista de las rutas estáticas configuradas y permite la configuración de rutas estáticas. Seleccione **«Add»** o **«Remove»** para configurar las rutas estáticas.

|                    | Router                  |                 |                 |            |           |        |
|--------------------|-------------------------|-----------------|-----------------|------------|-----------|--------|
| - A                | Routing Static Route (a | A maximum 32 er | ntries can be c | onfigured) |           |        |
| Device Info        |                         | Destination     | Subnet Mask     | Gateway    | Interface | Remove |
| Advanced Setup     |                         |                 | Add             | Remove     |           |        |
| LAN                |                         |                 |                 |            |           |        |
| NAT                |                         |                 |                 |            |           |        |
| Parental Control   |                         |                 |                 |            |           |        |
| Quality of Service |                         |                 |                 |            |           |        |
| Routing            |                         |                 |                 |            |           |        |
| Default Gateway    |                         |                 |                 |            |           |        |
| Static Route       |                         |                 |                 |            |           |        |
| DNS                |                         |                 |                 |            |           |        |
| DSL                |                         |                 |                 |            |           |        |
| Wireless           |                         |                 |                 |            |           |        |
| Diagnostics        |                         |                 |                 |            |           |        |
| Management         |                         |                 |                 |            |           |        |

Para añadir una ruta estática, haga clic en «**Add**», y visualizará la siguiente pantalla. Introduzca la dirección de la red de destino, la máscara de subred, la pasarela Y/O la interfaz WAN disponible. Luego haga clic en «Save/Apply» para añadir la entrada a la tabla de encaminamiento.

| COMURIND O<br>ADSL | Router                                                                                                    |
|--------------------|----------------------------------------------------------------------------------------------------|
| - All              | Routing Static Route Add                                                                                                    |
| Device Info        | Enter the destination network address, subnet mask, gateway AND/OR available WAN interface then click "Save/Apply" to add the<br>entry to the routing table. |
| Advanced Setup     | Construction for construction 2. Statistics                                                                                                    |
| WAN                |                                                                                                    |
| LAN                | Destination Network Address:                                                                                                    |
| NAT                | Subnet Mask:                                                                                                    |
| Parental Control   |                                                                                                    |
| Quality of Service | 🔲 Use Gateway IP Address                                                                                                    |
| Routing            | ✓ Use Interface     pppoe_8_32/ppp_8_32_1                                                                                                    |
| Default Gateway    |                                                                                                    |
| Static Route       | Save/Apply                                                                                                    |
| RIP                |                                                                                                    |
| DNS                |                                                                                                    |
| DSL                |                                                                                                    |
| Wireless           |                                                                                                    |
| Diagnostics        |                                                                                                    |
| Management         |                                                                                                    |

## 6.6.3 RIP

Para activar el RIP para el dispositivo, selecciona la opción «Enabled» del «Global RIP Mode». Para configurar una interfaz individual, seleccione la versión RIP y operación deseadas, marcando después la casilla «Enabled» para la interfaz. Haga clic en «Save/Apply» para guardar la configuración e iniciar o detener el RIP basado en el modo RIP global seleccionado.

| COMPRESS OF                                 | touter                                                                                                    |
|---------------------------------------------|----------------------------------------------------------------------------------------------------|
| - EV                                        | Routing RIP Configuration                                                                                                    |
| Device Info<br>Advanced Setup<br>WAN<br>LAN | To activate RIP for the device, select the 'Enabled' radio button for Global RIP Mode. To configure an individual interface, select<br>the desired RIP version and operation, followed by placing a check in the 'Enabled' checkbox for the interface. Click the<br>'Save/Apply' button to save the configuration, and to start or stop RIP based on the Global RIP mode selected.<br>Global RIP Mode C Enabled |
| NAT                                         | Interface VPI/VCI Version Operation Enabled                                                                                                    |
| Parental Control                            | br0 (LAN) 2 🕶 Active 💌 🗖                                                                                                    |
| Quality of Service                          | ppp_8_32_1 8/32 2 🕶 Passive 🕶 🗖                                                                                                    |
| Nouring<br>Default Gateway                  | ppp_8_36_1 8/36 2 V Passive V                                                                                                    |
| Static Route                                |                                                                                                    |
| RIP                                         | Save/Apply                                                                                                    |
| DNS                                         |                                                                                                    |
| DSL                                         |                                                                                                    |
| Wireless                                    |                                                                                                    |
| Diagnostics                                 |                                                                                                    |
| Management                                  |                                                                                                    |

## 6.7 DNS

### 6.7.1 Servidor DNS

Si se selecciona la casilla «Enable Automatic Assigned DNS», este router aceptará la primera asignación de DNS recibida desde uno de los PVC activados PPPoA, PPPoE o MER / DHCP. Si no se selecciona la casilla, hay que introducir las direcciones IP primaria y, opcionalmente, secundaria del servidor DNS. Debe reiniciar el router para que la nueva configuración se haga efectiva.

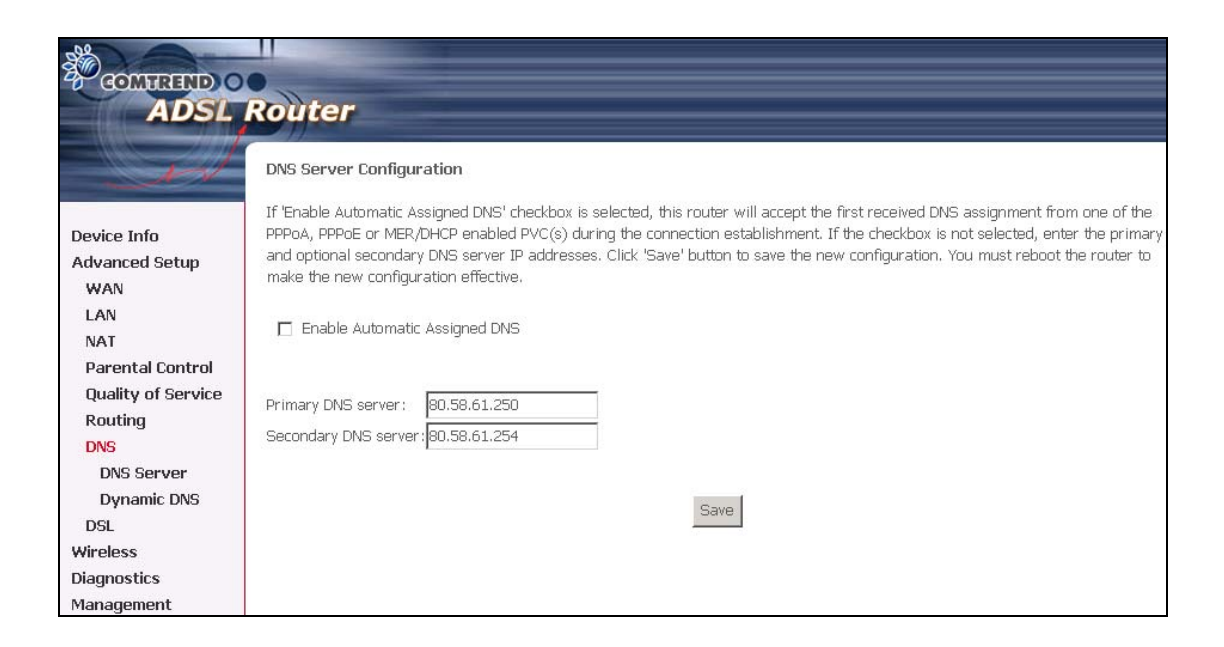

## 6.7.2 DNS dinámico

El servicio «Dynamic DNS» le permite convertir un hostname estático en una dirección IP en cualquiera de los múltiples dominios, haciendo que su router DSL sea más accesible desde distintas localizaciones de Internet.

| COMPREND O               | Router                                                                                                    |
|--------------------------|----------------------------------------------------------------------------------------------------|
| - A                      | Dynamic DNS                                                                                                    |
| Device Info              | The Dynamic DNS service allows you to alias a dynamic IP address to a static hostname in any of the many domains, allowing<br>your DSL router to be more easily accessed from various locations on the Internet. |
| Advanced Setup<br>WAN    | Choose Add or Remove to configure Dynamic DNS.                                                                                                    |
| LAN                      | Hostname Username Service Interface Remove                                                                                                    |
| NAT<br>Parental Control  |                                                                                                    |
| Quality of Service       | Add Remove                                                                                                    |
| Routing                  |                                                                                                    |
| DNS Server               |                                                                                                    |
| Dynamic DNS              |                                                                                                    |
| DSL                      |                                                                                                    |
| Port Mapping<br>Wireless |                                                                                                    |
| Diagnostics              |                                                                                                    |
| Management               |                                                                                                    |

Para añadir un servicio de DNS dinámico, simplemente tiene que hacer clic en «Add», y aparecerá la siguiente pantalla:

| COMPRESSION OF ADSL | Router                 |                                                     |
|---------------------|------------------------|-----------------------------------------------------|
| Jest .              | Add dynamic DDNS       |                                                     |
| Device Info         | This page allows you t | o add a Dynamic DNS address from DynDNS.org or TZO. |
| Advanced Setup      |                        |                                                     |
| WAN                 | D-DNS provider         | DynDNS.org                                          |
| LAN                 | 8 B                    |                                                     |
| NAT                 | Hostname               |                                                     |
| Parental Control    | Interface              | pppoe_8_32/ppp_8_32_1 💌                             |
| Quality of Service  |                        |                                                     |
| Routing             | DynDNS Settings        | · · · · · · · · · · · · · · · · · · ·               |
| DNS                 | Username               |                                                     |
| DNS Server          | Password               |                                                     |
| Dynamic DNS         |                        |                                                     |
| DSL                 |                        |                                                     |
| Wireless            |                        |                                                     |
| Diagnostics         |                        | Court (America                                      |
| Management          |                        | Save/Apply                                          |
| C*                  |                        |                                                     |

| «D-DNS provider» | Seleccione un proveedor de DNS dinámico de la     |
|------------------|---------------------------------------------------|
|                  | lista.                                            |
| «Hostname»       | Introduzca el nombre del dominio para el servidor |
|                  | DNS dinámico.                                     |
| «Interface»      | Seleccione la interfaz de la lista.               |
| «Username»       | Introduzca el nombre de usuario para el servidor  |
|                  | DNS dinámico.                                     |
| «Password»       | Introduzca la contraseña para el servidor DNS     |
|                  | dinámico.                                         |

# 6.8 Configuración DSL

Para acceder a la pantalla «DSL settings», primero haga clic en «**Advanced Setup**» y luego, en «**DSL**».

El cuadro de diálogo «DSL settings» le permite seleccionar un tipo de modulación adecuado.

| GOMTREND                               |                                   |            |
|----------------------------------------|-----------------------------------|------------|
| ADSL                                   | Router                            |            |
| - A                                    | DSL Settings                      |            |
|                                        | Select the modulation below.      |            |
| Device Info                            | 🗖 G.Dmt Enabled                   |            |
| Advanced Setup<br>WAN                  | 🗖 G.lite Enabled                  |            |
| LAN                                    | T1.413 Enabled                    |            |
| NAT                                    | ADSL2 Enabled                     |            |
| Parental Control<br>Ouality of Service | AnnexL Enabled                    |            |
| Routing                                | ADSL2+ Enabled                    |            |
| DNS                                    |                                   |            |
| DSL                                    | Select the phone line pair below. |            |
| Wireless                               | Inner pair                        |            |
| Diagnostics                            | O Outer pair                      |            |
| Management                             |                                   |            |
|                                        | Capability                        |            |
|                                        | 🗹 Bitswap Enable                  |            |
|                                        | 🗖 SRA Enable                      |            |
|                                        |                                   | Save/Apply |

## Tabla de configuración DSL

| Opción           | Descripción                                                       |  |
|------------------|-------------------------------------------------------------------|--|
| «G.dmt/G.lite»   | Establece G.Dmt/G.lie si desea que el sistema utilice bien el     |  |
|                  | modo G.Dmt o el modo G.lite.                                      |  |
| «T1.413»         | Establece el T1.413 si desea que el sistema utilice únicamente el |  |
|                  | modo T1.413.                                                      |  |
| «ADSL2 Enabled»  | El dispositivo es compatible con las funciones del ADSI 2         |  |
| (ADSL2 activado) |                                                                   |  |
| «AnnexL          | El dispositivo es compatible / puede ampliar la prueba del bucle  |  |
| Enabled»         | largo.                                                            |  |
| «ADSL2+          | El dispositivo es compatible con las funciones del ADSL2+.        |  |
| Enabled»         |                                                                   |  |

| «Inner Pair»     | Sólo reservado.                |
|------------------|--------------------------------|
| «Outer Pair»     | Sólo reservado.                |
| «Bitswap Enable» | Permite la función bitswaping. |
| «SRA Enable»     | Permite la función SRA.        |

## Capítulo 7 Función inalámbrica

El cuadro de diálogo «Wireless» le permite activar la función inalámbrica, ocultar el punto de acceso, establecer el nombre de la red inalámbrica y restringir el conjunto de canales.

## 7.1 Pantalla básica de función inalámbrica

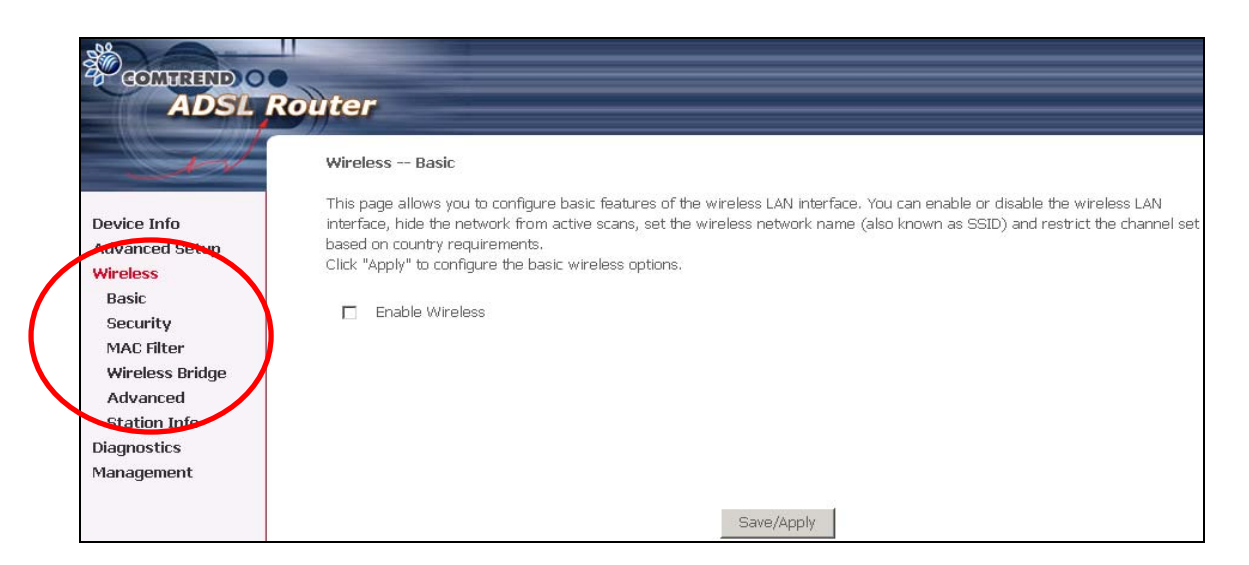

La opción «Basic» le permite configurar las propiedades básicas de la interfaz LAN inalámbrica. Se puede activar o desactivar la interfaz LAN inalámbrica, ocultar la red de búsquedas activas, establecer el nombre de la red inalámbrica (conocido también como SSID) y restringir el conjunto de canales en base a los requisitos de cada país.

Marque la casilla «Enable Wireless» para activar la opción inalámbrica. Haga clic en «**Apply**» para configurar las opciones inalámbricas básicas.

| COMMEND O                                                                                                    | Router                                                                                                    |
|----------------------------------------------------------------------------------------------------|----------------------------------------------------------------------------------------------------|
| - d                                                                                                    | Wireless Basic                                                                                                    |
| Device Info<br>Advanced Setup<br>Wireless<br>Basic<br>Security<br>MAC Filter<br>Wireless Bridge<br>Advanced<br>Station Info<br>Diagnostics<br>Management | This page allows you to configure basic features of the wireless LAN interface. You can enable or disable the wireless LAN interface, hide the network from active scans, set the wireless network name (also known as SSID) and restrict the channel set based on country requirements.<br>Click "Apply" to configure the basic wireless options.<br>Prove Enable Wireless<br>Hide Access Point<br>SSID: WLAN_93<br>BSSID: 00:03:C9:71:9E:F1<br>Country: SPAIN |

| Opción              | Descripción                                                   |
|---------------------|---------------------------------------------------------------|
| «Enable Wireless»   | Casilla que activa o desactiva la interfaz LAN inalámbrica.   |
|                     | Cuando se selecciona, la interfaz WUI muestra la              |
|                     | configuración de Ocultar punto de acceso, SSID y País. Como   |
|                     | defecto, aparece la opción de Función inalámbrica             |
|                     | desactivada.                                                  |
| «Hide Access Point» | Seleccione «Hide Access Point» para proteger el punto de      |
|                     | acceso del router ADSL2+ de la detección de búsquedas         |
|                     | activas inalámbricas. Si no desea que el punto de acceso sea  |
|                     | automáticamente detectado por una estación inalámbrica,       |
|                     | esta casilla debe estar seleccionada, y la estación no        |
|                     | descubrirá este punto de acceso. Para conectar una estación a |
|                     | los puntos de acceso disponibles, la estación debe añadir     |
|                     | manualmente este nombre de punto de acceso a su               |
|                     | configuración inalámbrica.                                    |
|                     | En Windows XP, vaya a la función «Network>Programs» para      |
|                     | ver todos los puntos de acceso disponibles. También puede     |
|                     | utilizar otros programas de software tales como NetStumbler   |
|                     | para ver los puntos de acceso disponible.                     |
| «SSID»              | Establece el nombre de la red inalámbrica. SSID corresponde   |
|                     | a «Service Set Identifier». Todas las estaciones deben estar  |
|                     | configuradas con el SSID correcto para acceder a la WLAN. Si  |
|                     | el SSID no corresponde con el de la WLAN, el usuario no podrá |
|                     | tener acceso. (Los dos últimos dígitos del SSID corresponden  |
|                     | con los dos últimos dígitos de la dirección MAC del           |
|                     | dispositivo).                                                 |
|                     |                                                               |
|           | La restricción de caracteres es: un carácter como mínimo y 32  |  |  |
|-----------|----------------------------------------------------------------|--|--|
|           | bytes como número máximo de caracteres.                        |  |  |
| «BSSID»   | El BSSID es una identidad de 48 bits que se utiliza para       |  |  |
|           | identificar un determinado BSS (Basic Service Set, Conjunto    |  |  |
|           | de Servicios Básicos) dentro de una zona. En las redes de BSS  |  |  |
|           | de infraestructura, el BSSID es la dirección MAC (Medium       |  |  |
|           | Access Control, Control de Acceso Medio) del AP (Access Point, |  |  |
|           | Punto de acceso), y en las redes de BSS independiente o ad     |  |  |
|           | hoc, el BSSID es generado aleatoriamente.                      |  |  |
| «Country» | Un menú desplegable que permite realizar configuraciones a     |  |  |
|           | nivel mundial o de un determinado país. Cada país de la lista  |  |  |
|           | del menú cumple regulaciones específicas de limitación del     |  |  |
|           | intervalo de canales.                                          |  |  |
|           | • EE.UU. = por todo el mundo                                   |  |  |
|           | <ul> <li>Japón =1-14</li> </ul>                                |  |  |
|           | • Jordania = 10-13                                             |  |  |
|           | • Israel = TBD                                                 |  |  |

### 7.1.1 Seguridad

Las opciones de seguridad incluyen servicios de autenticación y cifrado que se basan en al algoritmo WEP (*Wired Equivalent Privacy*). La protección WEP es un conjunto de servicios de seguridad utilizado para proteger redes 802.11 de accesos no autorizados, tales como el *eavesdroppin*; en este caso, la captura de tráfico de red inalámbrico. Cuando está activado el cifrado de datos, la estación de origen y destino generan y utilizan claves compartidas secretas de cifrado para modificar los bits de las tramas, y evitar así que puedan ser revelados a personas no autorizadas.

802.11 es compatible con dos subtipos de servicios de autenticación de redes: sistema abierto y clave compartido. Bajo una autenticación de sistema abierto, cualquier estación inalámbrica puede solicitar una autenticación. El sistema que necesita autenticarse con otra estación inalámbrica envía una trama de administración de autenticación que contiene la identidad de la estación remitente. La estación receptora vuelve luego a enviar una trama indicando si reconoce la identidad de la estación remitente.

Bajo la autenticación de clave compartida, se supone que cada estación inalámbrica ha recibido una clave secreta compartida a través de un canal seguro que es independiente del canal de comunicaciones entre redes inalámbricas 802.11.

Al seleccionar «Security», aparece la siguiente pantalla. La página de seguridad le permite configurar las características de seguridad de la interfaz LAN inalámbrica. Puede establecer el método de autenticación de redes, seleccionando el encriptado de datos, especificar si se requiere una clave de red para autenticar a esta red inalámbrica y especificar la fiabilidad del cifrado.

Haga clic en «Apply» para configurar las opciones de seguridad inalámbrica.

| COMPRESS COMPRESS COM | Router                                                                                                    |
|----------------------------------------------------------------------------------------------------|----------------------------------------------------------------------------------------------------|
| - A                                                                                                    | Wireless Security                                                                                                    |
| Device Info<br>Advanced Setup<br>Wireless<br>Basic<br>Security<br>MAC Filter<br>Wireless Bridge<br>Advanced<br>Station Info<br>Diagnostics<br>Management                                                                                                    | This page allows you to configure security features of the wireless LAN interface. You can sets the network authentication method, selecting data encryption, specify whether a network key is required to authenticate to this wireless network and specify the encryption strength.<br>Click "Apply" to configure the wireless security options.<br>Network Authentication: |
|                                                                                                    | WEP Encryption: Enabled                                                                                                    |
|                                                                                                    | Encryption Strength: 128-bit 💌 Set Encryption Keys                                                                                                    |
|                                                                                                    | Save/Apply                                                                                                    |

| Opción          | Descripción                                                                                                    |  |
|-----------------|----------------------------------------------------------------------------------------------------|--|
| «Network        | Especifica la autenticación de redes. Cuando está seleccionada                                                      |  |
| Authentication» | esta casilla, especifica que se utilice una clave de red para                                                       |  |
|                 | autenticar la red inalámbrica. Si la casilla «Network                                                               |  |
|                 | Authentication (Shared mode)» no se comparte (es decir, si se                                                       |  |
|                 | utiliza una autenticación de sistema abierto), no proporciona                                                       |  |
|                 | autenticación. La autenticación de sistema abierto únicamente                                                       |  |
|                 | realiza verificaciones de identidades.                                                                              |  |
|                 | Los distintos tipos de autenticación hacen aparecer distintas solicitudes de configuración.                         |  |
|                 | Si selecciona « <b>802.1X</b> », introduzca la dirección IP de servidor RADIUS, el puerto RADIUS y la clave RADIUS. |  |
|                 | Además, active «WEP Encryption» y «Encryption Strength».                                                            |  |

| Network Authentication:                                                | 802.1X 💌                      |              |
|------------------------------------------------------------------------|-------------------------------|--------------|
| RADIUS Server IP Address:<br>RADIUS Port:<br>RADIUS Key:               | 0.0.0.0                       |              |
| WEP Encryption:<br>Encryption Strength:                                | Enabled<br>128-bit  Set Encry | otion Keys   |
| Si selecciona « <b>WPA»</b> , deb<br>Interval».                        | e introducir el «WPA Gr       | oup Rekey    |
| Network Authentication:                                                | WPA 💌                         |              |
| WPA Group Rekey Interval:<br>RADIUS Server IP Address:<br>RADIUS Port: | 0<br>0.0.0.0<br>1812          |              |
| RADIUS Key:<br>WPA Encryption:                                         |                               | 1            |
| WEP Encryption:<br>Si selecciona « <b>WPA-PSK</b> »                    | Disabled 💌                    | A Pre-Shared |
| Key» y el «Group Rekey Ir                                              | iterval».                     |              |

|                  | Network Authentication:                                           | WPA-PSK                   |                |
|------------------|-------------------------------------------------------------------|---------------------------|----------------|
|                  | WPA Pre-Shared Key:                                               |                           |                |
|                  | WPA Group Rekey Interval:                                         | 0                         |                |
|                  |                                                                   |                           |                |
|                  |                                                                   |                           |                |
|                  |                                                                   |                           |                |
|                  |                                                                   |                           |                |
|                  | WPA Encryption:                                                   | TKIP                      |                |
|                  | WEP Encryption:                                                   | Disabled 💌                |                |
|                  |                                                                   |                           |                |
| «WEP Encryption» | Especifica que se utiliza un                                      | a clave de red para cif   | rar los datos  |
|                  | enviados a través de la red                                       | . Cuando está seleccio    | nada esta      |
|                  | casilla, se activa el cifrado                                     | de datos y aparece el     | menú           |
|                  | desplegable «Encryption St                                        | rength». El cifrado de    | datos (WEP     |
|                  | activado) y la autenticaciór                                      | n de redes utilizan la m  | isma clave.    |
| «Encryption      | La fiabilidad de la clave de una sesión es proporcional a la      |                           |                |
| strength»        | cantidad de bits binarios contenidos en el archivo de la clave.   |                           |                |
|                  | Esto significa que las claves de sesión con un número superior de |                           |                |
|                  | bits son más seguras y considerablemente más difíciles de         |                           |                |
|                  | descodificar. En este menú                                        | desplegable se puede      | establecer     |
|                  | bien una clave de cifrado de                                      | e 64 bits (5 caracteres o | 10 caracteres  |
|                  | hexadecimales) o una clave                                        | de cifrado de 128 bits    | (13 caracteres |
|                  | o 10 caracteres).                                                 |                           |                |
|                  | Si establece una fiabilidad mínima de clave de 128 bits, los      |                           |                |
|                  | usuarios que intenten establecer un canal de comunicación         |                           |                |
|                  | seguro con su servidor deberán utilizar un navegador capaz de     |                           |                |
|                  | comunicarse con una clave                                         | de sesión de 128 bits.    |                |
|                  | La configuración de la fiabi                                      | lidad de cifrado solo ap  | oarece si se   |
|                  | selecciona la casilla «Netwo                                      | ork Authentication (sha   | ared Mode)».   |
|                  |                                                                   |                           |                |

## 7.1.2 Filtro MAC

La página «MAC Filter» sirve para restringir o permitir el acceso en base a una dirección MAC. Todas las NIC (Tarjeta de interfaz de red) tienen una única dirección

MAC de 48 bits incorporada en el chip ROM de la tarjeta. Al activar el filtrado de direcciones MAC se restringe la conexión de las NIC autorizadas con el punto de acceso. Por consiguiente, el punto de acceso permitirá el acceso a cualquier ordenador que esté utilizando una NIC cuya dirección MAC esté en la lista de «permitidas».

Los routers Wi-Fi y los puntos de acceso que son compatibles con el filtrado de direcciones MAC permiten especificar una lista de direcciones MAC que pueden conectarse al punto de acceso y delimitar de este modo qué dispositivos tienen autorización para acceder a la red inalámbrica. Cuando un dispositivo esté utilizando el filtrado de direcciones MAC, no se permitirá el acceso de ninguna dirección que no esté explícitamente definida.

«MAC Restrict mode»: «**Off**»: desactiva el filtrado de direcciones MAC; «**Allow**»: permite el **acceso** a la dirección MAC especificada; «Deny»: deniega el acceso a la dirección MAC especificada. Luego haga clic en «**SET**».

Para eliminar una entrada, seleccione la entrada al final de la pantalla y luego haga clic en el botón «**Remove**», localizado en el lado derecho de la pantalla.

Para añadir una entrada de dirección MAC, haga clic en «**Add**» e introduzca la dirección MAC.

| GOMMENEND O<br>ADSL R                                                                                                    | outer               |                                              |
|----------------------------------------------------------------------------------------------------|---------------------|----------------------------------------------|
| - A                                                                                                    | Wireless MAC Filter |                                              |
| Device Info<br>Advanced Setup<br>Wireless<br>Basic<br>Security<br>MAC Filter<br>Wireless Bridge<br>Advanced<br>Station Info<br>Diagnostics<br>Management |                     | MAC Restrict Mode: C Disabled C Allow C Deny |

Al seleccionar el botón «Add», aparece la siguiente pantalla. Introduzca la dirección MAC y haga clic en «**Apply**» para añadir la dirección MAC a los filtros de direcciones MAC inalámbricos.

| -02             |                                                                                                    |
|-----------------|----------------------------------------------------------------------------------------------------|
|                 |                                                                                                    |
| ADS             |                                                                                                    |
| ADSL            | touter                                                                                               |
|                 |                                                                                                    |
| w               | Wireless MAC Filter                                                                                  |
|                 | Entry the MAC address and click "Apply" to add the MAC address to the wireless MAC address filters   |
| Device Info     | Enter the Mixe address and click imply to add the Mixe address to the Wireless Mixe address filters. |
| Advanced Setup  | MAC Address: ab:0a:00:12:12:ab                                                                       |
| Wireless        | THE PART OF THE REPORT                                                                               |
| Basic           | Save /Apply                                                                                          |
| Security        | and which                                                                                            |
| MAC Filter      |                                                                                                    |
| Wireless Bridge |                                                                                                    |
| Advanced        |                                                                                                    |
| Station Info    |                                                                                                    |
|                 |                                                                                                    |
|                 |                                                                                                    |
| -92             |                                                                                                    |
|                 |                                                                                                    |
| COMIRENDIO      |                                                                                                    |
| ADSL            | Router                                                                                               |
|                 |                                                                                                    |
| 1V              | Wireless MAC Filter                                                                                  |
|                 |                                                                                                    |
|                 | MAC Restrict Mode: O Disabled O Allow O Denv                                                         |
| Davice Infe     | APTROXIMATION OF PERMIT                                                                              |
| Advanced Setup  |                                                                                                    |
| Wireless        | MAC Address Remove                                                                                   |
| Basic           | Inte Addiess Renove                                                                                  |
| Security        | AB:0A:00:12:12:AB                                                                                    |
| MAC Filter      |                                                                                                    |
| Wireless Bridge |                                                                                                    |
| Advanced        | Add Remove                                                                                           |
| Station Info    |                                                                                                    |
|                 |                                                                                                    |

| Opción              | Descripción                                             |
|---------------------|---------------------------------------------------------|
| «MAC Restrict Mode» | Botones que permiten la configuración de:               |
|                     | «Off»: la función de filtrado de direcciones MAC está   |
|                     | desactivada.                                            |
|                     | «Allow»: permite que los PC cuyas direcciones MAC están |
|                     | registradas conecten con el punto de acceso.            |
|                     | «Deny»: impide que los PC cuyas direcciones MAC están   |
|                     | registradas conecten con el punto de acceso.            |
| «MAC Address»       | Hace un listado de las direcciones MAC sometidas a las  |
|                     | opciones «Off», «Allow» y «Deny». Al pulsar el botón    |

| «Add» aparecerá un campo de entrada en el que debe       |
|----------------------------------------------------------|
| escribir una dirección MAC de doce dígitos hexadecimales |
| (6 bytes): xx:xx:xx:xx:xx. El número máximo de           |
| direcciones MAC que se pueden añadir es de 60.           |

## 7.1.3 Puente inalámbrico

Esta página permite configurar las características de puente inalámbrico de la interfaz LAN inalámbrica. Se puede seleccionar la opción «Wireless Bridge» (también conocido como sistema de distribución inalámbrica) para desactivar la funcionalidad de punto de acceso. Al seleccionar la opción «Access Point» se activa la funcionalidad de punto de acceso. La funcionalidad de puente inalámbrico seguirá estando disponible y las estaciones inalámbricas podrán asociarse al punto de acceso. Seleccione la opción «Disabled» en «Bridge Restrict», lo que desactiva la restricción del puente inalámbrico. Así se concederá acceso a todos los puentes inalámbricos. Si se selecciona «Enabled» o «Enabled (Scan)» se activa la restricción del puente inalámbrico. Solo se concederá el acceso a los puentes seleccionados en «Remote Bridges».

| COMPREND O<br>ADSL R                                                                                                    | outer                                                                                                    |
|----------------------------------------------------------------------------------------------------|----------------------------------------------------------------------------------------------------|
| Device Info<br>Advanced Setup<br>Wireless<br>Basic<br>Security<br>MAC Filter<br>Wireless Bridge<br>Advanced<br>Station Info<br>Diagnostics<br>Management | Wireless – Bridge         This page allows you to configure wireless bridge features of the wireless LAN interface. You can select Wireless Bridge (also known as Wireless bistribution System) to disables access point functionality. Selecting Access Point enables access point functionality. Wireless bridge functionality will be available and wireless stations will be able to associate to the AP. Select         Disabled in Bridge Restrict which disables wireless bridge restriction. Any wireless bridge will be granted access.         Click "Refresh" to update the remote bridges. Wait for few seconds to update.         Click "Save/Apply" to configure the wireless bridge options.         AP Mode:         Access Point         Disabled         Disabled |
|                                                                                                    | Refresh Save/Apply                                                                                                    |

| Opción              | Descripción                            |  |
|---------------------|----------------------------------------|--|
| «AP Mode» (Modo PA) | «Access Point» (Punto de acceso)       |  |
|                     | «Wireless Bridge» (Puente inalámbrico) |  |
| «Bridge Restrict»   | «Enabled» (Activada)                   |  |
|                     | «Enabled (Scan)» (Búsqueda activada)   |  |

## 7.1.4 Función inalámbrica avanzada

La página «Wireless - Advanced» le permite configurar las características avanzadas de la interfaz LAN inalámbrica. Se puede seleccionar un determinado canal en el que operar, fijar la velocidad de transmisión en un determinado valor, establecer el umbral de fragmentación, fijar el umbral RTS, establecer el intervalo de tiempo de activación para los clientes que se encuentren en el modo de ahorro de energía, fijar el intervalo de baliza para el punto de acceso y la utilización de preámbulos cortos o largos. Haga clic en «**Apply**» para configurar las opciones inalámbricas avanzadas.

| GOMUREND O                                                                                                    | Router                                                                                                    |                                                                                                    |
|----------------------------------------------------------------------------------------------------|----------------------------------------------------------------------------------------------------|----------------------------------------------------------------------------------------------------|
| Device Info<br>Advanced Setup<br>Wireless<br>Basic<br>Security<br>MAC Filter<br>Wireless Bridge<br>Advanced<br>Station Info<br>Diagnostics<br>Management | Wireless Advanced<br>This page allows you to config<br>operate, force the transmissio<br>interval for clients in power-sa<br>long preambles are used.<br>Click "Apply" to configure the a<br>AP Isolation:<br>Band:<br>Channel:<br>Rate:<br>Multicast Rate:<br>Basic Rate:<br>Fragmentation Threshold:<br>RTS Threshold:<br>DTIM Interval:<br>Beacon Interval:<br>XPress <sup>TM</sup> Technology: | ure advanced features of the wireless LAN interface. You can select a particular channel on which to<br>n rate to a particular speed, set the fragmentation threshold, set the RTS threshold, set the wakeup<br>we mode, set the beacon interval for the access point, set XPress mode and set whether short or<br>advanced wireless options.<br>Off •<br>2.4GHz - 802.11g •<br>12 •<br>Auto •<br>Default •<br>2346<br>2347<br>1<br>100<br>Disabled • |
|                                                                                                    | 54g Protection:                                                                                                    |                                                                                                    |

| Opción               | Descripción                                            |
|----------------------|--------------------------------------------------------|
| «AP Isolation»       | Seleccione «On» u «Off». Al activar esta opción, los   |
| (Aislamiento del PA) | clientes inalámbricos asociados con el punto de acceso |
|                      | podrán conectarse entre sí.                            |

| «Band»           | Esta nueva corrección permite a las unidades 802.11g                                                                                                    |  |  |
|------------------|----------------------------------------------------------------------------------------------------|--|--|
|                  | IEEE bajar a velocidades de 11 Mbps, de manera que los                                                                                                    |  |  |
|                  | dispositivos 802.11b IEEE y 802.11g IEEE puedan coexistir                                                                                                    |  |  |
|                  | en una misma red. Los dos estándares se aplican en la                                                                                                    |  |  |
|                  | banda de frecuencias de 2.4 GHz. El estándar 802.11g                                                                                                    |  |  |
|                  | IEEE crea una paridad de velocidad de datos a 2.4 GHz con                                                                                                    |  |  |
|                  | el estándar 802.11a IEEE, que tiene una velocidad de 54                                                                                                    |  |  |
|                  | Mbps a 5 GHz. (El estándar 802.11a IEEE tiene otras                                                                                                    |  |  |
|                  | diferencias con respecto al 802.11b IEEE, tales como la                                                                                                    |  |  |
|                  | oferta de un mayor número de canales).                                                                                                    |  |  |
| «Channel»        | Menú desplegable que permite la selección de un                                                                                                    |  |  |
|                  | determinado canal.                                                                                                    |  |  |
| «Rate»           | Menú desplegable en el que se especifican las siguientes                                                                                                    |  |  |
|                  | velocidades fijas:                                                                                                    |  |  |
|                  |                                                                                                    |  |  |
|                  | «Auto: Default»: utiliza la velocidad de datos de 11 Mbps                                                                                                    |  |  |
|                  | cuando es posible, aunque puede ser menor si es                                                                                                    |  |  |
|                  | necesario. Velocidades fijas: 1 Mbps, 2 Mbps, 5 Mbps ó 11                                                                                                    |  |  |
|                  | Mbps. La configuración adecuada dependerá de la potencia                                                                                                    |  |  |
|                  | de la señal.                                                                                                    |  |  |
| «Multicast Rate» | Se configura la velocidad de transmisión de los paquetes                                                                                                    |  |  |
|                  | de multidifusión.                                                                                                    |  |  |
| «Basic Rate»     | Se configura la velocidad de transmisión básica.                                                                                                    |  |  |
| «Fragmentation   | Es un umbral, en bytes, que determina si los paquetes                                                                                                    |  |  |
| Threshold»       | serán fragmentados y a qué tamaño. En una WLAN                                                                                                    |  |  |
|                  | 802.11, los paquetes cuyo tamaño sobrepasa el umbral de                                                                                                    |  |  |
|                  | fragmentación son fragmentados, i.e., divididos en                                                                                                    |  |  |
|                  | unidades más pequeñas adecuadas al tamaño del circuito.                                                                                                    |  |  |
|                  | Por el contrario, no se fragmentan los paquetes inferiores                                                                                                    |  |  |
|                  | al valor del umbral de fragmentación.                                                                                                    |  |  |
|                  | Introduzca un valor entre 256 y 2346. Si se produce una                                                                                                    |  |  |
|                  | tasa elevada de error de paquetes, intente aumentar                                                                                                    |  |  |
|                  | ligoramento cu umbral de fragmentación. El valor debe                                                                                                    |  |  |
|                  | ligeramente su unibrar de fragmentación. El valor debe                                                                                                    |  |  |
|                  | ajustarse a la configuración predeterminada de 2346. Si se                                                                                                    |  |  |
|                  | ajustarse a la configuración predeterminada de 2346. Si se<br>fija el umbral de fragmentación en un valor demasiado                                                                                                    |  |  |
|                  | ajustarse a la configuración predeterminada de 2346. Si se<br>fija el umbral de fragmentación en un valor demasiado<br>bajo el rendimiento puede ser insuficiente.                                                               |  |  |
| «RTS Threshold»  | ajustarse a la configuración predeterminada de 2346. Si se<br>fija el umbral de fragmentación en un valor demasiado<br>bajo el rendimiento puede ser insuficiente.<br>El umbral RTS ( <i>Request to Send</i> ), fijado en bytes, |  |  |

|                                  | tarjeta WLAN recurre al mecanismo RTS/CTS. Los              |  |  |
|----------------------------------|-------------------------------------------------------------|--|--|
|                                  | paquetes que superan el umbral RTS especificado ac          |  |  |
|                                  | el mecanismo RTS/CTS. La tarjeta NIC transmite paquetes     |  |  |
|                                  | de menor tamaño sin recurrir al mecanismo RTS/CTS. El       |  |  |
|                                  | valor predeterminado de 2347 (longitud máxima)              |  |  |
|                                  | desactiva el umbral RTS.                                    |  |  |
| «DTIM Interval»                  | DTIM (Delivery Traffic Indication Message), conocido        |  |  |
|                                  | también como intervalo de baliza. El valor del intervalo de |  |  |
|                                  | entrada está entre 1 y 65535. El intervalo DTIM es una      |  |  |
|                                  | cuenta atrás que avisa los clientes de la siguiente ventana |  |  |
|                                  | para que estén pendientes de los mensajes de emisión y      |  |  |
|                                  | multidifusión. Cuando un punto de acceso ha emitido         |  |  |
|                                  | dichos mensajes para clientes asociados, envía el siguiente |  |  |
|                                  | DTIM con un valor de intervalo DTIM. Los clientes del punto |  |  |
|                                  | de acceso oyen la baliza y se preparan para recibir los     |  |  |
|                                  | mensajes de emisión y multidifusión. El valor               |  |  |
|                                  | predeterminado es 100.                                      |  |  |
| «Beacon Interval»                | Es el tiempo transcurrido entre las transmisiones de        |  |  |
|                                  | balizas. Cada transmisión de baliza identifica la presencia |  |  |
|                                  | de un punto de acceso. Por defecto, las tarjetas NIC        |  |  |
|                                  | rastrean de forma pasiva todos los canales RF y están       |  |  |
|                                  | pendientes de las balizas procedentes de puntos de acceso   |  |  |
|                                  | con el fin de encontrar un punto de acceso adecuado.        |  |  |
|                                  | Antes de que una estación entre en el modo de ahorro de     |  |  |
|                                  | energía, necesita que el intervalo de baliza sepa cuándo    |  |  |
|                                  | debe activarse para recibir la baliza (y saber si existen   |  |  |
|                                  | tramas de búfer en el punto de acceso). El valor            |  |  |
|                                  | introducido se representa en minutos. El valor              |  |  |
|                                  | predeterminado es 100. El intervalo de entrada aceptable    |  |  |
|                                  | es de 1 a 0xffff (65535).                                   |  |  |
| «Xpress <sup>™</sup> Technology» | La tecnología Xpress se ajusta a las proposiciones de       |  |  |
|                                  | especificación de los dos estándares industriales planeados |  |  |
|                                  | en materia de dispositivos inalámbricos.                    |  |  |
| «Wireless Media                  | Proporciona una solución QoS provisional para las redes     |  |  |
| Extension»                       | 802.11 hasta que se haga público el estándar 802.11e. El    |  |  |
|                                  | WRAP (Wireless Robust Authenticated Protocol) es un         |  |  |
|                                  | protocolo de cifrado perteneciente al estándar 802.11i. El  |  |  |
|                                  | WRAP se basa en el modo OCB (Offset Codebook) de AES.       |  |  |

|                         | El WRAP será reemplazado por el CCMP.                       |  |  |  |
|-------------------------|-------------------------------------------------------------|--|--|--|
| «54g <sup>™</sup> Mode» | Seleccione el modo a «54g Auto» para obtener la máxima      |  |  |  |
|                         | compatibilidad. Seleccione el modo «54g Performance»        |  |  |  |
|                         | para obtener la máxima velocidad entre equipos con          |  |  |  |
|                         | homologación 54g. Fije el modo «54g LRS» si está            |  |  |  |
|                         | teniendo problemas con el equipo 802.11b legado.            |  |  |  |
| «54g Protection»        | En el modo automático, el router utilizará RTS/CTS para     |  |  |  |
|                         | mejorar el rendimiento de 802.11g en redes mixtas de        |  |  |  |
|                         | 802.11g/802.11b. Desactive la protección para maximiza      |  |  |  |
|                         | la transferencia de datos de 802.11g bajo la mayoría de las |  |  |  |
|                         | condiciones.                                                |  |  |  |
| «Preamble type»         | Menú desplegable que permite elegir entre preámbulo         |  |  |  |
|                         | largo o corto. El preámbulo define la longitud del bloque   |  |  |  |
|                         | CRC para la comunicación entre el punto de acceso y la      |  |  |  |
|                         | tarjeta de red que va deambulando. Las áreas con un         |  |  |  |
|                         | tráfico de red elevado deben utilizar el tipo de preámbulo  |  |  |  |
|                         | corto. El tipo predeterminado es el preámbulo largo.        |  |  |  |

## 7.1.5 Información de la estación

Esta página muestra las estaciones inalámbricas autenticadas y su estado.

| COMUREND O<br>ADSL R | outer                                                             |
|----------------------|-------------------------------------------------------------------|
| - Al                 | Wireless Authenticated Stations                                   |
| Device Info          | This page shows authenticated wireless stations and their status, |
| Advanced Setup       | BSSID Associated Authorized                                       |
| Wireless             |                                                                   |
| Basic                | Refresh                                                           |
| Security             |                                                                   |
| MAC Filter           |                                                                   |
| Wireless Bridge      |                                                                   |
| Advanced             |                                                                   |
| Station Info         |                                                                   |
| Diagnostics          |                                                                   |
| Management           |                                                                   |

| «BSSID»      | El BSSID es una identidad de 48 bits que se utiliza para              |  |  |
|--------------|-----------------------------------------------------------------------|--|--|
|              | identificar un determinado BSS ( <i>Basic Service Set</i> ) dentro de |  |  |
|              | un área. En las redes de BSS de infraestructura, el BSSID             |  |  |
|              | dirección MAC ( <i>Medium Access Contro</i> ) del punto de acceso, y  |  |  |
|              | en las redes de BSS independiente o redes ad hoc, el BSSID se         |  |  |
|              | genera aleatoriamente.                                                |  |  |
| «Associated» | Presenta una lista de todas las estaciones que están asociadas        |  |  |
|              | con un punto de acceso junto con la cantidad de tiempo desde          |  |  |
|              | que los paquetes fueron transferidos a o desde cada estación.         |  |  |
|              | Si hay una estación inactiva durante demasiado tiempo, es             |  |  |
|              | eliminada de la lista.                                                |  |  |
| «Authorized» | Presenta una lista con los dispositivos que tienen un acceso          |  |  |
|              | autorizado.                                                           |  |  |

## **Capítulo 8 Diagnósticos**

El menú «Diagnostics» proporciona información sobre el estado de conexión del CT-536+ y la conexión ADSL. En el siguiente listado aparece cada una de las pruebas. Si una prueba muestra el estado de error, haga clic en la opción «**Rerun Diagnostic Tests**» situada al final de esta página para asegurarse de que el estado de error es consistente. Si la prueba continúa dando error, haga clic en «Help» y siga los procedimientos de resolución de problemas.

| - I            | "Help" and follow the troubleshooting proce                         | edures.    |                |
|----------------|---------------------------------------------------------------------|------------|----------------|
|                | Test the connection to your local netv                              | vork       |                |
| Device Info    | Test your Wireless Connection: DOW                                  | N Help     |                |
| Advanced Setup | Test the connection to your DSL service provider                    |            |                |
| Diagnostics    | Test ADSL Synchronization:                                          | FAIL       | Help           |
| Management     | Test ATM DAM F5 segment ping:                                       | N/A        | Help           |
|                | Test ATM OAM F5 end-to-end ping:                                    | N/A        | Help           |
|                | Test the connection to your Internet<br>Test PPP server connection: | service pr | ovider<br>Help |
|                | Test authentication with ISP:                                       | N/A        | Help           |
|                | Test the assigned IP address:                                       | N/A        | Help           |
|                | Ping default gateway:                                               | N/A        | Help           |
|                | Ping primary Domain Name Server:                                    | N/A        | <u>Help</u>    |
|                | Test Loopback IP:                                                   | PASS       | Help           |

| Prueba           | Descripción                                                |  |  |  |
|------------------|------------------------------------------------------------|--|--|--|
| «Ethernet        | «Pass»: Indica que la interfaz Ethernet de su ordenador    |  |  |  |
| Connection»)     | está conectada al puerto LAN de su router DSL. Si el LED   |  |  |  |
|                  | verde de la LAN en el router parpadea o se mantiene        |  |  |  |
|                  | encendido también significa que la conexión Ethernet está  |  |  |  |
|                  | presente y que la prueba ha sido satisfactoria.            |  |  |  |
|                  | «Fail»: indica que el router DSL no detecta la interfaz    |  |  |  |
|                  | Ethernet de su ordenador.                                  |  |  |  |
| «Wireless        | «Pass»: Indica que la interfaz inalámbrica de su ordenador |  |  |  |
| connection»      | está conectada a la red inalámbrica.                       |  |  |  |
|                  | «Down»: indica que el router DSL no detecta la red         |  |  |  |
|                  | inalámbrica.                                               |  |  |  |
| «ADSL            | «Pass»: Indica que el módem DSL ha detectado una señal     |  |  |  |
| Synchronization» | DSL de la compañía telefónica. Si el LED WAN del router    |  |  |  |
|                  | emite una luz fija, también indica que se ha detectado la  |  |  |  |
|                  | señal DSL de la compañía telefónica.                       |  |  |  |
|                  | «Fail»: indica que el módem DSL no detecta ninguna señal   |  |  |  |
|                  | de la red DSL de la compañía telefónica. El LED WAN        |  |  |  |
|                  | continuará emitiendo una luz verde.                        |  |  |  |

# Capítulo 9 Administración

El apartado de administración del CT-536+ es compatible con los siguientes procedimientos y funciones de mantenimiento:

- Registro del sistema
- Actualización del software
- Restauración de configuración
- Acceso local
- Acceso de usuarios
- Acceso remoto

# 9.1 Configuración

La opción «Settings» le permite hacer una copia de seguridad de su configuración en un archivo, recuperar el archivo de configuración y restaurar la configuración.

|                                                  | Router                                                                                          |
|--------------------------------------------------|-------------------------------------------------------------------------------------------------|
| - Int                                            | Settings - Backup                                                                               |
| Device Info                                      | Backup DSL router configurations. You may save your router configurations to a file on your PC, |
| Advanced Setup<br>Wireless                       | Backup Settings                                                                                 |
| Diagnostics<br>Management                        |                                                                                                 |
| Settings                                         |                                                                                                 |
| Update                                           |                                                                                                 |
| Restore Default<br>System Log                    |                                                                                                 |
| SNMP Agent<br>Internet Time                      |                                                                                                 |
| Access Control<br>Update Software<br>Save/Reboot |                                                                                                 |

## 9.1.1 Copia de seguridad de la configuración

La opción «Backup», a la que se accede desde «Management>Settings», guarda las configuraciones de su router en un archivo de su PC. Haga clic en «BACKUP Settings», en la pantalla principal. Se le pedirá que defina la localización del archivo de seguridad para guardar la información. Una vez seleccionada la localización del archivo, haga clic en «**Backup Settings**». El archivo serán entonces guardado en el lugar especificado.

| COMPREND O                                                                         | Router                                                                                                    |
|------------------------------------------------------------------------------------|----------------------------------------------------------------------------------------------------|
| Device Info<br>Advanced Setup<br>Wireless<br>Diagnostics<br>Management<br>Settings | Settings - Backup<br>Backup DSL router configurations. You may save your router configurations to a file on your PC.<br>Backup Settings |

## 9.1.2 Restauración de la configuración

La opción «Update», a la que se accede desde «Management>Settings», actualiza la configuración de su router utilizando sus archivos guardados.

| COMPREND O<br>ADSL F | Router                                                                                  |
|----------------------|-----------------------------------------------------------------------------------------|
| - All                | Tools Update Settings                                                                   |
| Davies Infe          | Update DSL router settings. You may update your router settings using your saved files. |
| Device Into          |                                                                                         |
| Advanced Setup       | Settings File Name: Browse                                                              |
| Wireless             |                                                                                         |
| Diagnostics          | Update Settings                                                                         |
| Management           |                                                                                         |
| Settings             |                                                                                         |
| Backup               |                                                                                         |
| Update               |                                                                                         |

## 9.1.3 Restauración de la configuración predeterminada

Haciendo clic en la opción «Restore Default Configuration» de la pantalla «Restore Settings», se puede restaurar la configuración de fábrica originariamente instalada.

| GOMPREND O<br>ADSL R | outer                                                |                         |
|----------------------|------------------------------------------------------|-------------------------|
| - A                  | Tools Restore Default Settings                       |                         |
|                      | Restore DSL router settings to the factory defaults. |                         |
| Device Into          |                                                      |                         |
| Advanced Setup       |                                                      |                         |
| Wireless             | R                                                    | estore Default Settings |
| Diagnostics          |                                                      |                         |
| Management           |                                                      |                         |
| Settings             |                                                      |                         |
| Backup               |                                                      |                         |
| Update               |                                                      |                         |
| Restore Default      |                                                      |                         |

**NOTA:** esta entrada tiene el mismo efecto que pulsar el botón de reestablecer la configuración predeterminada de hardware.

El hardware del CT-536+ y el cargador de arranque son compatibles con el botón «**reset to default».** Si se pulsa el botón de resetear durante más de 12 segundos,

el cargador de arranque borrará todos los datos de configuración guardados en la

memoria flash.

**NOTA:** la restauración de la configuración del sistema requiere una reiniciación del sistema. Necesita que la sesión de la WUI sea cerrada y reiniciada. Antes de reiniciar, para poder configurar el CT-536+, el PC conectado debe ser configurado con una dirección IP estática en la subred 192.168.1.x. (Obsérvese también que al seleccionar la opción «Optain an IP address automatically», el PC puede obtener una dirección IP del dispositivo (i.e. CT-536+).

### Configuración predeterminada

La configuración predeterminada del CT-536+ es la siguiente:

- ATM PVC VPI = 8, VCI= 32
- El modo de operación de la red es PPPoE.
- IP del puerto LAN = 192.168.1.1, Máscara de subred = 255.255.255.0
- Nombre de usuario local: 1234
- Contraseña: 1234
- Nombre de usuario remoto: 1234
- Contraseña de usuario remoto: 1234

Tras pulsar el botón «Restore Default Configuration», aparece la siguiente pantalla. Cierre la ventana de configuración del router DSL y espere 2 minutos antes de volver a abrir su navegador Web. Si es necesario, vuelva a configurar la dirección IP de su ordenador para que se corresponda con su nueva configuración.

DSL Router Restore

The DSL Router configuration has been restored to default settings and the router is rebooting.

Close the DSL Router Configuration window and wait for 2 minutes before reopening your web browser. If necessary, reconfigure your PC's IP address to match your new configuration.

# 9.2 Registro del sistema

La opción «System Log», a la que se accede desde «Management>Settings», le permite ver el registro de los incidencias del sistema o configurar las opciones de registro del sistema. La configuración predeterminada del registro del sistema está desactivada. Siga los siguientes pasos para activar y ver el registro del sistema.

1. Haga clic en «**Configure System Log**» para visualizar la siguiente pantalla.

|                                                                                                    | Router                                                                                                    |
|----------------------------------------------------------------------------------------------------|----------------------------------------------------------------------------------------------------|
| - Sel                                                                                                    | System Log                                                                                                    |
| Device Info<br>Advanced Setup<br>Wireless<br>Diagnostics<br>Management<br>Settings<br>System Log<br>SNMP Agent<br>Internet Time<br>Access Control<br>Update Software<br>Save/Reboot | The System Log dialog allows you to view the System Log and configure the System Log options.<br>Click "View System Log" to view the System Log.<br>Click "Configure System Log" to configure the System Log options.<br>View System Log |

2. Seleccione las opciones de registro que desee de las descritas en la siguiente tabla y luego haga clic en **«Save/Apply**».

| Sector Contraction                |                                                                                                    |  |  |  |  |  |  |  |  |
|-----------------------------------|----------------------------------------------------------------------------------------------------|--|--|--|--|--|--|--|--|
| ADSL                              | Router                                                                                                    |  |  |  |  |  |  |  |  |
|                                   | Surface Los Configuration                                                                                                    |  |  |  |  |  |  |  |  |
|                                   | System Log Comparation                                                                                                    |  |  |  |  |  |  |  |  |
| Device Info                       | selected level will be logged. For the Display Level, all logged events above or equal to the selected level will be displayed. If the selected mode is "Bernnet" or "Both," events will be selected in order of the remaining the selected selected level will be displayed. If the |  |  |  |  |  |  |  |  |
| Advanced Setup<br>Wireless        | selected mode is 'Remote' or 'Both,' events will be sent to the specified IP address and UDP port of the remote syslog server. If the selected mode is 'Local' or 'Both,' events will be recorded in the local memory.                                                               |  |  |  |  |  |  |  |  |
| Diagnostics                       | Select the desired values and click 'Save/Apply' to configure the system log options.                                                                                                    |  |  |  |  |  |  |  |  |
| Management<br>Settings            | Log: C Disable C Enable                                                                                                    |  |  |  |  |  |  |  |  |
| System Log                        | Log Level: Debugging 🔻                                                                                                    |  |  |  |  |  |  |  |  |
| Internet Time                     | Display Level:                                                                                                    |  |  |  |  |  |  |  |  |
| Access Control<br>Update Software | Mode: Local 💌                                                                                                    |  |  |  |  |  |  |  |  |
| Save/Reboot                       |                                                                                                    |  |  |  |  |  |  |  |  |
|                                   | Save/Apply                                                                                                    |  |  |  |  |  |  |  |  |
| Opción                            | Descripción                                                                                                    |  |  |  |  |  |  |  |  |
| «Log                              | Indica si el sistema está registrando las incidencias actualmente. El                                                                                                    |  |  |  |  |  |  |  |  |
| Status»                           | usuario puede activar o desactivar el registro de incidencias. Esta                                                                                                    |  |  |  |  |  |  |  |  |
|                                   | opción aparece desactivada por defecto. Para activarla, marque la                                                                                                    |  |  |  |  |  |  |  |  |
|                                   | casilla « <b>Enable»</b> y, luego, haga clic en « <b>Apply»</b> .                                                                                                    |  |  |  |  |  |  |  |  |
| «Log level»                       | Le permite configurar el nivel de la incidencia y denegar incidencias                                                                                                    |  |  |  |  |  |  |  |  |
|                                   | indeseadas por debajo de este nivel. Las incidencias que van desde el                                                                                                    |  |  |  |  |  |  |  |  |
|                                   | nivel de mayor gravedad «Emergency» hasta el nivel configurado se                                                                                                    |  |  |  |  |  |  |  |  |
|                                   | registrarán en el búfer del registro, en la SDRAM del CT-536+. Cuando                                                                                                    |  |  |  |  |  |  |  |  |
|                                   | el búfer del registro esté lleno, la nueva incidencia se dispondrá en la                                                                                                    |  |  |  |  |  |  |  |  |
|                                   | parte superior del búfer del registro, sobrescribiendo la incidencia                                                                                                    |  |  |  |  |  |  |  |  |
|                                   | anterior. El nivel de registro que aparece por defecto es «Debugging»                                                                                                    |  |  |  |  |  |  |  |  |
|                                   | que es el nivel de menor gravedad. Los siguientes niveles de registro                                                                                                    |  |  |  |  |  |  |  |  |
|                                   | son:                                                                                                    |  |  |  |  |  |  |  |  |
|                                   |                                                                                                    |  |  |  |  |  |  |  |  |
|                                   | • Emergency: el sistema no se puede usar.                                                                                                    |  |  |  |  |  |  |  |  |
|                                   | • Alert: debe emprenderse una acción de inmediato.                                                                                                    |  |  |  |  |  |  |  |  |
|                                   | Critical: las condicione son críticas.                                                                                                    |  |  |  |  |  |  |  |  |
|                                   | • Error: condiciones de error.                                                                                                    |  |  |  |  |  |  |  |  |
|                                   | Warning: Normal, pero condición significativa.                                                                                                    |  |  |  |  |  |  |  |  |
|                                   | • Notice: Normal, pero condición de menor importancia.                                                                                                    |  |  |  |  |  |  |  |  |
|                                   | • Informational: poco importante y sólo a modo de referencia.                                                                                                    |  |  |  |  |  |  |  |  |
|                                   | • Debugging: mensajes del nivel de depuración.                                                                                                    |  |  |  |  |  |  |  |  |
|                                   | El nivel de emergencia es el nivel de incidencia más grave, mientras                                                                                                    |  |  |  |  |  |  |  |  |
|                                   | que el de depuración es el de menor importancia. Por ejemplo, si se                                                                                                    |  |  |  |  |  |  |  |  |
|                                   | establece el nivel de registro en «Debugging», quedarán registradas                                                                                                    |  |  |  |  |  |  |  |  |

|             | todas las incidencias ocurridas entre el nivel inferior de depuración        |  |  |  |  |  |  |  |
|-------------|------------------------------------------------------------------------------|--|--|--|--|--|--|--|
|             | hasta el nivel más grave de emergencia. Si el nivel de registro se           |  |  |  |  |  |  |  |
|             | establece en «Error», únicamente se registrará error y el nivel              |  |  |  |  |  |  |  |
|             | superior.                                                                    |  |  |  |  |  |  |  |
|             |                                                                              |  |  |  |  |  |  |  |
| «Display    | Permite al usuario seleccionar las incidencias registradas y mostrarlas      |  |  |  |  |  |  |  |
| Level»      | en la página « <b>View System Log</b> » para las incidencias de este nivel o |  |  |  |  |  |  |  |
|             | niveles superiores hasta el nivel más alto de emergencia.                    |  |  |  |  |  |  |  |
| «Mode»      | Le permite especificar si las incidencias deben ser almacenadas en la        |  |  |  |  |  |  |  |
|             | memoria local, enviadas a un servidor Syslog remoto o ambas                  |  |  |  |  |  |  |  |
|             | opciones al mismo tiempo. Si se selecciona el modo remoto, el registro       |  |  |  |  |  |  |  |
|             | del sistema no podrá mostrar las incidencias guardadas en el servidor        |  |  |  |  |  |  |  |
|             | remoto Syslog. Cuando esté configurado bien el modo «Remote» o               |  |  |  |  |  |  |  |
|             | «Both», la WUI pedirá al usuario que introduzca la dirección IP del          |  |  |  |  |  |  |  |
|             | servidor y el puerto UDP del servidor.                                       |  |  |  |  |  |  |  |
| «Server IP  | Campo que aparece cuando se selecciona «Remote» o «Both» en el               |  |  |  |  |  |  |  |
| Address»    | campo del modo. Invita al usuario a introducir el número del puerto          |  |  |  |  |  |  |  |
|             | UDP del servidor Syslog. Normalmente, al Syslog, se le asigna un             |  |  |  |  |  |  |  |
|             | número de puerto UDP muy conocido, el 514. Sin embargo, el                   |  |  |  |  |  |  |  |
|             | usuario puede sobrescribir otro número de puerto UDP si el servidor          |  |  |  |  |  |  |  |
|             | Syslog en cuestión utiliza un puerto UDP diferente.                          |  |  |  |  |  |  |  |
| «Server UDP | Define un puerto UDP para el servidor.                                       |  |  |  |  |  |  |  |
| Port»       |                                                                              |  |  |  |  |  |  |  |

3. Haga clic en «**View System Log**». Los resultados se muestran como se presentan a continuación.

| System Log     |          |          |                                                           |  |  |  |
|----------------|----------|----------|-----------------------------------------------------------|--|--|--|
| Date/Time      | Facility | Severity | Message                                                   |  |  |  |
| Jan 1 00:00:16 | syslog   | emerg    | BCM96345 started: BusyBox v0.60.4 (2005.07.06-03:59+0000) |  |  |  |
| Jan 1 00:00:16 | user     | alert    | klogd: vlan Initialization complete.                      |  |  |  |
| Jan 1 00:00:16 | user     | crit     | klogd: eth0 Link UP.                                      |  |  |  |
| Refresh Close  |          |          |                                                           |  |  |  |

# 9.3 Agente SNMP

El SNMP (*Simple Network Management Protocol*) permite que las aplicaciones de administración puedan recuperar las estadísticas y el estado desde el agente SNMP de este dispositivo.

Seleccione o introduzca los valores deseados y haga clic en **«Save/Apply»** para configurar las opciones SNMP.

| COMPRESS O                            | Router                                      |                             |                                                                                 |
|---------------------------------------|---------------------------------------------|-----------------------------|---------------------------------------------------------------------------------|
| - And                                 | SNMP - Configurat                           | ion                         |                                                                                 |
| Device Info<br>Advanced Setup         | Simple Network Man<br>agent in this device. | agement Protocol (SNMP) all | Illows a management application to retrieve statistics and status from the SNMP |
| Wireless<br>Diagnostics<br>Management | SNMP Agent  O Dis                           | able C Enable               | ngu su sumr options.                                                            |
| Settings<br>System Log<br>SNMP Agent  | Read Community:<br>Set Community:           | public<br>private           |                                                                                 |
| Internet Time<br>Access Control       | System Name:<br>System Location:            | unknown                     |                                                                                 |
| Update Software                       | System Contact:                             | unknown                     |                                                                                 |
| Save/Reboot                           | Trap Manager IP:                            | 0.0.0.0                     | ]                                                                               |
|                                       |                                             |                             | Save/Apply                                                                      |

## 9.4 La hora de Internet

La opción «Internet Time», a la que se accede desde la barra del menú de administración, configura la hora del módem. Para sincronizarse automáticamente con los Internet time servers, haga clic en la correspondiente casilla que se muestra en la pantalla. Luego haga clic en «**Save/Apply».** 

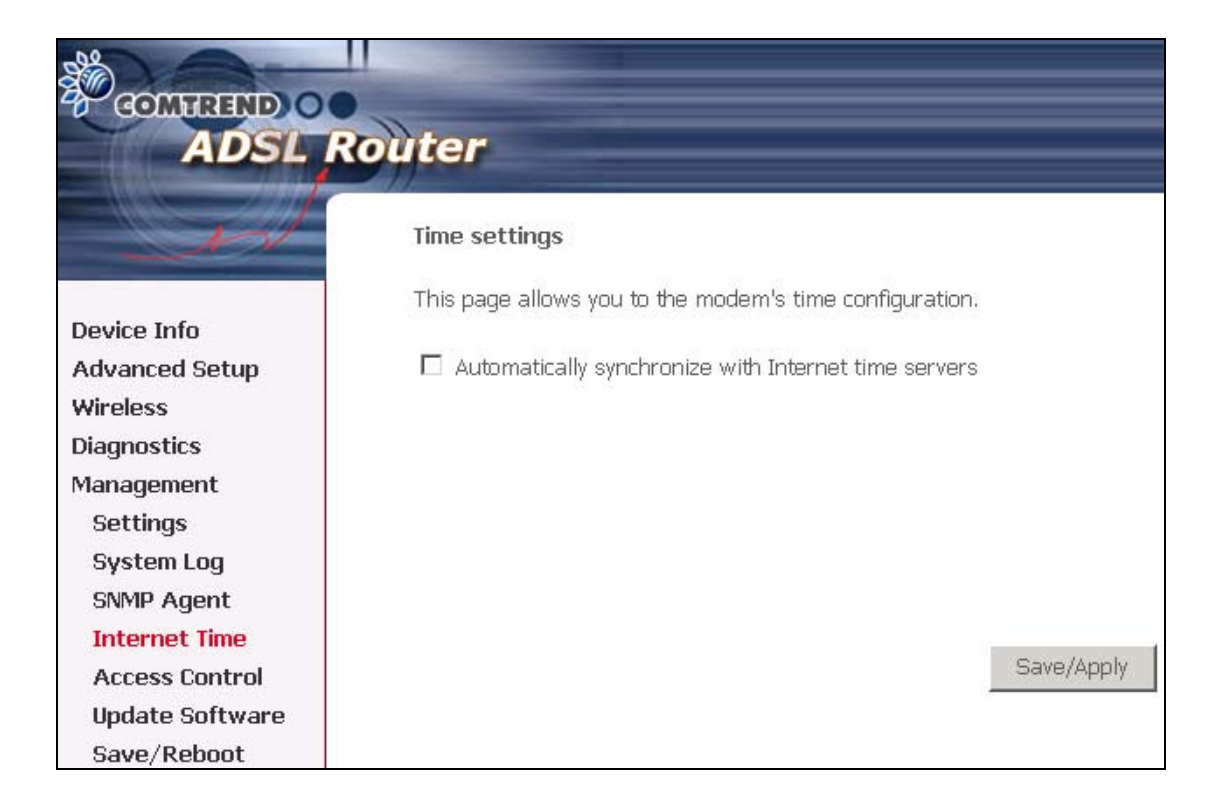

# 9.5 Control del acceso

Con la opción «Access Control», situada bajo la barra del menú de administración, se configuran los parámetros relacionados con el acceso, incluyendo tres apartados: Servicios, Dirección IP y contraseñas.

| COMUREND O<br>ADSL R          | oute  | r         |            |             |                |                |          |           |          |        |
|-------------------------------|-------|-----------|------------|-------------|----------------|----------------|----------|-----------|----------|--------|
| - All                         | Acce  | ess Con   | itrol S    | Services    |                |                |          |           |          |        |
| Device Info<br>Advanced Setup | A Ser | rvice Cor | ntrol List | : ("SCL") e | nables or disa | ibles services | fron     | n being u | ısed.    |        |
| Wireless<br>Diagnostics       |       |           |            |             |                | Services       | LAP      | N         | WA       | IN     |
| Management                    |       |           |            |             |                | FTP            | <b>v</b> | Enable    | •        | Enable |
| Settings                      |       |           |            |             |                | НТТР           | <b>v</b> | Enable    | <b>N</b> | Enable |
| System Log<br>SNMP Agent      |       |           |            |             |                | ICMP           | E        | nable     |          | Enable |
| Internet Time                 |       |           |            |             |                | SNMP           | <b>v</b> | Enable    |          | Enable |
| Access Control<br>Services    |       |           |            |             |                | SSH            | -        | Enable    |          | Enable |
| IP Addresses                  |       |           |            |             |                | TELNET         | •        | Enable    | •        | Enable |
| Passwords<br>Update Software  |       |           |            |             |                | TFTP           | •        | Enable    |          | Enable |
| Save/Reboot                   |       |           |            |             |                |                | Sa       | ive/Apply | e .      |        |

## 9.5.1 Servicios

La opción «Services» restringe o abre los servicios de acceso a través de LAN o WAN. Estos servicios se proporcionan FTP, HTTP, ICMP, SNMP, SSH (Security Socket Share), TELNET y TFTP. Active el servicio haciendo clic en el elemento de la casilla correspondiente y luego, haga clic en «**Save/Apply**».

|                           | toute | er       |           |            |              |                      |          |           |       |        |
|---------------------------|-------|----------|-----------|------------|--------------|----------------------|----------|-----------|-------|--------|
| - A                       | Acc   | ess Co:  | ontrol -  | Servic     | es           |                      |          |           |       |        |
| Device Info               | A Se  | ervice C | Control L | List ("SCL | ") enables c | or disables service: | s fror   | n being u | ised. |        |
| Advanced Setup            |       |          |           |            |              |                      |          |           |       |        |
| Wireless                  |       |          |           |            |              | Services             |          | N         | WA    | N      |
| Diagnostics<br>Management |       |          |           |            |              | ETD                  |          | Freelale  |       |        |
| Settings                  |       |          |           |            |              |                      |          | Enable    |       | Enable |
| System Log                |       |          |           |            |              | HTTP                 |          | Enable    |       | Enable |
| SNMP Agent                |       |          |           |            |              | ICMP                 | E        | nable     | •     | Enable |
| Internet Time             |       |          |           |            |              | SNMP                 | -        | Enable    |       | Enable |
| Access Control            |       |          |           |            |              | SSH                  | <b>v</b> | Enable    | Г     | Enable |
| IP Addresses              |       |          |           |            |              |                      |          | Testala   |       | Enable |
| Passwords                 |       |          |           |            |              |                      |          | Enable    |       | Enable |
| Update Software           |       |          |           |            |              | TFTP                 |          | Enable    |       | Enable |
| Save/Reboot               |       |          |           |            |              |                      | Sa       | ave/Apply |       |        |

### 9.5.2 Direcciones IP de acceso

La opción «IP Addresses» restringe el acceso mediante dirección IP. Si se activa el modo de control de acceso, únicamente podrán acceder al router las direcciones IP autorizadas. Antes de activarlo, configure las direcciones IP, haciendo clic en el botón «**Add**». Introduzca la dirección IP y haga clic en «**Apply**» para autorizar al PC con esta dirección IP a administrar el router DSL.

|                                                                        | Router                                                                                                    |                                                                                   |                                                                                     |                                           |                                         |                                                                |             |
|------------------------------------------------------------------------|----------------------------------------------------------------------------------------------------|-----------------------------------------------------------------------------------|-------------------------------------------------------------------------------------|-------------------------------------------|-----------------------------------------|----------------------------------------------------------------|-------------|
| - and                                                                  | Access Control IP Address                                                                                          |                                                                                   |                                                                                     |                                           |                                         |                                                                |             |
| Device Info<br>Advanced Setup<br>Wireless<br>Diagnostics<br>Management | The IP Address Access Control mod<br>Access Control List. If the Access Co<br>services are the system applications | le, if enabled, perr<br>ontrol mode is disa<br>s listed in the Serv<br>Access Con | nits access to local<br>abled, the system v<br>ice Control List<br>trol Mode: O Dis | managemei<br>vill not valida<br>sable ⓒ E | nt services f<br>ite IP addre:<br>nable | from IP addresses contained i<br>sses for incoming packets. Th | n the<br>ie |
| Settings<br>System Log                                                 |                                                                                                    | IP Address                                                                        | Subnet Mask                                                                         | Interface                                 | Remove                                  | [                                                              |             |
| SNMP Agent                                                             |                                                                                                    | 172.20.25.0                                                                       | 255.255.255.0                                                                       | wan                                       |                                         |                                                                |             |
| Internet Time                                                          |                                                                                                    | 172.20.45.0                                                                       | 255.255.255.0                                                                       | wan                                       |                                         |                                                                |             |
| Access Control<br>Services                                             |                                                                                                    | 193.152.37.192                                                                    | 255.255.255.240                                                                     | wan                                       |                                         |                                                                |             |
| IP Addresses                                                           |                                                                                                    | 0.0.0.0                                                                           | 0.0.0.0                                                                             | lan                                       |                                         |                                                                |             |
| Passwords                                                              |                                                                                                    | 80.58.63.128                                                                      | 255.255.255.128                                                                     | wan                                       |                                         |                                                                |             |
| Update Software<br>Save/Reboot                                         |                                                                                                    | 1                                                                                 | Add Removi                                                                          | 8                                         | 1                                       | I                                                              |             |

## 9.5.3 Contraseñas

La opción «Passwords» configura las contraseñas de acceso para el router. El acceso a su router DSL está controlado a través de una cuenta de usuario: admin.

- «admin» tiene un acceso total para modificar y ver la configuración de su router DSL.
- Nombre de usuario: 1234
- Contraseña: 1234

Utilice los campos de abajo para introducir hasta 16 caracteres y haga clic en «Apply» para cambiar o crear contraseñas.

| COMPREND O                                                                            | Router                                                                                             |
|---------------------------------------------------------------------------------------|----------------------------------------------------------------------------------------------------|
| - and                                                                                 | Access Control Passwords                                                                           |
| Device Info                                                                           | Access to your DSL router is controlled through one user account: 1234                             |
| Advanced Setup                                                                        | The user name "1234" has unrestricted access to change and view configuration of your DSL Router.  |
| Wireless<br>Diagnostics                                                               | Use the fields below to enter up to 16 characters and click "Apply" to change or create passwords. |
| Management<br>Settings<br>System Log<br>SIMP Agent<br>Internet Time<br>Access Control | Username: Old Password: New Password: Confirm Password:                                            |
| Services<br>IP Addresses<br>Passwords<br>Update Software<br>Save/Reboot               | Save/Apply                                                                                         |

**Cambio de contraseña:** para cambiar la contraseña, introduzca la contraseña antigua, introduzca la nueva contraseña y confírmela a continuación. Luego haga clic en «Save/Apply». Observe que cuando se cambia la contraseña, es necesario reiniciar el CT-536+ para que el cambio se haga efectivo.

## 9.6 Actualizar software

La pantalla «Update Software» le permite obtener un archivo de imagen de software actualizado de su ISP. Las actualizaciones manuales del software desde un archivo almacenado localmente se pueden realizar desde la siguiente pantalla.

|                 | Router                                                                                                    |
|-----------------|----------------------------------------------------------------------------------------------------|
| - w             | Tools Update Software                                                                                                    |
|                 | Step 1: Obtain an updated software image file from your ISP.                                                              |
| Device Info     |                                                                                                    |
| Advanced Setup  | Step 2: Enter the path to the image file location in the box below or click the "Browse" button to locate the image file. |
| Wireless        | Oten 2. Click the "Indete Coffman" butter eres to unlead the new image file                                               |
| Diagnostics     | Step 3: Click the optiate software button once to upload the new image life.                                              |
| Management      | NOTE: The update process takes about 2 minutes to complete, and your DSL Router will reboot.                              |
| Settings        |                                                                                                    |
| System Log      | Software File Name: Browse                                                                                                |
| SNMP Agent      |                                                                                                    |
| Internet Time   | Update Software                                                                                                    |
| Access Control  |                                                                                                    |
| Update Software |                                                                                                    |
| Save/Reboot     |                                                                                                    |

Paso 1: obtenga un archivo de imagen de software actualizado de su ISP.

**Paso 2:** introduzca la ruta del archivo de imagen en la casilla de abajo o haga clic en **«Browse»** para localizar el archivo de imagen.

**Paso 3:** Haga clic en «Update Software» una vez para cargar el nievo archivo de imagen.

**NOTA:** el proceso de actualización le llevará aproximadamente 2 minutos, y su router DSL se reiniciará.

# 9.7 Guardar y reiniciar

Las opciones «Save/Reboot» guardan las configuraciones y reinician el router. Cierre la ventana de configuración del router DSL y espere 2 minutos antes de volver a abrir su navegador Web. Si es necesario, vuelva a configurar la dirección IP de su PC para que se corresponda con su nueva configuración.

|                 | Click the button below to save and reboot the router. |
|-----------------|-------------------------------------------------------|
| Device Info     | Save/Rehont                                           |
| Advanced Setup  | Surg, (SSSC                                           |
| Wireless        |                                                       |
| Diagnostics     |                                                       |
| Management      |                                                       |
| Settings        |                                                       |
| System Log      |                                                       |
| SNMP Agent      |                                                       |
| Internet Time   |                                                       |
| Access Control  |                                                       |
| Update Software |                                                       |
| Save/Reboot     |                                                       |

# **Apéndice A: Asignaciones de Pin**

## Puerto de línea (RJ11)

| Pin | Definición | Pin | Definición |
|-----|------------|-----|------------|
| 1   | -          | 4   | ADSL_TIP   |
| 2   | -          | 5   | -          |
| 3   | ADSL_RING  | 6   | -          |

## Asignaciones de Pin del puerto RJ11

## Puerto LAN (RJ45)

| Pin | Definición     | Pin | Definición    |
|-----|----------------|-----|---------------|
| 1   | Transmit data+ | 5   | NC            |
| 2   | Transmit data- | 6   | Receive data- |
| 3   | Receive data+  | 7   | NC            |
| 4   | NC             | 8   | NC            |

Asignaciones de Pin del puerto LAN

## **Apéndice B: Especificaciones**

### **Panel posterior**

RJ-11 X1 para ADSL, RJ-45 X 4 para LAN, Botón Reset X 1, Toma hembra X 1, Interruptor de alimentación X 1,

### ADSL

Estándar ANSI T1.413 Issue 2, ITU-T G.992.1, G.992.2, G.992.3, G.994.1 G.992.5 (ADSL2+) Descendente : 24 Mbps Ascendente : 1.3 Mbps G.992.3 (ADSL2) Descendente : 12 Mbps Ascendente : 1.3 Mbps Velocidad de datos G.DMT Descendente: Up to 11 Mbps Ascendente: 1 Mbps Velocidad de datos G.lite Descendente: 1.5 Mbps Ascendente: 512 Kbps Adaptación de velocidad de negociación automática

### Ethernet

| Estándar        | IEEE 802.3, IEEE 802.3u |
|-----------------|-------------------------|
| 10/100 BaseT    | Auto-sense              |
| Soporte MDI/MDX | Sí                      |

### Inalámbrica

| Estándar  | IEEE802.11g, compatible con 802.11b                          |
|-----------|--------------------------------------------------------------|
| Cifrado   | Cifrado de datos WEP (Wired Equivalente Privacy) de 64 ó 128 |
|           | bits.                                                        |
| Canales   | 11 Canales (EE.UU., Canadá)                                  |
|           | 13 Canales (Europa)                                          |
|           | 14 Canales (Japón)                                           |
| Velocidad |                                                              |
| de datos  | Hasta 54Mbps                                                 |
| WPA       | Sí                                                           |

IEEE 802.1x Sí

### **Atributos ATM**

RFC 2364 (PPPoA), Puente / Ruta RFC 2684 (RFC 1483); RFC 2516 (PPPoE);RFC 1577 (IPoA)PVC de soporte8PVC de soporte8AAL5Clase del servicio ATMUBR / CBR / VBRSoporte UNI ATMUNI3.1/4.0OAM F4/F5Sí

### Administración

SNMP, Telnet, Administración basada en la Web, Copia de seguridad y restauración de la configuración.

Actualización de software a través de HTTP, servidor TFTP o servidor FTP.

#### Funciones de puenteado

| Puenteado y aprendizaje transparente | IEEE 802.1d |
|--------------------------------------|-------------|
| Soporte VLAN                         | No          |
| Algoritmo del árbol de expansión     | Sí          |
| Proxy IGMP                           | Sí          |

#### Funciones de encaminamiento

Ruta estática, RIP y RIPv2, NAT / PAT, Servidor DHCP / Retransmisión DHCP, Proxy DNS, ARP

#### Funciones de seguridad

Protocolos de autenticación PAP, CHAP,

Reglas de filtrado de puertos / TCP / IP, activación / reenvío de puertos, filtrado de direcciones MAC y paquetes, control de acceso, SSH.

#### Transferencia de aplicaciones

PPTP, L2TP, IPSec, VoIP, Yahoo messenger, ICQ, RealPlayer, NetMeeting, MSN,

X-box, etc

#### Alimentación

Adaptador externo 110 Vac / 220 Vac

### **Condiciones ambientales**

Temperatura de funcionamiento  $0 \sim 50 \text{ °C}$ 

Humedad relativa 5 ~ 90% (sin condensación)

### Dimensiones

200 mm (A) x 44 mm (H) x 136,5 mm (P)

### Certificaciones

FCC Parte 15 clase B, FCC Parte 68, CE

Nota: las especificaciones están sujetas a cambios sin previo aviso.